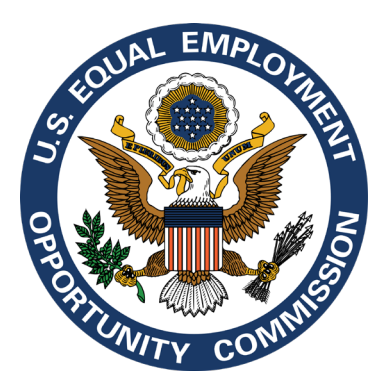

# U.S. Equal Employment Opportunity Commission

EEOC Headquarters 131 M Street, NE Washington, DC 20507

## 2024 EEO-1 Component 1 Online Filing System (OFS) User's Guide

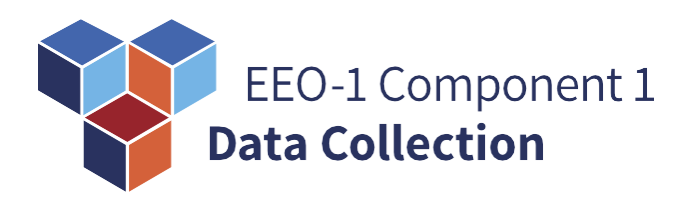

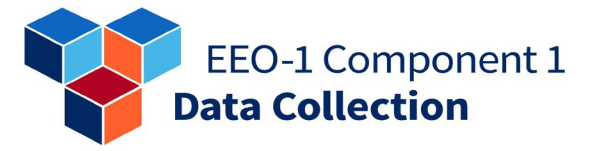

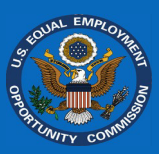

#### NOTICE

Employers (i.e., filers) should read the newly updated <u>2024 EEO-1 Component 1</u> <u>Instruction Booklet</u> (i.e., "Instruction Booklet") prior to and in conjunction with using the below 2024 EEO-1 Component 1 Online Filing System (OFS) User's Guide (i.e., "User's Guide"). Filers must ensure they are complying with the EEOC's substantive filing requirements detailed in the Instruction Booklet and should not refer solely to this User's Guide to complete their required 2024 EEO-1 Component 1 filing.

The 2024 EEO-1 Component 1 Instruction Booklet may be accessed at the following link on the EEOC's dedicated EEO-1 Component 1 website (<u>www.eeocdata.org/eeo1</u>): https://www.eeocdata.org/pdfs/2024\_EEO\_1\_Component\_1\_Instruction\_Booklet.pdf.

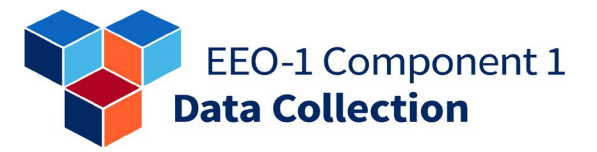

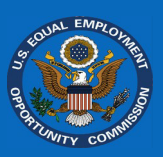

#### Table of Contents

| Overview5                                               |
|---------------------------------------------------------|
| How to log in to the Online Filing System (OFS)6        |
| New User6                                               |
| Returning User9                                         |
| Forgot Password10                                       |
| Getting Started                                         |
| My Employer List                                        |
| Registering a New Employer12                            |
| Linking an Existing Employer18                          |
| Change of Contact Request19                             |
| Accessing Historic Reports and Current Establishments21 |
| Historic Reports21                                      |
| Establishment List                                      |
| Reporting Acquisitions, Spin-offs, and Mergers23        |
| Acquisitions                                            |
| All of employer was acquired by another employer23      |
| Part of employer was acquired by another company        |
| Employer acquired all of another company29              |
| Employer acquired part of another company 32            |
| Employer acquired part of another company               |
| Spin-offs                                               |
| Spin-offs                                               |
| Spin-offs                                               |
| Spin-offs                                               |
| Spin-offs                                               |
| Spin-offs                                               |
| Spin-offs                                               |
| Spin-offs                                               |

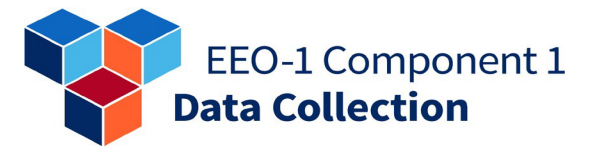

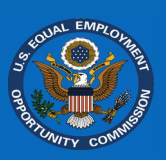

| Confirming Eligibility                                                                                                    |
|----------------------------------------------------------------------------------------------------|
| Not Required to File – Employer still in business54                                                                          |
| Not Required to File – Employer out of business56                                                                            |
| Required to File58                                                                                                    |
| Data Reporting59                                                                                                    |
| Filing Preferences                                                                                                    |
| Manual Data Entry63                                                                                                    |
| Single-Establishment Employer63                                                                                              |
| Multiple-Establishment Employer64                                                                                            |
| Data File71                                                                                                    |
| Certification75                                                                                                    |
| Review75                                                                                                    |
| Certify76                                                                                                    |
| Getting Help79                                                                                                    |
| Account Issues79                                                                                                    |
| I am unable to create an account80                                                                                           |
| l created an account but cannot access it81                                                                                  |
| Contacting Filer Support Team82                                                                                              |
| Accessing Additional Resources85                                                                                             |
| Appendix – Common Questions                                                                                                  |
| How do I report that an employer is no longer in business?                                                                   |
| How do I provide OFS access to an employer's record to someone else?                                                         |
| How do I remove an employer I no longer need to access from "My Employer List?"91                                            |
| How do I delete an employer record that was registered in error?                                                             |
| Can I make changes to my report after certification?                                                                         |
| How do I indicate that a previously reported establishment is the new headquarters location?95                               |
| How do I add additional locations (i.e., establishments)?                                                                    |
| How do I report that an employer has had more than ten acquisitions or is the result of a merger of more than ten employers? |

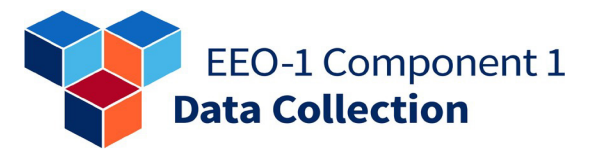

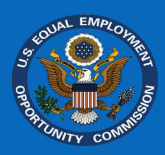

#### **Overview**

This 2024 EEO-1 Component 1 Online Filing System (OFS) User's Guide provides step-bystep technical assistance for filers navigating the EEO-1 Component 1 Online Filing System (OFS) to complete their EEO-1 Component 1 report(s).

The EEOC requires electronic submission of EEO-1 Component 1 report(s) through a webbased data collection application (i.e., portal) referred to as the *EEO-1* Component 1 Online *Filing System (OFS)*. The *OFS* is accessible at <u>www.eeocdata.org/eeo1/signin</u>.

All individuals responsible for filing an employer's reports will be required to have an individual user account associated with their email address to access the *OFS*. To create a new account, visit www.eeocdata.org/eeo1/signin and select "*Create an Account*." New account holders for employers (i.e., companies) that have filed in prior year reporting cycles can link their individual user account to the employer record using the employer's "*OFS* Company ID" and "Employer PIN," which will be sent to them via email prior to the opening of data collection. Account holders for employers on the "*My Employer List*" screen. Returning *OFS* account holders who created their account during or after the 2019/2020 data collection cycle, can sign in using their existing username (i.e., email address) and password. Returning account holders may be required to reset their password when logging in to the *OFS* if the account holder has not accessed the *OFS* in the past 90 days. Account holders *must* submit the employer's workforce demographic data electronically in the web-based portal (i.e., *OFS*) through either (1) manual data entry<sup>1</sup> or (2) data file upload.<sup>2</sup> The employer's certifying official must then certify the EEO-1 Component 1 report(s) in the *OFS*.

The EEOC will only accept EEO-1 Component 1 report(s) submitted and certified through the agency's *OFS*. The EEOC will **not** accept reports submitted via paper or through other non-*OFS* electronic means (e.g., email, CD-ROM). The EEOC will consider filers submitting reports outside of the *OFS* to be non-compliant for purposes of their mandatory EEO-1 Component 1 filing obligation.

**Note:** All screenshots in this document are located at <u>www.eeocdata.org/eeo1</u>. We have made every effort to meet all digital accessibility requirements, however some of the images in this PDF file were taken of a third-party application and cannot be modified. If you are a person with a disability or use assistive technology and have difficulty accessing any of the content, please contact EEO-1 Component 1 Filer Support Team via the online Message Center at <u>www.eeocdata.org/eeo1</u>.

<sup>&</sup>lt;sup>1</sup> The "manual data entry" option requires directly entering workforce demographic data into the EEOC's web-based data collection application referred to as the *EEO-1* Component 1 Online Filing System (OFS).

<sup>&</sup>lt;sup>2</sup> The "data file upload" option requires uploading a data file using the EEOC's 2024 EEO-1 Component 1 Data File Upload Specifications, which may be found online at <u>www.eeocdata.org/eeo1</u>.

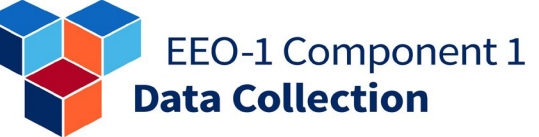

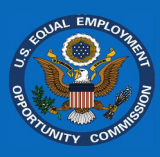

#### How to log in to the Online Filing System (OFS)

The EEOC requires electronic submission of report(s) through a web-based data collection application (i.e., portal) referred to as the *EEO-1 Component 1 Online Filing System (OFS)*. Account holders must submit the employer's workforce demographic data electronically in the web-based portal (i.e., *OFS*).

All individuals responsible for filing the employer's EEO-1 Component 1 report(s) will be required to create an individual user account associated with their email address to sign into the *OFS* to access prior report(s) and submit report(s) for the 2024 reporting cycle.

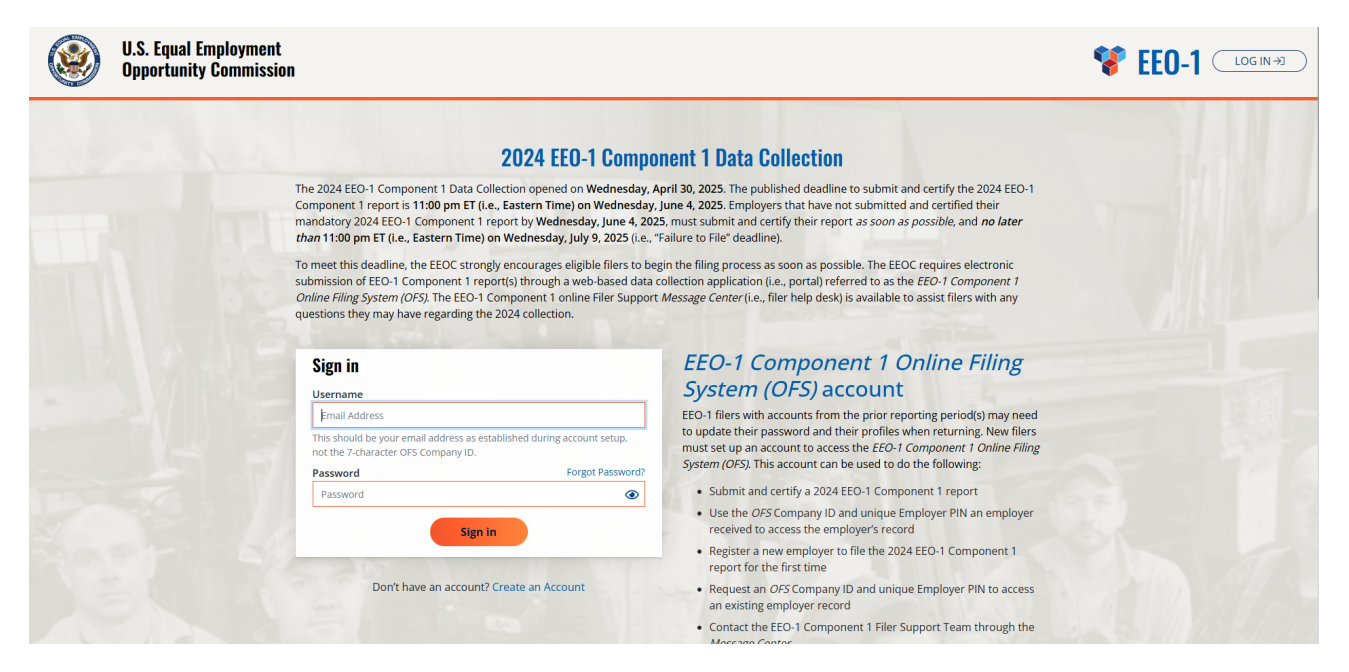

#### New User

**Step 1:** Visit the *OFS* sign in page at <u>www.eeocdata.org/eeo1/signin</u>. Select "*Create an Account*" under the sign in area.

| Email Address                                                              |                               |
|----------------------------------------------------------------------------|-------------------------------|
| his should be your email address as estand the 7-character OFS Company ID. | blished during account setup, |
| Password                                                                   | Forgot Password               |
| Password                                                                   | ۲                             |
| Password                                                                   |                               |

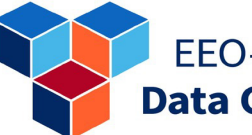

# EEO-1 Component 1 Data Collection

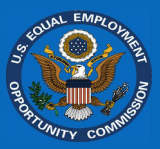

**Step 2.** Provide and confirm the email address for the account. This email address will become the username when logging in to the *OFS*.

**Step 3**. Open the invitation email (*Image 1*) and follow one of the two activation links provided in the email. The first link contains an embedded access code and directs you to a web page to continue the account creation process (*Image 2*). The second link provides an option for copying your unique access code and pasting it into a field in an Account Creation Dialog (*Image 3*).

#### Create Account

#### $\leftarrow$ Back to Sign in

Your EEO-1 Component 1 account will be created using your email address as your Username. It is recommended to use the email address associated with your employer rather than a personal email address. Please note that this function will ONLY create an account for the EEO-1 Component 1 data collection. Accounts for other EEOC data collections (i.e., the *EEO-3 Local Union Report*, the *EEO-4 State and Local Government Report*, and the *EEO-5 Elementary-Secondary Staff Information Report*) can be created when those data collections become active.

If the entered email address is correct, you should receive an email in 5 to 10 minutes with instructions to complete your account setup. Please check your Spam or Junk folder if you do not receive the email from *Notification@eeocdata.org* within 10 minutes. If after 10 minutes you do not receive the email, or if you have other account-related issues, please use the Account Issues Form to contact the EEO-1 Component 1 Filer Support Team.

Once you receive the email, please read all instructions carefully. There is additional information on what to do if you encounter a problem.

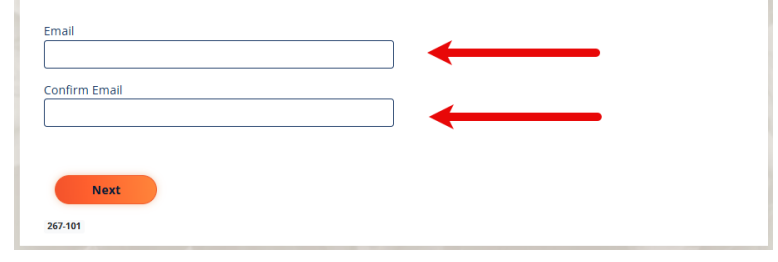

#### Image 1

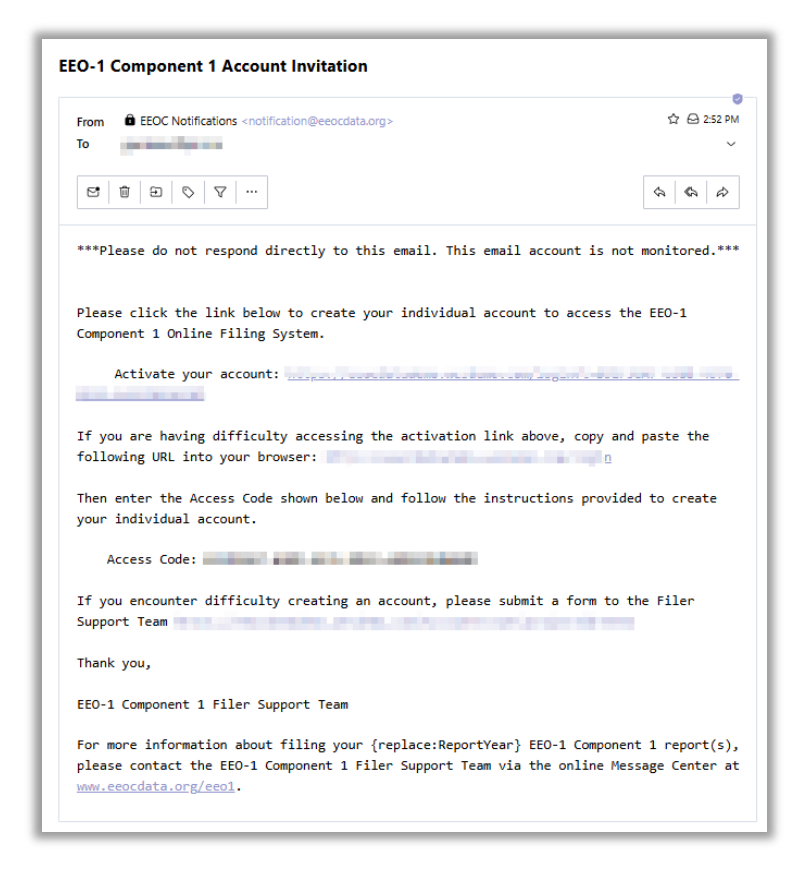

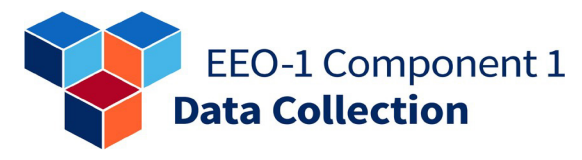

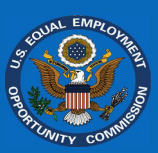

# Image 2 Image 3 Image 3 Image 3 Image 3 Image 3 Image 3 Image 3 Image 3 Image 3 Image 3 Image 3 Image 3 Image 3

**Step 4.** Create a password then provide your name, title, phone number, and phone extension (if applicable) for the account. Review the Standards and Rules of Behavior, select the checkbox to accept the conditions, and then select the *"Next"* button.

# Please complete the form below to create your account to access the *EEO-1 Component 1*Online Filing System. Password\* Password\* Password\* Passwords must have at least 12 characters. Passwords must have at least one long alphanumeric character (%, '\$', 'T). Passwords must have at least one longer least least (12'-2'). Passwords must have at least one uppercase letter (14'-2'). Please enter your information below: First Name\* Last Name\*

Create Account

| elephone number* (xxx-xxx-xxxx) | Phone Extension |
|---------------------------------|-----------------|
|---------------------------------|-----------------|

**Step 5.** Your account is now created. Select *"Log in"* to log in to your newly created account with your username and password.

#### Standards and Rules of Behavior for the use of the U.S. Equal Employment Opportunity Commission (EEOC) *EEO-1 Online Filing System (OFS):*

Access to the EEO-1 Component 1 OFS is controlled. Requests for access must be justified based on job requirements, and as authorized by the employer.

- 1. Accounts are only provided for authorized purposes. Unauthorized use of a user account includes, but is not limited to, the use of a user account to access EE0-1 Component 1 data by any person other than the authorized user; attempts to retrieve or modify information that is not your employer's; and destruction or tampering with government information. Users shall not seek information on data, files or passwords belonging to others, or otherwise attempt to gain unauthorized access to EEOC Systems.
- The system is only to be accessed using the procedures prescribed by the U.S. EEOC and/or the EEO-1 Component 1 Filer Support Team; and only by using the credentials provided by the U.S. EEOC and/or the EEO-1 Component 1 Filer Support Team.
- 3. Any use of the system which disrupts the operation or use of the system is prohibited.
- Users shall not do any unauthorized security scanning, monitoring, or data interception, nor should they interfere with the conduct of security measures (such as anti-virus or auditing).
- 5. Unauthorized access or use may be subject to civil and criminal penalties for computer fraud or abuse. If you suspect or become aware of unauthorized use or access, you must notify the EEO-1 Component 1 Filer Support Team IMMEDIATELY email at EEOCAccountAccessissus@Westat.com.

accept these conditions and will comply with these Standards and Rules of Behavior.

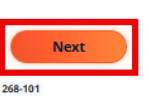

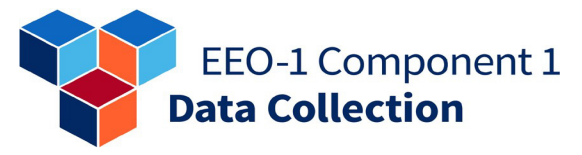

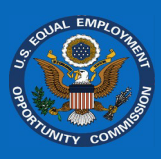

#### **Returning User**

Returning account holders may sign in to the *EEO-1 Component 1 Online Filing System* (*OFS*) by visiting <u>www.eeocdata.org/eeo1/signin</u> and entering the email address and password created beginning with the 2019/2020 EEO-1 Component 1 data collection. Account holders may be prompted to reset their password before proceeding. Account holders who do not know their password should select "*Forgot Password*."

After successfully logging in, account holders will see the "*My Employer List*" screen. Any employers previously linked to the account holder's account will be listed.

- If you are filing for a new employer during the 2024 EEO-1 Component 1 data collection, please select *"Add Employer"* to register a new employer. **Note:** Use this ONLY if your employer has NEVER filed an EEO-1 Component 1 report before. This step is NOT for adding new locations/establishments to an existing employer's record.
- If you are filing for an employer that is already linked to your "*My Employer List*" screen, please proceed to the Data Reporting section of this document.

#### EEO-1 Component 1 Data Collection

#### **Forgot Password**

If you have previously registered your email address with the *EEO-1 Component 1 Online Filing System (OFS)* but no longer remember your password, you can utilize the Forgot Password to reset your password.

**Step 1:** Select the "Forgot Password?" link on the sign in page.

**Step 2:** Provide the email address associated with your *OFS* account.

### Sign in

#### Username

Email Address

This should be your email address as established during account setup, not the 7-character OFS Company ID.

| Password |         | Forgot Password? |
|----------|---------|------------------|
| Password |         | ۲                |
|          | Sign in |                  |
|          |         |                  |

#### **Forgot Your Password**

Please enter the email address associated with your EEO-1 Component 1 Online Filing System (OFS) account:

Email Address

Please make sure the email address entered above is correct, and only submit this request once. If you have not received an email from *Notification@eeocdata.org* within **10** minutes, please check your email Spam folder.

NOTE: If you do not click the emailed password reset link within 24 hours, the link will expire, and you will be required to submit another password reset request. If you submit another request within the 24-hour window, the second request will cancel the first request.

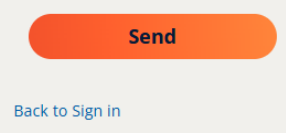

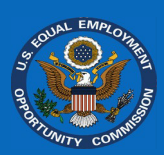

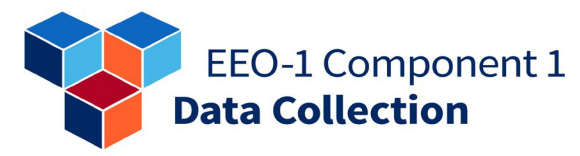

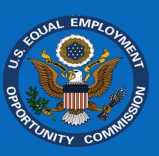

**Step 3:** Follow the link in the email (can take 5 to 10 minutes to receive).

| EEO Password Reset                                                              |                                                                                                    |
|---------------------------------------------------------------------------------|----------------------------------------------------------------------------------------------------|
| EEOC Notifications                                                              | $\textcircled{\begin{tabular}{c c c c c } \hline \hline \hline \hline \hline \hline \hline \hline \hline \hline \hline \hline \hline \hline \hline \hline \hline \hline \hline$ |
|                                                                                 | Tue 4/15/2025 2:48 PM                                                                                                    |
| Retention Policy Inbox (60 days)                                                | Expires 6/14/2025                                                                                                    |
| You recently requested that your password be reset for your account. To rese    | et your password, just click on the link below.                                                                                                    |
|                                                                                 |                                                                                                    |
| ······································                                          |                                                                                                    |
| This link expires after 24 hours. The link will not work if you requested anoth | er password reset; use the password reset link in the most recent email.                                                                                                    |
|                                                                                 |                                                                                                    |
|                                                                                 |                                                                                                    |
|                                                                                 |                                                                                                    |
|                                                                                 |                                                                                                    |
|                                                                                 |                                                                                                    |
|                                                                                 |                                                                                                    |
|                                                                                 |                                                                                                    |
|                                                                                 |                                                                                                    |

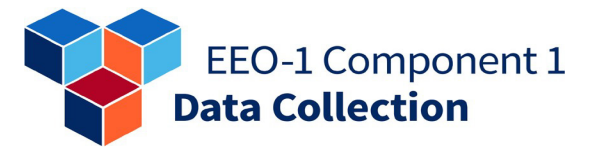

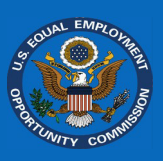

#### **Getting Started**

After logging into the EEO-1 Component 1 Online Filing System (OFS), you will be taken to your "*My Employer List.*" You can easily add new employers, contact the Filer Support Team, and access important resources required to complete your 2024 EEO-1 Component 1 reports.

#### My Employer List

The "*My Employer List*" shows all employers that are currently linked to your account. This list will be empty if you just created an account. If you are a returning filer, all employers you have access to will be listed. You can select the *OFS* Company ID or the Employer Name links to go to the *Employer Dashboard* to begin filing for that employer.

#### Registering a New Employer

You will need to register a *new employer* in the OFS if that employer:

- a) Has never filed;
- b) The employer previously filed under a third-party human resource organization, like a Professional Employer Organization (PEO), Administrative Services Organization (ASO), Human Resource Outsourcing organization (HRO), or other similar organization; or
- c) The employer did not meet eligibility requirements in the prior data collection year but it does for the current data collection year. However, if the employer did file in the previous data collection year but was certified as "Not Required to File" for that year, the employer should exist in the *OFS* and would not need to be created anew.

**Note:** Only register the headquarters of an employer. If the employer has more than one location, additional locations can be added during the filing process.

Once you have logged into the OFS, follow these steps to register an employer:

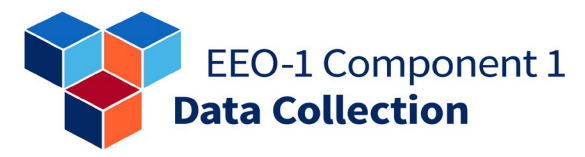

Step 1. Select "Add *Employer"* on the "My Employer List" screen.

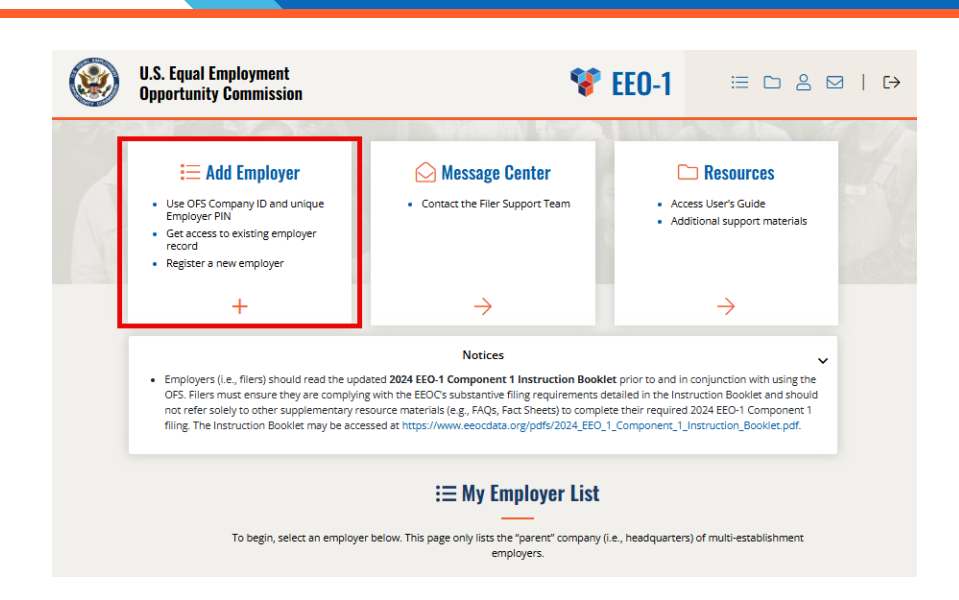

Step 2: Select "No" to indicate this is a new employer, then select "Next."

| Add Employer to Your                                     | Account        |
|----------------------------------------------------------|----------------|
| ← Back to Employer List                                  |                |
| Do you have the employer's OFS Company ID () and 2024 Em | nployer PIN()? |
| ○ Yes                                                    |                |
| • No                                                     |                |
|                                                          |                |
| Next                                                     |                |
| 276-100                                                  |                |
|                                                          |                |

Step 3: Select "No" to indicate the employer has not previously filed, then select "Next."

| Add Employer to Your Account                                                                                                    |
|----------------------------------------------------------------------------------------------------|
| ← Back to Employer List                                                                                                    |
| Did the employer submit a certified EEO-1 Component 1 report for any of the 2019 through the 2023 EEO-1 Component 1 data collection years? |
| <ul> <li>Yes</li> <li>No</li> <li>I don't know</li> </ul>                                                                                  |
| Back         Next           275-101         275                                                                                            |

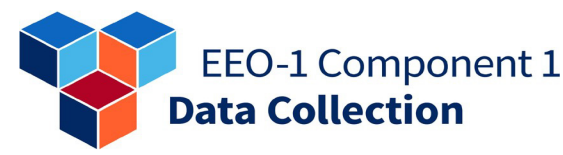

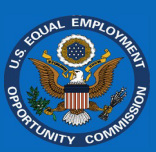

**Step 4:** Read and review each scenario and follow the appropriate instructions on how to proceed next. Depending on your specific situation, you may not need to proceed further.

#### Add Employer Verification

#### ← Back to My Employer List

#### Please review each scenario before taking any further action:

- If the employer is a subsidiary of a holding/management company (e.g., restaurants, doctors' offices, hospitals, car dealerships, etc.):
  - Do NOT proceed. The holding/management company is responsible for the EEO-1 Component 1 report(s). Add subsidiary locations during the filing process for the parent employer. Select the "Back to My Employer List" breadcrumb above to return to the "My Employer List" and select the appropriate employer to begin filing.
- If the employer has filed EEO-1 Component 1 report(s) previously and has new establishments/locations to add or has never filed but has more than one establishment/location and has already registered the headquarters:

Do NOT proceed, EVEN IF the establishment(s) or location(s) have a different EIN than the Headquarters or any EIN previously reported. You will add new establishments/locations during the filing process via the "Employer Dashboard." Select the "Back to My Employer List" breadcrumb above to return to the "My Employer List" and select the appropriate employer to begin filing.

#### $\ensuremath{\textbf{3}}.$ If you're unsure whether the employer has filed before:

Contact the Filer Support Team through the Message Center with the employer's name, EIN, and address for clarification.

4. If the employer has NEVER filed before and is new to the EEO-1 Component 1 Online Filing System (OFS), is not an establishment or location of a registered parent employer, or has more than one location:

Select "Next" to register the employer in the EEO-1 Component 1 OFS system. Enter data for the headquarters only; additional locations will be added during the filing process. If the employer has more than one location, remember to enter the data for the Headquarters or main location **ONLY**.

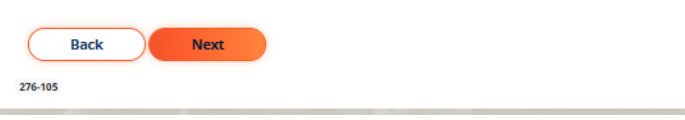

**Step 5:** If registering a new employer is appropriate for your situation, provide and confirm the new employer's Employer Identification Number (EIN). **Do not include a dash when entering the EIN.** 

| New Employer Registration                                                                                                    |
|----------------------------------------------------------------------------------------------------|
| Please enter and re-enter the EIN for the employer (do not enter the dash):                                                                                                    |
| EIN:                                                                                                    |
| Confirm EIN:                                                                                                    |
| Note: Filers completing New Filer Registration for a multi-establishment employer must <u>only</u> enter the EIN of the multi-establishment employer's headquarters even if any individual establishment(s) have a different EIN. The EIN(s) and other information for the multi-establishment employer's individual establishment(s) will be gathered later in the filing process. Do <u>NOT</u> use this New Employer Registration process to enter information about any of the individual establishments. |
| Back Next<br>275-106                                                                                                    |

EEO-1 Component 1 Data Collection

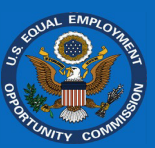

**Note:** If you receive this screen after completing Step 5, the employer is either already in the OFS or not eligible to register. Please follow the onscreen instructions to determine what to do next.

#### New Employer Registration

#### ← Back to Employer List

The entered EIN of \_\_\_\_\_ is already registered within the *EEO-1 Component 1 Online Filing System (OFS).* 

If the entered EIN is not correct, use the "Back" button and enter the correct EIN.

If the entered EIN is correct, you will need the employer's OFS Company ID and 2024 Employer PIN to access the employer record. Please contact the EEO-1 Component 1 Filer Support Team for assistance – provide the employer's name, EIN, and a description of the problem encountered.

Back 276-107

**Step 6:** Review the eligibility requirements to confirm that the employer is required to file the EEO-1 Component 1 report(s). Select "*Exit*" if the employer does not believe it is required to file. Otherwise, select "*Continue*" to proceed to the following screen.

**Step 7.** Provide and confirm the 2022 North American Industry Classification System (NAICS) code for the new employer.

#### New Employer Registration

The **EEO-1 Component 1 report** is a mandatory annual data collection that requires all **private sector employers with 100 or more employees**, and **federal contractors with 50 or more employees meeting certain criteria**, to submit workforce demographic data, including data by job category and sex and race or ethnicity, to the EEOC. The authorities under which EEO-1 Component 1 data are collected include: Section 709(c) of Title VII of the Civil Rights Act of 1964, as amended, 42 U.S.C. 2000e, *et seq.*, and Sections 1602.7-1602.14, Chapter XIV, Title 29 of the Code of Federal Regulations (CFR); Exec. Order No. 11246, 30 FR 12319 (Sept. 24, 1965) and 41 CFR 60-1.7(a).

The EEOC does <u>not</u> collect workforce demographic data from *local referral unions, state and local governments*, and *public elementary and secondary school systems and districts* through the EEO-1 Component 1 data collection. Demographic data for these entities are collected through other EEO data collections administered by the EEOC. These biennial data collections include the EEO-3 Local Union Report, the EEO-4 State and Local Government Report, and the EEO-5 Elementary-Secondary Staff Information Report.

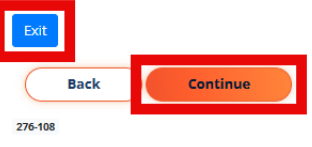

| lease enter and re-enter the employer's 6-digit NAICS 2022 Code below.                                                                                     |                                                                                                    |
|----------------------------------------------------------------------------------------------------|----------------------------------------------------------------------------------------------------|
| NAICS 2022 Code 1 (######)*                                                                                                    | Re-enter NAICS 2022 Code*                                                                                                    |
| <ul> <li>Note 1 - NAICS codes are upda<br/>end in 2 or 7). For the 2024 EEC<br/>correct NAICS code, an employ<br/>Tool at https://www.census.go</li> </ul> | ted by the U.S. Office of Management and Budget (OMB) every five years (i.e., in years that<br>D-1 Component 1 data collection, the 2022 NAICS codes should be used. To identify the<br>err can search using keywords for its business using the U.S. Census Bureau NAICS Search<br>w/naics/.                                              |
| <ul> <li>Note 2 - NAICS Codes starting<br/>not for organizations that are of<br/>and Local Governments, you site</li> </ul>                                | with 92 (public administration) are not allowed. Data collection is for private employers an<br>classified as public administration. If you are an entity that is more closely linked to State<br>hould be filing an EEO-4 Report. Please stop this EEO-1 filing process and contact the EEO-<br>or for further classification and middex. |

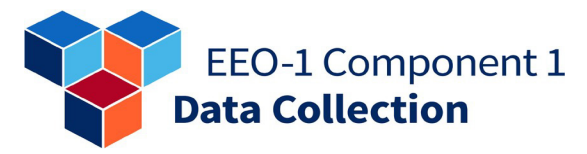

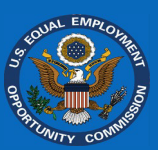

| Step 8: Provide the employer |
|------------------------------|
| details, including the name, |
| web address URL, physical    |
| address, and mailing         |
| address.                     |

| Enter the employer's information in the                              | fields below.                                                 |  |
|----------------------------------------------------------------------|---------------------------------------------------------------|--|
| Note: Required fields are marked with a                              | n asterisk (*)                                                |  |
|                                                                      |                                                               |  |
| EIN :                                                                |                                                               |  |
| Employer Name*                                                       | URL                                                           |  |
|                                                                      |                                                               |  |
| Please use the employer's name used when requesting the EIN.         | Enter a link to the employer's website                        |  |
|                                                                      |                                                               |  |
| PHYSICAL ADDRESS<br>If the employer has multiple locations provide t | he headquarters physical address. If the employer is entirely |  |
| remote, select "No Physical Locations" and prov                      | ide a valid mailing address.                                  |  |
| No Physical Locations                                                |                                                               |  |
|                                                                      |                                                               |  |
| Physical Address 1* (Number and Street)                              | Physical Address 2                                            |  |
| Diana da antesa a DO Bauchara                                        |                                                               |  |
| Please do not enter a PO Box nere                                    |                                                               |  |
| Physical City*                                                       | State* Zip*                                                   |  |
|                                                                      |                                                               |  |
| MAILING ADDRESS                                                      |                                                               |  |
| If the employer has multiple locations, provide t                    | he headquarters mailing address.                              |  |
| I ne employer's mailing address is the same a                        | s the employer's physical address.                            |  |
| Mailing Address 1* (Number and Street)                               | Mailing Address 2                                             |  |
|                                                                      |                                                               |  |
|                                                                      |                                                               |  |
| Mailing City*                                                        | State* Zip*                                                   |  |
|                                                                      |                                                               |  |
|                                                                      |                                                               |  |
| Back                                                                 |                                                               |  |
| 276-110                                                              |                                                               |  |

**New Employer Registration** 

**Step 9.** Select *"Submit"* to complete the registration. The employer will automatically be added to your account.

#### New Employer Registration

#### The New Employer Registration is NOT COMPLETE. Select the "Submit" button below to:

- Complete the employer registration process. This will ensure you receive EEO-1 Component 1 data collection
   communications and notices.
- Generate an email to you from Notification@eeocdata.org that the employer is registered. This email will contain the basic employer information for your records.
- Display a screen from which you can print the employer information; and from which you can begin the filing process
  for the employer.

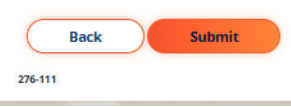

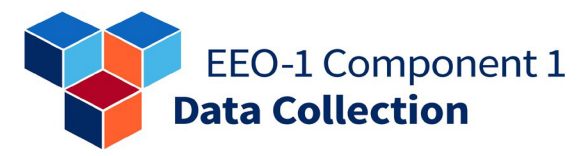

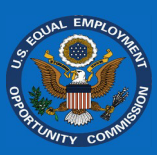

**Step 10.** Print and/or save a copy of this screen for your records. You should also receive emails containing the new employer's "*OFS* Company ID" and 2024 "Employer PIN."

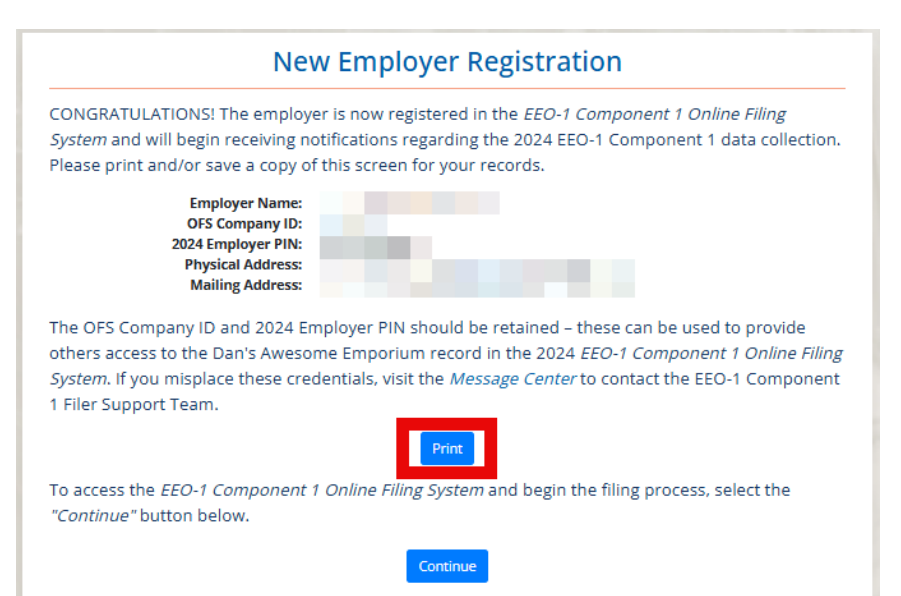

**Step 11.** Select "Continue" and the "*Employer Dashboard*" for the newly registered employer will be displayed where you will begin the filing process for the employer.

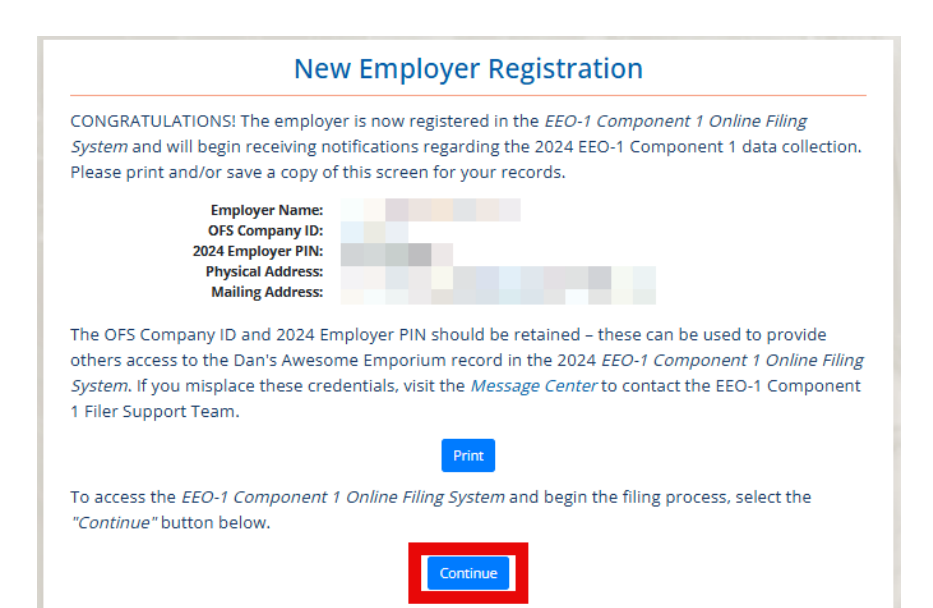

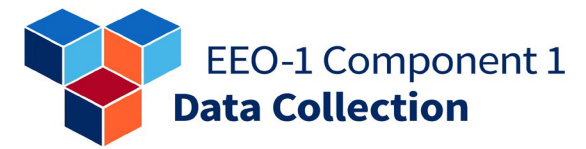

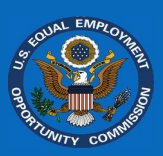

#### Linking an Existing Employer

**Step 1.** Select "Add Employer" on the "My Employer List" screen.

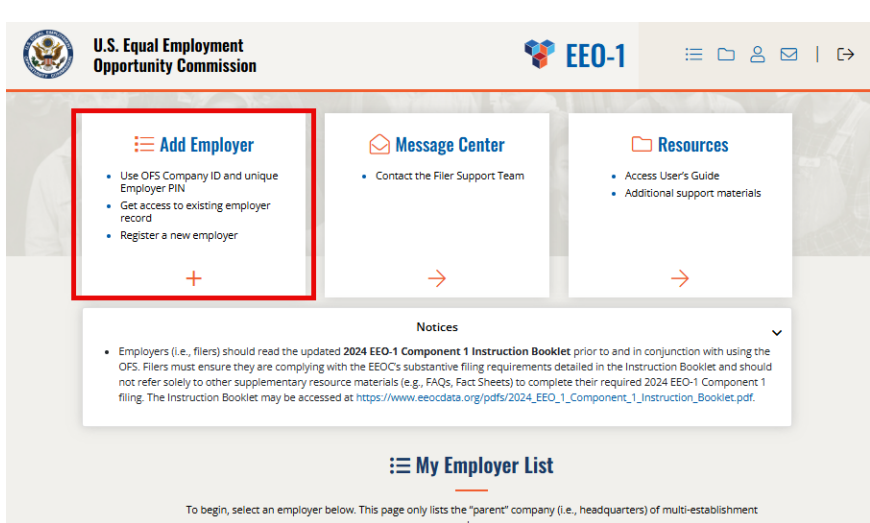

**Step 2.** Select "Yes" to indicate you have the "OFS Company ID" and "Employer PIN," then select "Next."

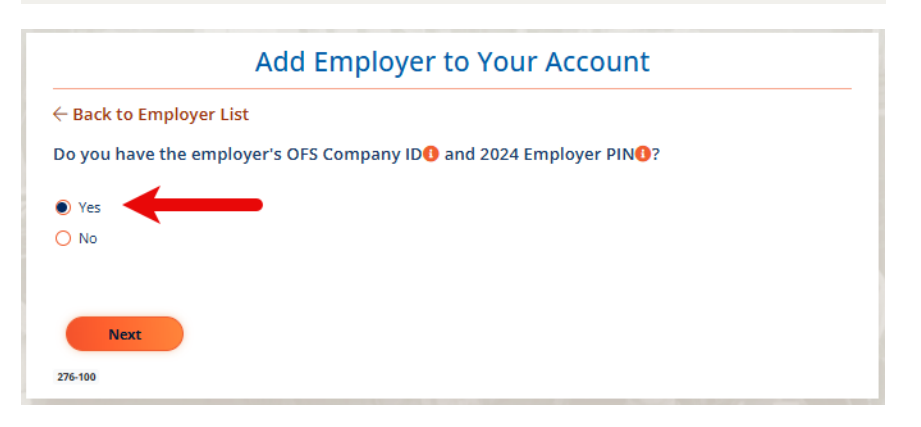

**Step 3.** Provide the "*OFS* Company ID" and "Employer PIN," then select "*Next*."

**Step 4.** Confirm the provided employer record matches the employer you are trying to access and select *"Confirm."* The employer should now be listed on the *"My Employer List"* screen.

# Add Employer to Your Account Enter the OFS Company ID and 2024 Employer PIN for the employer you are linking to your account. If you do not know the OFS Company ID and 2024 Employer PIN, select "I do not have this information." Note: The Employer PIN for the 2024 filing year is different than the 2023 Employer PIN. OFS Company ID Employer PIN I do not have this information Back Next Ptende

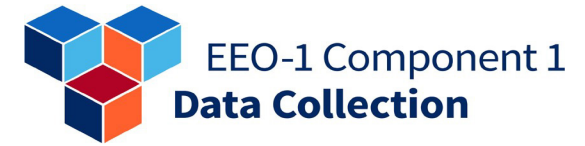

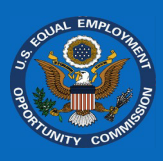

#### **Change of Contact Request**

**Note:** This process is only necessary if you are unable to locate the "*OFS* Company ID" and 2024 "Employer PIN" for an existing employer record and there are no current account holders with access to the employer record in the *OFS*.

**Step 1.** Select the folder icon in the top-right header of the "*My Employer List*" screen to access the Resources page.

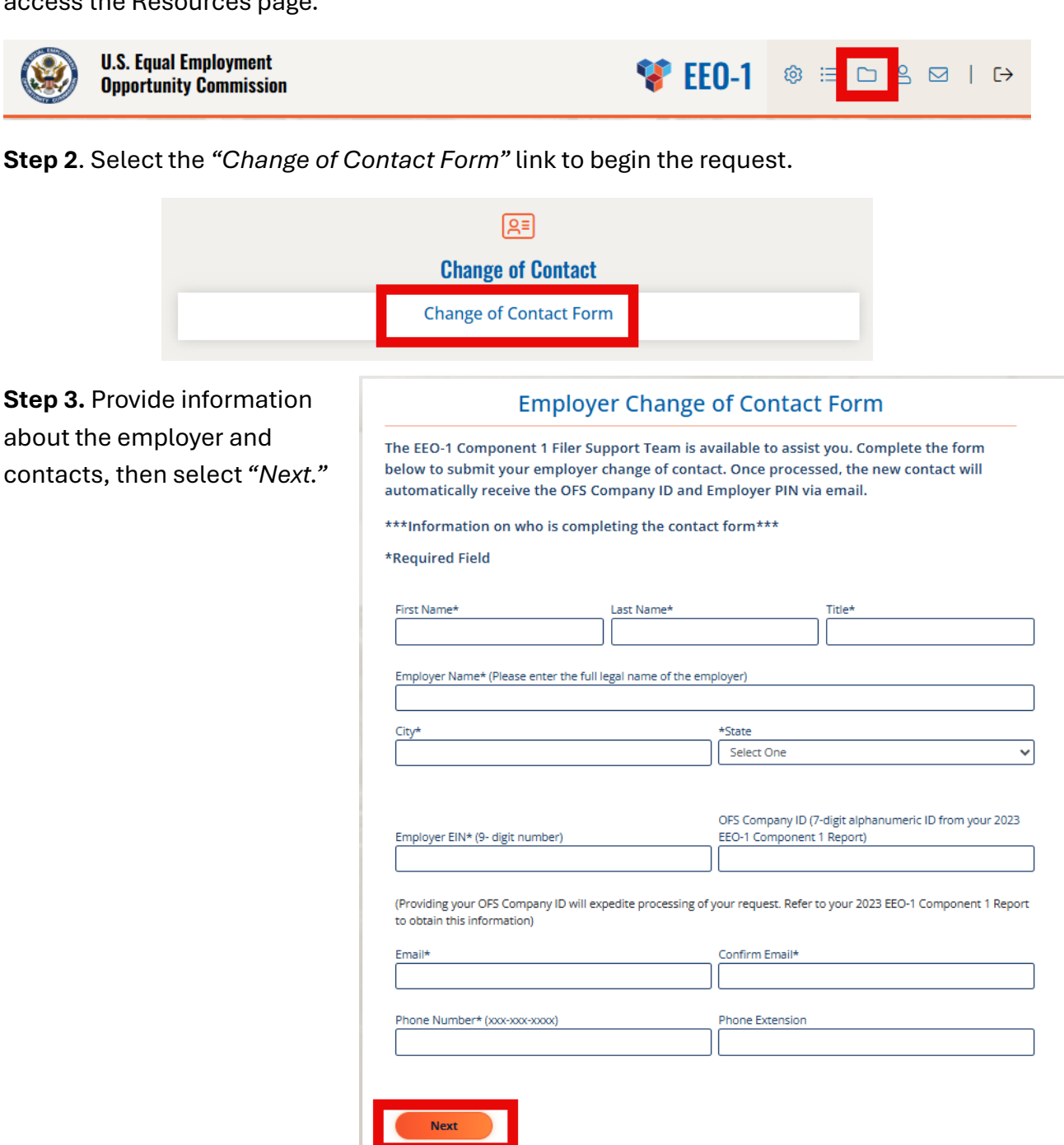

| EEO-1 Component 1      |
|------------------------|
| <b>Data Collection</b> |

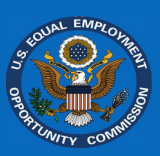

| Step 4. On the second page |
|----------------------------|
| of the contact change      |
| request form, include      |
| information about the new  |
| contact.                   |
| Step 5: Upload the         |

verification letter and select "Submit" to complete the request form. Once approved, the new contact will receive the "OFS Company ID" and "Employer PIN" via email.

**Note:** An example of a verification letter with the required information is available for your reference.

#### **Employer Change of Contact Form**

Please provide information for the NEW CONTACT. If the information is the same as the contact on the first screen, select the check box below.

| _ |             |      |          |        |
|---|-------------|------|----------|--------|
|   | Information | same | as first | screen |
|   |             |      |          |        |

#### \* Required Field

| First Name* | Last Name* | Title*                    |  |
|-------------|------------|---------------------------|--|
| Email*      | Pho        | ne Number* (xxx-xxx-xxxx) |  |
|             | Pho        | ne Extension              |  |

Upload\* (upload requirements: PDF/JPG)

| Choose File | No file chosen |
|-------------|----------------|
|             |                |

To process an employer contact change, a verification letter from an authorized employer representative approving this change (i.e., CEO, CFO, Controller, HR Manager, President, etc.) is required. This verification letter must:

- Be in PDF format on the employer's official letterhead. Include the employer name, EIN, and OFS Company ID (if known).
- Contain explicit text that the new contact is the new employer contact and/or Certifying Official for the EEO-1
   Component 1 Report. Include the name, title, phone number, and email address of the new contact.
- Be signed by an authorized official (i.e., CEO, CFO, Controller, HR Manager, President).

| <ul> <li>Contain the contact information (name, title, p<br/>contact.</li> </ul> | hone number and email) of the authorizing official verifying the new |
|----------------------------------------------------------------------------------|----------------------------------------------------------------------|
| Verification Letter Example                                                      | EXAMPLE LETTER                                                       |
| Back Submit                                                                      |                                                                      |
| 347-102                                                                          |                                                                      |

Note: Approvals can take up to 3 business days. Please do not submit multiple forms.

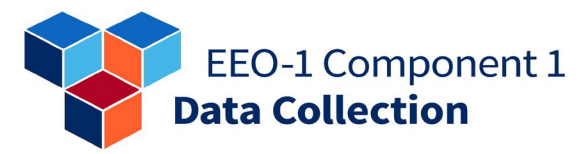

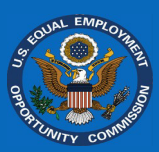

#### Accessing Historic Reports and Current Establishments

#### **Historic Reports**

**Step 1**: On the "*Employer Dashboard*" screen, select the "*Historic EEO-1 Reports*" link.

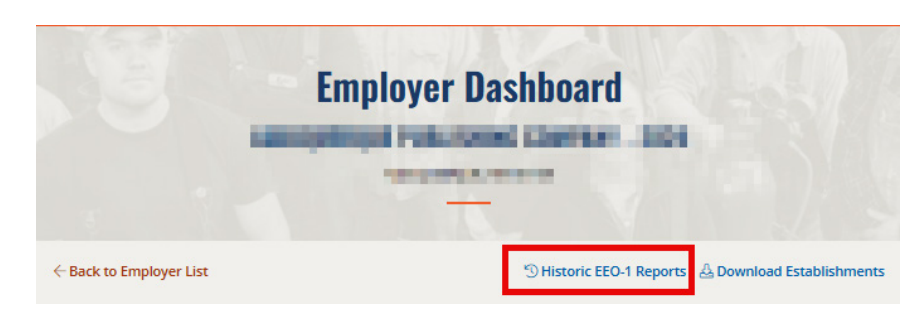

**Step 2**: Choose the EEO-1 Component 1 Filing Year of the historic reports from the drop-down list and select "Download All."

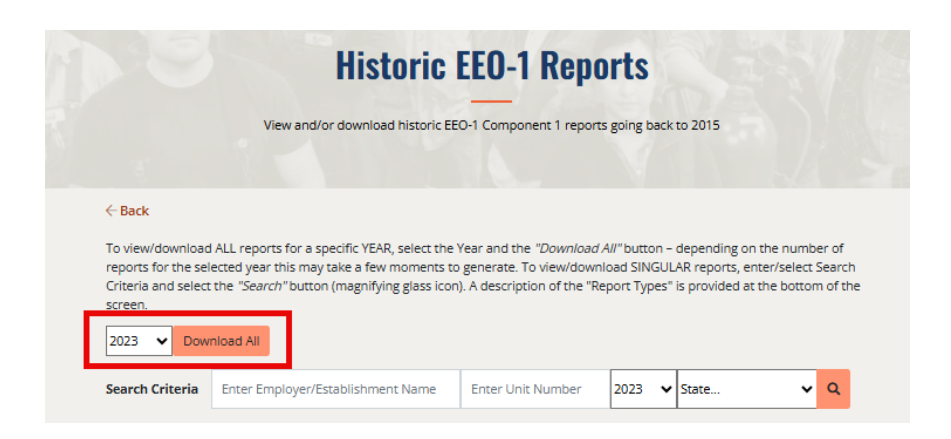

Step 3: Save the downloaded PDF file to your computer.

**Note:** The *OFS* will display a message "No results found for your criteria" if there are no historic reports for the chosen filing year.

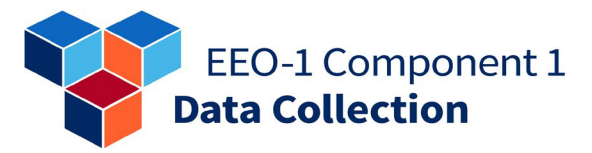

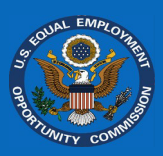

#### Establishment List

**Step 1:** On the *"My Employer List"* screen, select the *"Download Establishments"* link.

| Em                      | ployer Dashboard                                  |
|-------------------------|---------------------------------------------------|
| Landparty .             | INTERNET CONTACT - SIGN                           |
|                         |                                                   |
| ← Back to Employer List | ⑤ Historic EEO-1 Reports 🕹 Download Establishment |

**Step 2:** Carefully read the information about the "*Establishment List*."

**Note:** You cannot use this file to upload your data to the *EEO-1* Component 1 Online Filing System (OFS). This file is for informational purposes only.

Step 3: Select the "Download Establishments" link.

| Download Establishment List                                                                                                    |
|----------------------------------------------------------------------------------------------------|
| The file available from the link below is FOR REFERENCE ONLY.                                                                                                    |
| DO NOT upload the file to fulfill your filing requirements. The file used for Data File Upload MUST be in the format available at<br><i>Resources</i> under the "Data File Upload" section.                                                                                       |
| The file available below should be used ONLY to verify the Unit Numbers and Addresses of the Employer Establishments currently stored in the <i>EEO-1 Component 1 Online Filing System</i> database. Establishments may be added, deleted, and updated during the filing process. |

Step 4: Save the downloaded CSV file to your computer for review.

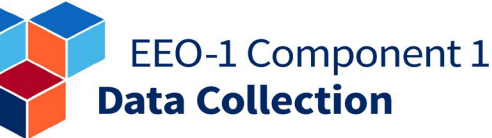

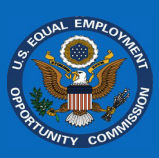

#### Reporting Acquisitions, Spin-offs, and Mergers

If an employer has experienced an acquisition, spinoff, or merger since the last EEO-1 Component 1 reporting cycle, the employer must utilize the "*Report Acquisition, Spinoff, or Merger*" module in the *EEO-1 Component 1 Online Filing System (OFS*) to report any changes to the EEOC. The module will provide filers with detailed information on how to accurately report such changes within the *OFS*.

#### Acquisitions

An acquisition is where one employer acquires, purchases, and/or takes ownership of another employer or one or more of their establishments. The module will allow you to report the acquisition of up to ten employers at a time. Do not report the establishments of the employer(s) here. You will report establishment changes in the *"Report EEO-1 Component 1 Data"* section. You will be emailed a confirmation of the acquisition reporting for your records.

#### All of employer was acquired by another employer

**Step 1**: On the *"Employer* Dashboard", under *"Maintain* Employer Structure", select the *"Report Acquisition,* Spinoff, or Merger" module.

#### Maintain Employer Structure

E Report Acquisition, Spinoff, or Merger Optional: Filers may use this module to determine how to properly file their 2024 EEO-1 Component 1 Report when changes in an employer's structure have occurred due to an acquisition, spinoff, or merger since the 2023 EEO-1 Component 1 data collection, including if all or part of the employer was acquired by or merged with another employer. After answering a series of questions, filers will receive guidance on the next steps they should follow to report any employer changes when filing their 2024 EEO-1 Component 1 Report.

 $_{\rm Go}$   $\rightarrow$ 

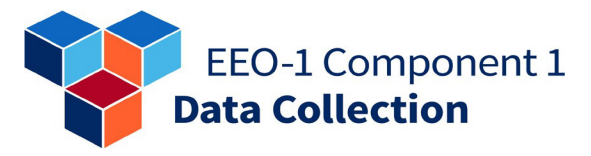

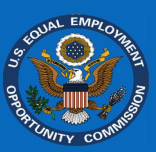

| Step 2: Select "Acquisition"     |                                                                                                    |
|----------------------------------|----------------------------------------------------------------------------------------------------|
| and then select <i>"Next."</i> . | Report Acquisition, Spinoff, or Merger                                                                                                    |
|                                  | ← Back to Employer Dashboard                                                                                                    |
|                                  | Filers may use this module to determine how to properly file their 2024 EEO-1 Component 1<br>Report(s) when changes in an employer's structure have occurred due to an acquisition,<br>spinoff, or merger since the 2023 EEO-1 Component 1 data collection. After answering a series<br>of questions, filers will receive guidance on the next steps they should follow to report any<br>employer changes when filing their 2024 EEO-1 Component 1 Report(s). This module is also<br>designed to capture any acquisitions, spinoffs, or mergers in years prior to 2024 that had not<br>been reported to the EEOC. If already provided, no need to provide again. |
|                                  | If there were different transaction types (e.g., an employer acquired another employer but also<br>some establishments spunoff to form another employer), please report each transaction<br>separately. For important details and information on Acquisitions, Spinoffs, and Mergers,<br>please refer to the ASM FACT SHEET.                                                                                                    |
|                                  | Did experience any of the following since the 2023 EEO-1<br>Component 1 data collection; or in any prior years not yet reported to the EEOC? <i>Select One</i> .                                                                                                    |
|                                  | Acquisition – One employer acquires, purchases, and/or takes ownership of another employer. (Select this option if the employer was fully or partially acquired; or acquired all or part of another employer.)                                                                                                    |
|                                  | Spinoff - One or more establishments of an employer divest, forming a new employer. (Select this option if the employer is new as a result of a spinoff from another employer; or if the employer had establishments that were spunoff.)                                                                                                    |
|                                  | O Merger - Two or more employers merge to create a newly formed employer. (Select this option if the employer merged with another employer and no longer needs to file; or if the employer is new as the result of a merger.)                                                                                                    |
|                                  | If your employer did not experience an Acquisition, Spinoff, or Merger, please return to the<br>Employer Dashboard.                                                                                                    |
|                                  | Next Save & Continue Later                                                                                                    |
|                                  | 263-101                                                                                                    |
|                                  |                                                                                                    |

**Step 3**: Choose the year of the acquisition from the drop-down list and then select *"Next."* 

| Report Acquisition                                                                                                    |                                                                                                    |  |
|----------------------------------------------------------------------------------------------------|----------------------------------------------------------------------------------------------------|--|
| - Back to Employer Dashboard                                                                                                    |                                                                                                    |  |
| This series of screens captures data for an Ac<br>2024 if this is the first time reported to the EE<br>employer(s) involved MUST STILL FILE for the         | quisition that occurred during 2024; or prior to<br>OC. If the Acquisition occurred in 2025, the<br>2024 reporting year if eligible to file. |  |
| If the Acquisition occurred in 2025, select the return to the <i>Employer Dashboard</i> and file fo earlier, please select the year and the " <i>Next</i> " | "Back to Employer Dashboard" link above left to<br>r 2024. If the Acquisition occurred in 2024 or<br>button to continue.                     |  |
|                                                                                                    | button to continue.                                                                                                    |  |
| 2024                                                                                                    |                                                                                                    |  |
| Back                                                                                                    | Save & Continue Later                                                                                                    |  |
|                                                                                                    |                                                                                                    |  |

EEO-1 Component 1 Data Collection

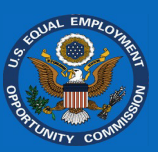

**Step 4**: Select first option, "All of [Employer] was acquired by another employer." and then select "Next."

| Report Acquisition                                                                                                    |                                  |
|----------------------------------------------------------------------------------------------------|----------------------------------|
| ← Back to Employer Dashboard                                                                                                    |                                  |
| Which of the following best describes the <u>acquisition</u>                                                                                                    | experienced?                     |
| All or part of <b>an an an an an an an an an an an an an a</b>                                                                                                    |                                  |
| All of an analysis and was acquired by another employer.                                                                                                    |                                  |
| O One or more establishments of the second second s | other employer or employers.     |
| Enter the total number of <b>the second second s</b>                                                                                                    | y another employer or employers: |
| acquired all or part of another employer:                                                                                                    |                                  |
| O acquired all of another employer or employers.                                                                                                    |                                  |
| O acquired one or more establishments of another en                                                                                                    | nployer or employers.            |
| Enter the total number of establishments acquired by                                                                                                    | le -                             |
| Back Next                                                                                                    | Save & Continue Later            |

**Step 5**: Provide the name of the employer which acquired the filing employer.

| Report A                                        | Acquisition                                  |
|-------------------------------------------------|----------------------------------------------|
| Back to Employer Dashboard                      |                                              |
| u indicated was f                               | ully acquired by another employer.           |
| is not responsible fo                           | or filing the 2024 EEO-1 Component 1 Report. |
| ease provide the following information on th    | e employer that acquired                     |
|                                                 |                                              |
| imployer (1 of 1)                               |                                              |
| mployer Name*                                   | 7                                            |
|                                                 |                                              |
| IN                                              |                                              |
|                                                 | ]                                            |
| FS Company ID                                   | 1                                            |
| molouer Hearlouarters årkiness. Citu, and State | J                                            |
| mployer readquarters rounds, erg, and state     |                                              |
|                                                 |                                              |
| mployer Contact                                 |                                              |
| ontact Name                                     |                                              |
|                                                 | ]                                            |
| ontact Email                                    |                                              |
| oppantr                                         | J                                            |
| on montal.                                      |                                              |
|                                                 |                                              |
|                                                 | ]                                            |
|                                                 |                                              |
| Back Next                                       | Save & Continue Later                        |
|                                                 |                                              |

**Step 6**: Provide as many other details as possible about the acquiring employer.

| Report Ac                                         | quisition                                 |
|---------------------------------------------------|-------------------------------------------|
| Back to Employer Dashboard                        |                                           |
| You indicated was full                            | y acquired by another employer.           |
| is not responsible for                            | filing the 2024 EEO-1 Component 1 Report. |
| Please provide the following information on the e | mployer that acquired                     |
| Employer (1 of 1)                                 |                                           |
| Employer Name*                                    |                                           |
| EIN                                               |                                           |
|                                                   |                                           |
| OFS Company ID                                    |                                           |
|                                                   |                                           |
| Employer Headquarters Address, City, and State    |                                           |
| Employer Contact                                  |                                           |
| Contact Name                                      |                                           |
|                                                   |                                           |
| Contact Email                                     |                                           |
|                                                   |                                           |
| Comments                                          |                                           |
|                                                   |                                           |
|                                                   |                                           |
| Back                                              | Save & Continue Later                     |
| 63-204                                            |                                           |

Step 7: Select "Next."

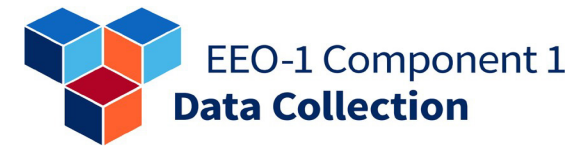

263-301

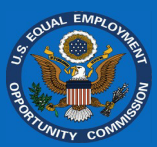

#### Step 8: Read the instructions describing the next steps to follow and select "Submit."

| Report Acquisition                                                                                                    |  |  |
|----------------------------------------------------------------------------------------------------|--|--|
| The record for the second second second second second second second second second second second second second s                                                                                                    |  |  |
| According to the information provided, you <u>do not</u> need to file a 2024 EEO-1 Component 1 Report<br>for a second second seco |  |  |
| Next Steps (please read):                                                                                                    |  |  |
| <ul> <li>Optional Step 1: The employer that acquired a may need some historical demographic data<br/>to complete their 2024 EEO-1 Component 1 Report. After completing "Required Step 2" below, before you exit the<br/>Online Filing System select the "Historic EEO-1 Reports" link on the upper right of the Employer Dashboard, download<br/>recent historical reports and provide them to the acquiring employer.</li> </ul>                                                                                                    |  |  |
| <ul> <li>Required Step 2: Select the "Submit" button below. A screen will be displayed indicating that the acquisition has been processed and the filing is complete. You may then exit the Online Filing System by clicking the logout icon on the far upper right of the next screen.</li> </ul>                                                                                                    |  |  |
| Back Submit                                                                                                    |  |  |

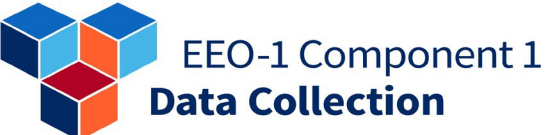

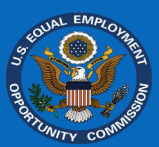

#### Part of employer was acquired by another company

**Step 1**: On the "*Employer* Dashboard", select the "Report Acquisition, Spinoff, or Merger" module.

**Step 2**: Select "*Acquisition*" and then select "*Next*."

**Step 3**: Choose the year of the acquisition from the drop-down list and then select *"Next."* 

#### **Maintain Employer Structure**

#### 📰 Report Acquisition, Spinoff, or Merger

Optional: Filers may use this module to determine how to properly file their 2024 EEO-1 Component 1 Report when changes in an employer's structure have occurred due to an acquisition, spinoff, or merger since the 2023 EEO-1 Component 1 data collection, including if all or part of the employer was acquired by or merged with another employer. After answering a series of questions, filers will receive guidance on the next steps they should follow to report any employer changes when filing their 2024 EEO-1 Component 1 Report.

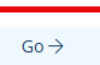

#### Report Acquisition, Spinoff, or Merger

#### ← Back to Employer Dashboard

Filers may use this module to determine how to properly file their 2024 EEO-1 Component 1 Report(s) when changes in an employer's structure have occurred due to an acquisition, spinoff, or merger since the 2023 EEO-1 Component 1 data collection. After answering a series of questions, filers will receive guidance on the next steps they should follow to report any employer changes when filing their 2024 EEO-1 Component 1 Report(s). This module is also designed to capture any acquisitions, spinoffs, or mergers in years prior to 2024 that had not been reported to the EEOC. If already provided, no need to provide again.

If there were different transaction types (e.g., an employer acquired another employer but also some establishments spunoff to form another employer), please report each transaction separately. For important details and information on Acquisitions, Spinoffs, and Mergers, please refer to the ASM FACT SHEET.

Did experience any of the following since the 2023 EEO-1 Component 1 data collection; or in any prior years not yet reported to the EEOC? *Select One*.

- Acquisition One employer acquires, purchases, and/or takes ownership of another employer. (Select this option if the employer was fully or partially acquired; or acquired all or part of another employer.)
- O Spinoff One or more establishments of an employer divest, forming a new employer. (Select this option if the employer is new as a result of a spinoff from another employer; or if the employer had establishments that were spunoff.)
- Merger Two or more employers merge to create a newly formed employer. (Select this option if the employer merged with another employer and no longer needs to file; or if the employer is new as the result of a merger.)

If your employer did not experience an Acquisition, Spinoff, or Merger, please return to the Employer Dashboard.

| Next    | ) | Save & Continue Later |
|---------|---|-----------------------|
| 263-101 |   |                       |
| 202.101 |   |                       |

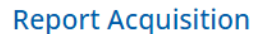

#### ← Back to Employer Dashboard

This series of screens captures data for an Acquisition that occurred during 2024; or prior to 2024 if this is the first time reported to the EEOC. If the Acquisition occurred in 2025, the employer(s) involved MUST STILL FILE for the 2024 reporting year if eligible to file.

If the Acquisition occurred in 2025, select the "Back to Employer Dashboard" link above left to return to the Employer Dashboard and file for 2024. If the Acquisition occurred in 2024 or earlier, please select the year and the "Next" button to continue.

| 2024      |                       |
|-----------|-----------------------|
| Back Next | Save & Continue Later |

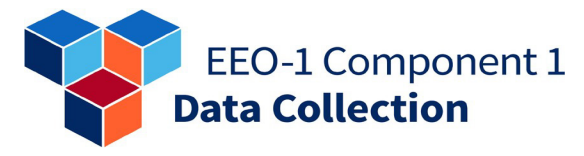

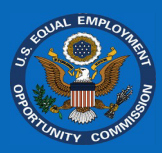

Step 4: Select second option, "One or more establishments of [Employer] was acquired by another employer or employers."

Step 5: Enter the number of establishments that were acquired and then select "Next."

| Report Acquisition                                                                                                    |
|----------------------------------------------------------------------------------------------------|
| ← <u>Back to Employer Dashboard</u>                                                                                                    |
| Which of the following best describes the <u>acquisition</u> experienced? <i>Select one.</i>                                                                                                    |
| All or part of was acquired by another employer:                                                                                                    |
| O All of was acquired by another employer.                                                                                                    |
| One or more establishments of second second seco |
| Enter the total number of the second second se                                                                                                    |
| acquired all or part of another employer:                                                                                                    |
| O acquired all of another employer or employers.                                                                                                    |
| O and a many a cquired one or more establishments of another employer or employers.                                                                                                    |
| Enter the total number of establishments acquired by                                                                                                    |
| Back Next Save & Continue Later                                                                                                    |
|                                                                                                    |

| Step 6: Read the instructions   | Report Acquisition                                                                                                    |
|---------------------------------|----------------------------------------------------------------------------------------------------|
| describing the next steps to    | The record for the second management of the second second se |
|                                 | According to the information provided, you will need to file a 2024 EEO-1 Component 1 Report for that excludes the 1 establishment(s) that were acquired by another employer or employers. <b>NOTE</b> – If the employer STILL EXISTS after the acquisition(s), the employer MUST STILL COMPLETE the filing process even if the subsequent number of employees is below the mandatory reporting threshold.                                                                                                    |
|                                 | Next Steps (please read):                                                                                                    |
|                                 | <ul> <li>Optional Step 1: The employer that acquired the establishment(s) of I may need some<br/>historical demographic data to complete their 2024 EEO-1 Component 1 Report. After completing "Required Step 3"<br/>below, select the "Historic EEO-1 Reports" link on the upper right of the Employer Dashboard, download recent historical<br/>reports for those establishment(s), and provide them to the acquiring employer. Be sure to only download the historic<br/>reports of the establishment(s) and not all reports of</li> </ul>                                                                                                    |
|                                 | <ul> <li>Required Step 2: After completing "Required Step 3" below, you will need to mark the establishment location(s) as "Deleted" and select the deletion reason, "This establishment was involved in an acquisition or merger." This will be completed in the "Report EEO-1 Component 1 Data" step on the Employer Dashboard. This step may not yet be available as there are required steps that must be completed first to make this step active. You will be prompted to include the employer name, EIN and/or OFS Company ID of the acquiring employer. For more information, please see the ASM FACT SHEET for more guidance.</li> </ul>                                                                                                    |
|                                 | Required Step 3: Select the "Submit" button below to complete this acquisition reporting process.                                                                                                    |
| Step 7: Continue filing for the | Back Submit<br>263-301                                                                                                    |

Step 8: Ensure that the acquired establishments are marked as Deleted in the Data Reporting step with the deletion reason "This establishment was involved in an acquisition or merger."

#### EEO-1 Component 1 Data Collection

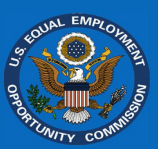

#### Employer acquired all of another company

**Step 1:** On the *"Employer Dashboard"*, select the *"Report Acquisition, Spinoff, or Merger"* module.

**Step 2:** Select "*Acquisition*" and then select "*Next*."

**Step 3:** Choose the year of the acquisition from the drop-down list and then select "*Next*."

#### Maintain Employer Structure

#### 📰 Report Acquisition, Spinoff, or Merger

Optional: Filers may use this module to determine how to properly file their 2024 EEO-1 Component 1 Report when changes in an employer's structure have occurred due to an acquisition, spinoff, or merger since the 2023 EEO-1 Component 1 data collection, including if all or part of the employer was acquired by or merged with another employer. After answering a series of questions, filers will receive guidance on the next steps they should follow to report any employer changes when filing their 2024 EEO-1 Component 1 Report.

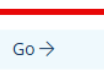

#### Report Acquisition, Spinoff, or Merger

#### ← Back to Employer Dashboard

Filers may use this module to determine how to properly file their 2024 EEO-1 Component 1 Report(s) when changes in an employer's structure have occurred due to an acquisition, spinoff, or merger since the 2023 EEO-1 Component 1 data collection. After answering a series of questions, filers will receive guidance on the next steps they should follow to report any employer changes when filing their 2024 EEO-1 Component 1 Report(s). This module is also designed to capture any acquisitions, spinoffs, or mergers in years prior to 2024 that had not been reported to the EEOC. If already provided, no need to provide again.

If there were different transaction types (e.g., an employer acquired another employer but also some establishments spunoff to form another employer), please report each transaction separately. For important details and information on Acquisitions, Spinoffs, and Mergers, please refer to the ASM FACT SHEET.

Did experience any of the following since the 2023 EEO-1 Component 1 data collection; or in any prior years not yet reported to the EEOC? Select One.

- Acquisition One employer acquires, purchases, and/or takes ownership of another employer. (Select this option if the employer was fully or partially acquired; or acquired all or part of another employer.)
- O Spinoff One or more establishments of an employer divest, forming a new employer. (Select this option if the employer is new as a result of a spinoff from another employer; or if the employer had establishments that were spunoff.)
- O Merger Two or more employers merge to create a newly formed employer. (Select this option if the employer merged with another employer and no longer needs to file; or if the employer is new as the result of a merger.)

If your employer did not experience an Acquisition, Spinoff, or Merger, please return to the Employer Dashboard.

| Next    |                           | Save & Continue Later |
|---------|---------------------------|-----------------------|
| 263-101 |                           |                       |
|         | <b>Report Acquisition</b> |                       |

This series of screens captures data for an Acquisition that occurred during 2024; or prior to 2024 if this is the first time reported to the EEOC. If the Acquisition occurred in 2025, the employer(s) involved MUST STILL FILE for the 2024 reporting year if eligible to file.

If the Acquisition occurred in 2025, select the "Back to Employer Dashboard" link above left to return to the Employer Dashboard and file for 2024. If the Acquisition occurred in 2024 or earlier, please select the year and the "Next" button to continue.

| 2024      |                       |
|-----------|-----------------------|
| Back Next | Save & Continue Later |

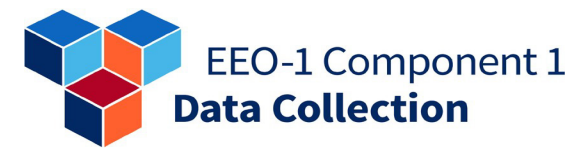

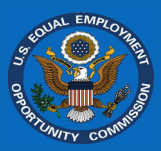

**Step 4:** Select third option, "[Employer] acquired all of another employer or employers." and then select *"Next.*"

| ← Back to Employer Dashboard                                                                                                    |
|----------------------------------------------------------------------------------------------------|
|                                                                                                    |
| Which of the following best describes the <u>acquisition</u> experienced?<br>Select one.                                                                                                    |
| All or part of i was acquired by another employer:                                                                                                    |
| O All of an an acquired by another employer.                                                                                                    |
| One or more establishments of the second second sec |
| Enter the total number of second second se                                                                                                    |
| acquired all or part of another employer:                                                                                                    |
| I acquired all of another employer or employers.                                                                                                    |
| O and a compared one or more establishments of another employer or employers.                                                                                                    |
| Enter the total number of establishments acquired by                                                                                                    |
| Back Next Save & Continue Later                                                                                                    |

**Step 5:** Enter the number of employers which were acquired and then select *"Next."* 

| 🕂 Back to Employer Dashboard                                                                                                    |                                                                                                    |
|----------------------------------------------------------------------------------------------------|----------------------------------------------------------------------------------------------------|
| You indicated <b>acqui</b><br>Please enter the number of employers acquire<br>prompted to enter basic information about the<br>Address, etc.). | ired all of another employer or employers.<br>d by you will be<br>see employers (e.g., employer name, EIN, |
|                                                                                                    |                                                                                                    |

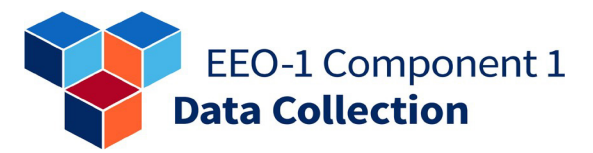

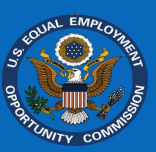

**Step 6:** Provide the name of the first employer acquired.

### **Step 7:** Provide as many other details as possible about the acquired employer.

| Report Acquisition                                                                                                    | Report Acquisition                                                                                           |
|----------------------------------------------------------------------------------------------------|----------------------------------------------------------------------------------------------------|
|                                                                                                    | ← Back to Employer Dashboard                                                                                 |
| You indicated and acquired all of another employer or employers.                                                                                                    | You indicated a compared and acquired all of another employer or employers.                                  |
| Data about the acquired employer or employers should be included in the 2024 EEO-1<br>Component 1 Report for the state of the state of the | Data about the acquired employer or employers should be included in the 2024 EEO-1<br>Component 1 Report for |
| Please provide the following information about the employer or employers acquired by similar similar simil                                                                                                    | Please provide the following information about the employer or employers acquired by s                       |
| Employer (1 of 1) Employer Name*                                                                                                    | Employer (1 of 1) Employer Name*                                                                             |
| Employer Contact                                                                                                    | Employer Contact                                                                                             |
| Contact Name                                                                                                    | Contact Name                                                                                                 |
| Contact Email                                                                                                    | Contact Email                                                                                                |
| Comments                                                                                                    | Comments                                                                                                    |
| Back Next Save & Continue Later                                                                                                    | Back Next Save & Continue Later                                                                              |

#### Step 8: Select "Next."

**Step 9:** Continue to provide the name and other employer information for all acquired employers (Steps 5-7).

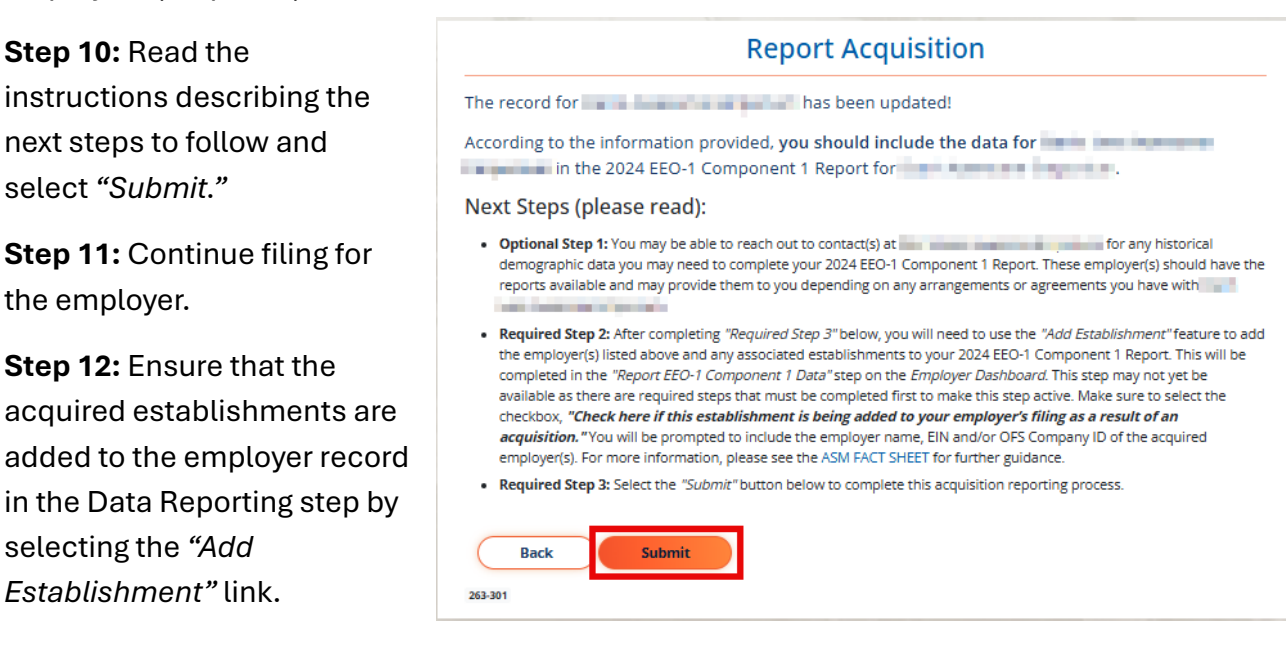

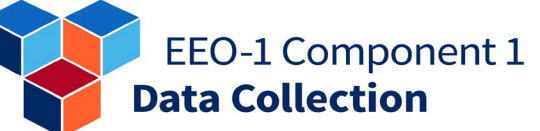

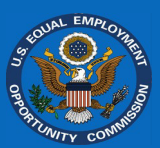

#### Employer acquired part of another company

**Step 1:** On the "*Employer* Dashboard", select the "Report Acquisition, Spinoff, or Merger" module.

**Step 2:** Select "*Acquisition*" and then select "*Next*."

# **Step 3:** Choose the year of the acquisition from the drop-down list and then select *"Next."*

#### Maintain Employer Structure

#### 📰 Report Acquisition, Spinoff, or Merger

Optional: Filers may use this module to determine how to properly file their 2024 EEO-1 Component 1 Report when changes in an employer's structure have occurred due to an acquisition, spinoff, or merger since the 2023 EEO-1 Component 1 data collection, including if all or part of the employer was acquired by or merged with another employer. After answering a series of questions, filers will receive guidance on the next steps they should follow to report any employer changes when filing their 2024 EEO-1 Component 1 Report.

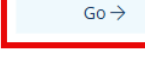

#### Report Acquisition, Spinoff, or Merger

#### Gack to Employer Dashboard Gacher Second State Second State Second

Filers may use this module to determine how to properly file their 2024 EEO-1 Component 1 Report(s) when changes in an employer's structure have occurred due to an acquisition, spinoff, or merger since the 2023 EEO-1 Component 1 data collection. After answering a series of questions, filers will receive guidance on the next steps they should follow to report any employer changes when filing their 2024 EEO-1 Component 1 Report(s). This module is also designed to capture any acquisitions, spinoffs, or mergers in years prior to 2024 that had not been reported to the EEOC. If already provided, no need to provide again.

If there were different transaction types (e.g., an employer acquired another employer but also some establishments spunoff to form another employer), please report each transaction separately. For important details and information on Acquisitions, Spinoffs, and Mergers, please refer to the ASM FACT SHEET.

Did experience any of the following since the 2023 EEO-1 Component 1 data collection; or in any prior years not yet reported to the EEOC? Select One.

- Acquisition One employer acquires, purchases, and/or takes ownership of another employer. (Select this option if the employer was fully or partially acquired; or acquired all or part of another employer.)
- O Spinoff One or more establishments of an employer divest, forming a new employer. (Select this option if the employer is new as a result of a spinoff from another employer; or if the employer had establishments that were spunoff.)
- Merger Two or more employers merge to create a newly formed employer. (Select this option if the employer merged with another employer and no longer needs to file; or if the employer is new as the result of a merger.)

If your employer did not experience an Acquisition, Spinoff, or Merger, please return to the Employer Dashboard.

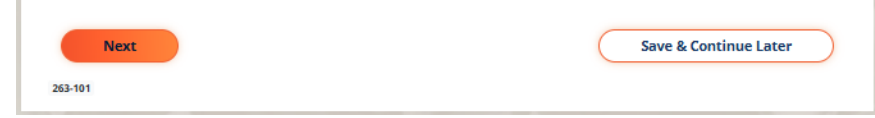

#### Report Acquisition

#### ← Back to Employer Dashboard

This series of screens captures data for an Acquisition that occurred during 2024; or prior to 2024 if this is the first time reported to the EEOC. If the Acquisition occurred in 2025, the employer(s) involved MUST STILL FILE for the 2024 reporting year if eligible to file.

If the Acquisition occurred in 2025, select the "*Back to Employer Dashboard*" link above left to return to the *Employer Dashboard* and file for 2024. If the Acquisition occurred in 2024 or earlier, please select the year and the "*Next*" button to continue.

| 2024      |                       |
|-----------|-----------------------|
| Back Next | Save & Continue Later |

|                    | EEO-1 Component 1 |
|--------------------|-------------------|
| $\bigtriangledown$ | Data Collection   |
|                    | Data collection   |

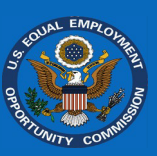

| <b>Step 4:</b> Select the fourth                                                               | Report Acquisition                                                                                                    |
|------------------------------------------------------------------------------------------------|----------------------------------------------------------------------------------------------------|
| one or more establishments<br>of another employer or                                           | Back to Employer Dashboard  Which of the following best describes the <u>acquisition</u> experienced?  Select one                                                                                                    |
| employers."                                                                                    | All or part of <u>was acquired by</u> another employer: All of was acquired by another employer. One or more establishments of vas acquired by another employer or employers. Enter the total number of establishments acquired by another employer or employers: |
| <b>Step 5:</b> Enter the number of establishments that were acquired and select <i>"Next."</i> | acquired an or part of another employer:     acquired all of another employer or employers.     acquired one or more establishments of another employer or employers. Enter the total number of establishments acquired by                                        |
|                                                                                                | Back Next Save & Continue Later                                                                                                    |

**Step 6:** Read the instructions describing the next steps to follow and select *"Submit."* 

|             | Report Acquisition                                                                                                    |
|-------------|----------------------------------------------------------------------------------------------------|
| The         | record for has been updated!                                                                                                    |
| Acco<br>emp | ording to the information provided, you will need to file a 2024 EEO-1 Component 1 Report for that includes the 1 establishments that were acquired from another ployer or employers.                                                                                                    |
| Ne          | xt Steps (please read):                                                                                                    |
| •           | Optional Step 1: You may be able to reach out to contact(s) at the employer(s) from which you acquired the<br>establishment(s) for any historical demographic data you may need to complete your 2024 EEO-1 Component 1 Report<br>These employer(s) should have the reports available and may provide them to you depending on any arrangements or<br>agreements you have with the employer(s).                                                                                                    |
| •           | Required Step 2: After completing "Required Step 3" below, you will need to use the "Add Establishment" feature to act<br>the acquired establishment(s) to your 2024 EEO-1 Component 1 Report. This will be completed in the "Report EEO-1<br>Component 1 Data" step on the Employer Dashboard. This step may not yet be available as there are required steps<br>that must be completed first to make this step active. Make sure to select the checkbox, "Check here if this<br>establishment is being added to your employer's filing as a result of an acquisition." You will be prompted to<br>include the employer name, EIN and/or OFS Company ID of the employer from which Dan's Awesome Emporium<br>acquired the establishment. For more information, please see the ASM FACT SHEET for more guidance. |
|             |                                                                                                    |

**Step 7:** Continue filing for the employer.

**Step 8:** Ensure that the acquired establishments are added to the employer record in the Data Reporting step by selecting the *"Add Establishment"* link.

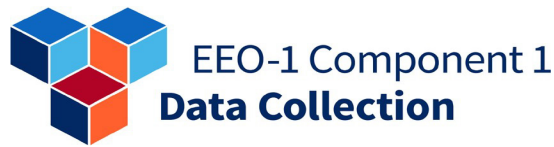

#### Spin-offs

A spin-off is where one or more establishments of an employer divest, forming a new employer. Do not report the establishments of the employer(s) here, only report the employer involved in the spin-off. You will report establishment changes in the *"Report EEO-1 Component 1 Data"* section. You will be emailed a confirmation of the spin-off reporting for your records.

#### Some establishments of employer spun off to form another employer

**Step 1:** On the "*Employer Dashboard*", select the "*Report Acquisition, Spinoff, or Merger*" module.

#### **Maintain Employer Structure**

E Report Acquisition, Spinoff, or Merger Optional: Filers may use this module to determine how to properly file their 2024 EEO-1 Component 1 Report when changes in an employer's structure have occurred due to an acquisition, spinoff, or merger since the 2023 EEO-1 Component 1 data collection, including if all or part of the employer was acquired by or merged with another employer. After answering a series of questions, filers will receive guidance on the next steps they should follow to report any employer changes when filing their 2024 EEO-1 Component 1 Report.

**Step 2:** Select "*Spinoff*" and then select "*Next*."

#### Report Acquisition, Spinoff, or Merger

#### ← Back to Employer Dashboard

Filers may use this module to determine how to properly file their 2024 EEO-1 Component 1 Report(s) when changes in an employer's structure have occurred due to an acquisition, spinoff, or merger since the 2023 EEO-1 Component 1 data collection. After answering a series of questions, filers will receive guidance on the next steps they should follow to report any employer changes when filing their 2024 EEO-1 Component 1 Report(s). This module is also designed to capture any acquisitions, spinoffs, or mergers in years prior to 2024 that had not been reported to the EEOC. If already provided, no need to provide again.

If there were different transaction types (e.g., an employer acquired another employer but also some establishments spunoff to form another employer), please report each transaction separately. For important details and information on Acquisitions, Spinoffs, and Mergers, please refer to the ASM FACT SHEET.

Did experience any of the following since the 2023 EEO-1 Component 1 data collection; or in any prior years not yet reported to the EEOC? *Select One.* 

- O Acquisition One employer acquires, purchases, and/or takes ownership of another employer. (Select this option if the employer was fully or partially acquired; or acquired all or part of another employer.)
- Spinoff One or more establishments of an employer divest, forming a new employer. (Select this option if the employer is new as a result of a spinoff from another employer; or if the employer had establishments that were spunoff.)
- Merger Two or more employers merge to create a newly formed employer. (Select this option if the employer merged with another employer and no longer needs to file; or if the employer is new as the result of a merger.)

If your employer did not experience an Acquisition, Spinoff, or Merger, please return to the Employer Dashboard.

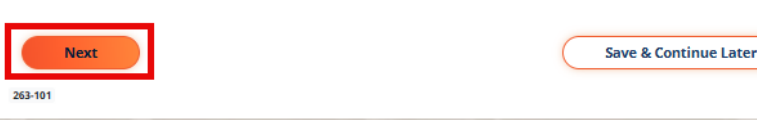

 $Go \rightarrow$ 

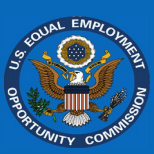

| EEO-1 Component |
|-----------------|
| Data Collection |
| Bata concetton  |

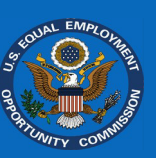

| Step 3: Choose the year of |
|----------------------------|
| the spinoff from the drop- |
| down list and then select  |
| "Next."                    |

1

| Do | nort | Chi | inot | FF |
|----|------|-----|------|----|
| ĸe | ροιι | spi |      |    |

#### ← Back to Employer Dashboard

This series of screens captures data for a Spinoff that occurred during 2024; or prior to 2024 if this is the first time reported to the EEOC. If the Spinoff occurred in 2025, the employer(s) involved MUST STILL FILE for the 2024 reporting year if eligible to file.

If the Spinoff occurred in 2025, select the "Back to Employer Dashboard" link above left to return to the Employer Dashboard and file for 2024. If the Spinoff occurred in 2024 or earlier, please select the year and the "Next" button to continue.

| 2024 🗸       |      |   |                       |
|--------------|------|---|-----------------------|
| Back 263-102 | Next | C | Save & Continue Later |

**Step 4:** Select the first option, "Some establishments of [Employer] have spunoff to become another employer."

**Step 5:** Enter the number of establishments spunoff from [Employer] and select *"Next."* 

**Step 6:** Read the instructions describing the next steps to follow and select *"Submit."* 

**Step 7:** Continue filing for the employer.

**Step 8:** Ensure that the spunoff establishments are marked as *Deleted* in the Data Reporting step with the deletion reason *"This establishment was spunoff and is independent of this employer."* 

| кероп                                                                                                    | Spinoff                             |
|----------------------------------------------------------------------------------------------------|-------------------------------------|
| 🗧 Back to Employer Dashboard                                                                                                    |                                     |
| Which of the following best describes the <u>spinof</u><br>Select one.                                                                                                    | ff experienced?                     |
| Some establishments of the stablishments spunoff from the stablishments is the result of a spinoff from the spinoff from the | spunoff to become another employer. |
|                                                                                                    | Save & Continue Later               |

## Report Spinoff The record for has been updated!

According to the information provided, you should file a 2024 EEO-1 Component 1 Report for employer. **NOTE** – If the employer STILL EXISTS after the spinoff(s), the employer MUST STILL COMPLETE the filing process even if the subsequent number of employees is below the mandatory reporting threshold.

#### Next Steps (please read):

- Optional Step 1: The new employer formed as a result of the spinoff may need some historical demographic data to
  complete their 2024 EEO-1 Component 1 Report. After completing "Required Step 3" below, select the "Historic EEO-1
  Reports" link on the upper right of the Employer Dashboard, download recent historical reports for those
  establishment(s), and provide them to the new employer. Be sure to only download the historic reports for the
  establishment(s) and not all reports of
- Required Step 2: After completing "Required Step 3" below, you will need to mark the establishment location(s) that
  spunoff to become another employer as "Deleted" and select the deletion reason, "This establishment was spunoff and
  is independent of this employer." This will be completed in the "Report EEO-1 Component 1 Data" step on the Employer
  Dashboard. This step may not yet be available as there are required steps that must be completed first to make this
  step active. You will be prompted to include the employer name, EIN and/or OFS Company ID of the new employer
  created as a result of the spinoff. For more information, please see the ASM FACT SHEET for further guidance.
- Required Step 3: Select the "Submit" button below to complete this acquisition reporting process.

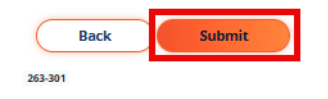

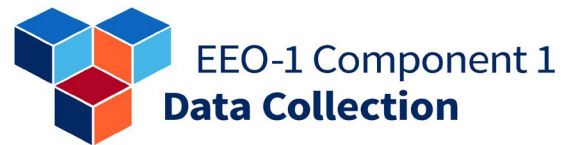

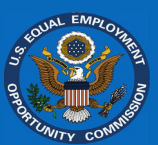

#### Employer is the result of a spinoff from another employer

**Step 1:** On the "*Employer* Dashboard", select the "Report Acquisition, Spinoff, or Merger" module.

Step 2: Select "Spinoff" and then select "Next."

#### **Maintain Employer Structure**

#### 📃 Report Acquisition, Spinoff, or Merger

Optional: Filers may use this module to determine how to properly file their 2024 EEO-1 Component 1 Report when changes in an employer's structure have occurred due to an acquisition, spinoff, or merge since the 2023 EEO-1 Component 1 data collection, including if all or part of the employer was acquired by or merged with another employer. After answering a series of questions, filers will receive guidance on the next steps they should follow to report any employer changes when filing their 2024 EEO-1 Component 1 Report.

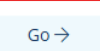

#### Report Acquisition, Spinoff, or Merger

#### ← Back to Employer Dashboard

Filers may use this module to determine how to properly file their 2024 EEO-1 Component 1 Report(s) when changes in an employer's structure have occurred due to an acquisition, spinoff, or merger since the 2023 EEO-1 Component 1 data collection. After answering a series of questions, filers will receive guidance on the next steps they should follow to report any employer changes when filing their 2024 EEO-1 Component 1 Report(s). This module is also designed to capture any acquisitions, spinoffs, or mergers in years prior to 2024 that had not been reported to the EEOC. If already provided, no need to provide again.

If there were different transaction types (e.g., an employer acquired another employer but also some establishments spunoff to form another employer), please report each transaction separately. For important details and information on Acquisitions, Spinoffs, and Mergers, please refer to the ASM FACT SHEET.

Did experience any of the following since the 2023 EEO-1 Component 1 data collection; or in any prior years not yet reported to the EEOC? *Select One*.

- O Acquisition One employer acquires, purchases, and/or takes ownership of another employer. (Select this option if the employer was fully or partially acquired; or acquired all or part of another employer.)
- Spinoff One or more establishments of an employer divest, forming a new employer. (Select this option if the employer is new as a result of a spinoff from another employer; or if the employer had establishments that were spunoff.)
- Merger Two or more employers merge to create a newly formed employer. (Select this option if the employer merged with another employer and no longer needs to file; or if the employer is new as the result of a merger.)

If your employer did not experience an Acquisition, Spinoff, or Merger, please return to the Employer Dashboard.

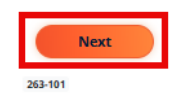

Save & Continue Later

Report Spinoff

 $\leftarrow$  Back to Employer Dashboard

This series of screens captures data for a Spinoff that occurred during 2024; or prior to 2024 if this is the first time reported to the EEOC. If the Spinoff occurred in 2025, the employer(s) involved MUST STILL FILE for the 2024 reporting year if eligible to file.

If the Spinoff occurred in 2025, select the "Back to Employer Dashboard" link above left to return to the Employer Dashboard and file for 2024. If the Spinoff occurred in 2024 or earlier, please select the year and the "Next" button to continue.

| 2024      |                       |
|-----------|-----------------------|
| Back Next | Save & Continue Later |

**Step 3:** Choose the year of the spinoff from the dropdown list and then select *"Next."*
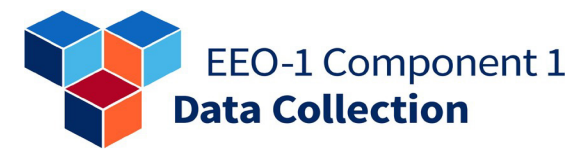

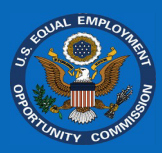

**Step 4:** Select the second option, "[Employer] is the result of a spinoff from another employer."

| Report Spinoff                                                                                                    |
|----------------------------------------------------------------------------------------------------|
| ← Back to Employer Dashboard                                                                                                    |
| Which of the following best describes the <u>spinoff</u> <b>set of the set of the se</b> |
| <ul> <li>Some establishments of the source of the source of the sour</li></ul>      |
| Back Next Save & Continue Later                                                                                                    |

**Step 5:** Provide the name of the employer from which the new employer was spunoff.

**Step 6:** Provide as many other details as possible about the company from which the new employer spunoff.

| Report Spinoff                                                                                                    | Report Spinoff                                                                                                    |
|----------------------------------------------------------------------------------------------------|----------------------------------------------------------------------------------------------------|
| - Back to Employer Dashboard                                                                                                    | ← Back to Employer Dashboard                                                                                                    |
| You indicated <b>and an an an i</b> is the result of a <u>spinoff</u> from another employer.                                         | You indicated <b>and the second of the second of a <u>spinoff</u> from another employer.</b>                                            |
| affiliated establishments.                                                                                                    | affiliated establishments.                                                                                                    |
| Please provide the following information about the employer from which was spunoff:                                                  | Please provide the following information about the employer from which was spunoff:                                                     |
| Employer (1 of 1) Employer Name* I I EIN OFS Company ID Employer Headquarters Address, City, and State Employer Contact Contact Name | Employer (1 of 1) Employer Name*  I  EIN  OFS Company ID  Employer Headquarters Address, City, and State  Employer Contact Contact Name |
| Contact Email                                                                                                    | Contact Email                                                                                                    |
| Comments                                                                                                    | Comments                                                                                                    |
| Back Next Save & Continue Later                                                                                                    | Back Next Save & Continue Later                                                                                                    |

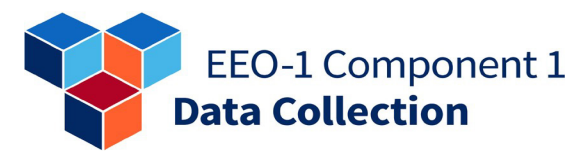

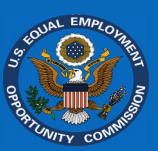

| Step | 7: Sele | ct "Next." |
|------|---------|------------|
|------|---------|------------|

#### Report Spinoff

#### The record for has been updated!

According to the information provided, you should file a 2024 EEO-1 Component 1 Report for

#### Next Steps (please read):

- Optional Step 1: You may be able to reach out to contact(s) at the employer from which you spunoff for any historical
  demographic data you may need to complete your 2024 EEO-1 Component 1 Report. The employer should have the
  reports available and may provide them to you depending on any arrangements or agreements you have with the
  employer.
- Required Step 2: During the open data collection period, should file a 2024 EEO-1 Component 1 Report for itself and any affiliated establishments. For more information, please see the ASM FACT SHEET for further guidance.
- Required Step 3: Select the "Submit" button below to complete this acquisition reporting process.

| $\subset$ | Back | Submit |   |  |
|-----------|------|--------|---|--|
| 263-301   |      |        | I |  |

**Step 8:** Select "*Submit*" to continue filing for the new spunoff employer.

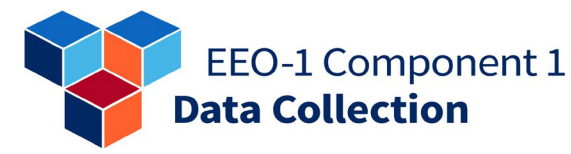

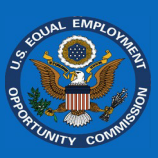

### Mergers

A spin-off is where two or more employers merge to create a newly formed employer. Do not report the establishments of the employer(s) here, only report the employers involved in the merger. You will report establishment changes in the "*Report EEO-1 Component 1 Data*" section. You will be emailed a confirmation of the merger reporting for your records.

### Employer merged with one or more employers

**Step 1:** On the "*Employer* Dashboard", select the "Report Acquisition, Spinoff, or Merger" module.

### **Maintain Employer Structure**

E Report Acquisition, Spinoff, or Merger Optional: Filers may use this module to determine how to properly file their 2024 EEO-1 Component 1 Report when changes in an employer's structure have occurred due to an acquisition, spinoff, or merger since the 2023 EEO-1 Component 1 data collection, including if all or part of the employer was acquired by or merged with another employer. After answering a series of questions, filers will receive guidance on the next steps they should follow to report any employer changes when filing their 2024 EEO-1 Component 1 Report.

Step 2: Select "*Merger*" and then select "*Next*."

#### Report Acquisition, Spinoff, or Merger

#### ← Back to Employer Dashboard

Filers may use this module to determine how to properly file their 2024 EEO-1 Component 1 Report(s) when changes in an employer's structure have occurred due to an acquisition, spinoff, or merger since the 2023 EEO-1 Component 1 data collection. After answering a series of questions, filers will receive guidance on the next steps they should follow to report any employer changes when filing their 2024 EEO-1 Component 1 Report(s). This module is also designed to capture any acquisitions, spinoffs, or mergers in years prior to 2024 that had not been reported to the EEOC. If already provided, no need to provide again.

If there were different transaction types (e.g., an employer acquired another employer but also some establishments spunoff to form another employer), please report each transaction separately. For important details and information on Acquisitions, Spinoffs, and Mergers, please refer to the ASM FACT SHEET.

Did experience any of the following since the 2023 EEO-1 Component 1 data collection; or in any prior years not yet reported to the EEOC? *Select One.* 

- Acquisition One employer acquires, purchases, and/or takes ownership of another employer. (Select this option if the employer was fully or partially acquired; or acquired all or part of another employer.)
- Spinoff One or more establishments of an employer divest, forming a new employer. (Select this option if the employer is new as a result of a spinoff from another employer; or if the employer had establishments that were spunoff.)
- Merger Two or more employers merge to create a newly formed employer. (Select this option if the employer merged with another employer and no longer needs to file; or if the employer is new as the result of a merger.)

If your employer did not experience an Acquisition, Spinoff, or Merger, please return to the Employer Dashboard.

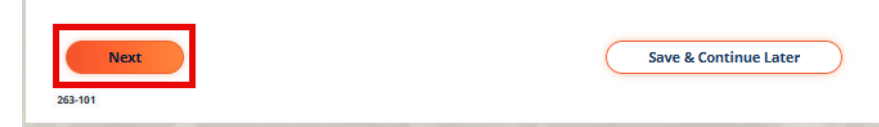

Go →

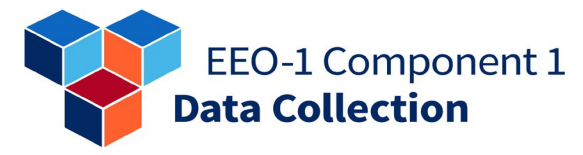

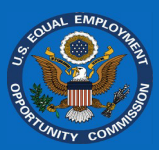

**Step 3:** Choose the year of the merger from the dropdown list and then select *"Next."* 

| Report                                                                                                    | Merger                                                                                                    |
|----------------------------------------------------------------------------------------------------|----------------------------------------------------------------------------------------------------|
| $\leftarrow$ Back to Employer Dashboard                                                                                                    |                                                                                                    |
| This series of screens captures data for a Merge<br>this is the first time reported to the EEOC. If the<br>involved MUST STILL FILE for the 2024 reporting | r that occurred during 2024; or prior to 2024 if<br>Merger occurred in 2025, the employer(s)<br>year if eligible to file. |
| If the Merger occurred in 2025, select the "Back<br>return to the Employer Dashboard and file for 2<br>please select the year and the "Next" button to a   | <i>to Employer Dashboard"</i> link above left to<br>024. If the Merger occurred in 2024 or earlier,<br>continue.          |
| 2024                                                                                                    |                                                                                                    |
| Back                                                                                                    | Save & Continue Later                                                                                                    |

**Step 4:** Select the first option, "[Employer] merged with one or more employers and will be reported under the newly formed employer."

| Report Me                                                                | erger                                                                             |
|--------------------------------------------------------------------------|-----------------------------------------------------------------------------------|
| ← Back to Employer Dashboard                                             |                                                                                   |
| Which of the following best describes the <u>merger</u>                  | experienced?                                                                      |
| merged with one or more employe     is the result of a merger between to | rs and will be reported under the newly formed employer.<br>wo or more employers. |
| Back Next                                                                | Save & Continue Later                                                             |

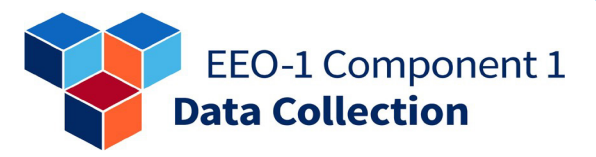

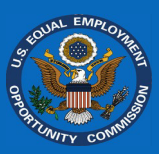

**Step 5:** Provide the name of the newly formed employer, which is the result of the merger.

**Step 6:** Provide as many other details as possible about the new employer and select *"Next."* 

| Report Merger                                                                                                    | Report Merger                                                                                                    |
|----------------------------------------------------------------------------------------------------|----------------------------------------------------------------------------------------------------|
| ← Back to Employer Dashboard                                                                                                    | ← Back to Employer Dashboard                                                                                         |
| You indicated <b>Internet and Internet Internet</b> with one or more employers and will be reported under a newly formed employer. | You indicated <u>merged</u> with one or more employers and will be reported under a newly formed employer.           |
| Data for the 2024 EEO-1 Component 1 Report for the second state is should be<br>included under the newly formed employer.          | Data for the 2024 EEO-1 Component 1 Report for the second second should be included under the newly formed employer. |
| Please provide the following information about the newly formed employer:                                                          | Please provide the following information about the newly formed employer:                                            |
| Inew Employer Name*         New ElN         New OFS Company ID         New Employer Headquarters, Address, City, and State         | Employer New Elin New OFS Company ID New Employer Headquarters, Address, City, and State                             |
| Employer Contact Contact Name                                                                                                    | Employer Contact Contact Name                                                                                        |
| Contact Email                                                                                                    | Contact Email                                                                                                    |
| Comments                                                                                                    | Comments                                                                                                    |
| Back Next Save & Continue Later                                                                                                    | Back Next Save & Continue Later                                                                                      |

**Step 7:** Provide the number of employers that merged to form the new employer.

| ← Back to Employer Dashboard<br>You indicated merged with another<br>provide the number of employers with which<br>You will be prompted to enter basic information about the<br>name, EIN, Address, etc.). | employer or employers. Please<br>merged to become<br>ese employers (e.g., employer |
|----------------------------------------------------------------------------------------------------|------------------------------------------------------------------------------------|
| You indicated merged with another<br>provide the number of employers with which<br>You will be prompted to enter basic information about the<br>name, EIN, Address, etc.).                                 | employer or employers. Please<br>merged to become<br>ese employers (e.g., employer |
|                                                                                                    |                                                                                    |
| Back Next                                                                                                    | Save & Continue Later                                                              |

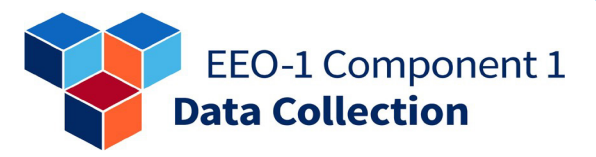

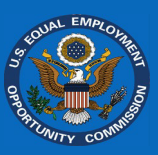

**Step 8:** Provide the name of the first employer that merged to form the new employer.

| Back to Employer Dashboard                                       |                                      |
|------------------------------------------------------------------|--------------------------------------|
| ease provide the following information about<br>merged to become | the employer or employers with which |
| Employer (1 of 2)                                                |                                      |
| Employer Name*                                                   | ]                                    |
|                                                                  |                                      |
| EIN                                                              |                                      |
|                                                                  |                                      |
| DFS Company ID                                                   | )                                    |
|                                                                  | ]                                    |
| Imployer Headquarters Address, City, and State                   | ]                                    |
|                                                                  |                                      |
|                                                                  | ]                                    |
| Employer Contact                                                 |                                      |
| Iontact Name                                                     | ]                                    |
|                                                                  | ]                                    |
| Contact Email                                                    | 1                                    |
|                                                                  | 1                                    |
| comments                                                         |                                      |
|                                                                  |                                      |
|                                                                  |                                      |
|                                                                  |                                      |
|                                                                  |                                      |
| Back                                                             | Save & Continue Later                |

# **Step 9:** Provide as many other details as possible about the first employer and select *"Next."*

| Report M                                                            | erger                            |
|---------------------------------------------------------------------|----------------------------------|
| - Back to Employer Dashboard                                        |                                  |
| Please provide the following information about the merged to become | employer or employers with which |
| Employer (1 of 2)                                                   |                                  |
| Employer Name*                                                      |                                  |
|                                                                     |                                  |
| EIN                                                                 |                                  |
|                                                                     |                                  |
| OFS Company ID                                                      |                                  |
|                                                                     |                                  |
| Employer Headquarters Address, City, and State                      |                                  |
|                                                                     |                                  |
|                                                                     |                                  |
| Employer Contact                                                    |                                  |
| Contact Name                                                        |                                  |
|                                                                     |                                  |
| Contact Email                                                       |                                  |
|                                                                     |                                  |
| Comments                                                            |                                  |
|                                                                     |                                  |
|                                                                     |                                  |
|                                                                     |                                  |
|                                                                     |                                  |
| Back Next                                                           | Save & Continue Later            |
|                                                                     |                                  |

**Step 10:** Continue to provide the employer information for all employers involved in the merger (Steps 8-10).

| lease provide the following      | information about the employer or employers with which |
|----------------------------------|--------------------------------------------------------|
| merge                            | d to become                                            |
|                                  |                                                        |
| Employer (2 of 2)                |                                                        |
| Employer Name*                   |                                                        |
|                                  |                                                        |
| FIN                              |                                                        |
|                                  |                                                        |
| 075 5                            |                                                        |
| OFS Company ID                   |                                                        |
|                                  |                                                        |
| Employer Headquarters Address, ( | City, and State                                        |
|                                  |                                                        |
|                                  |                                                        |
| Employer Contact                 |                                                        |
| Contact Name                     |                                                        |
|                                  |                                                        |
| Contact Email                    |                                                        |
|                                  |                                                        |
| Comments                         |                                                        |
|                                  |                                                        |
|                                  |                                                        |
|                                  |                                                        |
|                                  |                                                        |

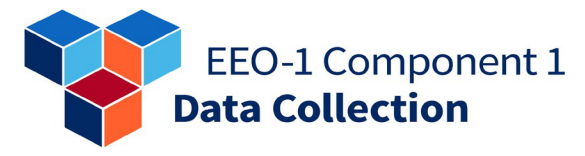

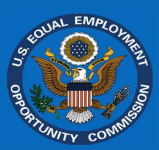

**Step 11:** Read the instructions describing the next steps to follow and select *"Submit."* 

#### **Report Merger**

The record for the second for the second for the se

According to the information provided, you should <u>not</u> file a 2024 EEO-1 Component 1 Report for . Please note that it may take up to four weeks for communications about the 2024 EEO-1 Component 1 Report for to stop depending on when the information is provided to the EEOC.

#### Next Steps (please read):

- Required Step 2: Select the "Submit" button below. A screen will be displayed indicating the merger has been processed
  and the filing is complete. You may then exit the Online Filing System by clicking the logout icon on the far upper right of
  the next screen.

| $\subset$ | Back | Submit |
|-----------|------|--------|
| 263-301   |      |        |

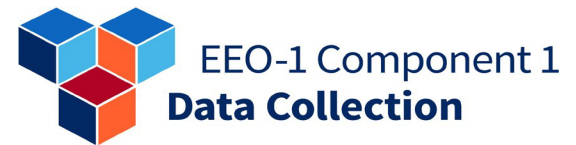

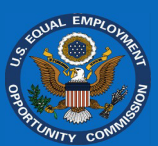

### Employer is the result of a merger between two or more employers

**Step 1:** On the "*Employer* Dashboard", select the "Report Acquisition, Spinoff, or Merger" module.

Step 2: Select "*Merger*" and then select "*Next*."

### **Maintain Employer Structure**

#### 📰 Report Acquisition, Spinoff, or Merger

Optional: Filers may use this module to determine how to properly file their 2024 EEO-1 Component 1 Report when changes in an employer's structure have occurred due to an acquisition, spinoff, or merge since the 2023 EEO-1 Component 1 data collection, including if all or part of the employer was acquired by or merged with another employer. After answering a series of questions, filers will receive guidance on the next steps they should follow to report any employer changes when filing their 2024 EEO-1 Component 1 Report.

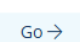

#### Report Acquisition, Spinoff, or Merger

#### ← Back to Employer Dashboard

Filers may use this module to determine how to properly file their 2024 EEO-1 Component 1 Report(s) when changes in an employer's structure have occurred due to an acquisition, spinoff, or merger since the 2023 EEO-1 Component 1 data collection. After answering a series of questions, filers will receive guidance on the next steps they should follow to report any employer changes when filing their 2024 EEO-1 Component 1 Report(s). This module is also designed to capture any acquisitions, spinoffs, or mergers in years prior to 2024 that had not been reported to the EEOC. If already provided, no need to provide again.

If there were different transaction types (e.g., an employer acquired another employer but also some establishments spunoff to form another employer), please report each transaction separately. For important details and information on Acquisitions, Spinoffs, and Mergers, please refer to the ASM FACT SHEET.

Did experience any of the following since the 2023 EEO-1 Component 1 data collection; or in any prior years not yet reported to the EEOC? *Select One*.

- Acquisition One employer acquires, purchases, and/or takes ownership of another employer. (Select this option if the employer was fully or partially acquired; or acquired all or part of another employer.)
- O Spinoff One or more establishments of an employer divest, forming a new employer. (Select this option if the employer is new as a result of a spinoff from another employer; or if the employer had establishments that were spunoff.)
- Merger Two or more employers merge to create a newly formed employer. (Select this option if the employer merged with another employer and no longer needs to file; or if the employer is new as the result of a merger.)

If your employer did not experience an Acquisition, Spinoff, or Merger, please return to the Employer Dashboard.

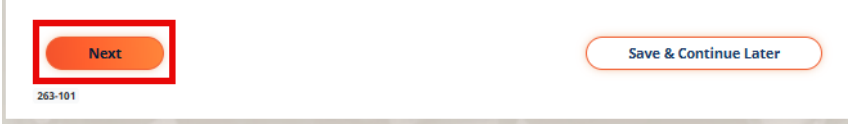

**Step 3:** Choose the year of the merger from the dropdown list and then select *"Next."* 

| Report Me                                                                                                    | erger                                                                                                    |
|----------------------------------------------------------------------------------------------------|----------------------------------------------------------------------------------------------------|
| ← Back to Employer Dashboard                                                                                                    |                                                                                                    |
| This series of screens captures data for a Merger that<br>this is the first time reported to the EEOC. If the Merg<br>involved MUST STILL FILE for the 2024 reporting year | t occurred during 2024; or prior to 2024 if<br>ger occurred in 2025, the employer(s)<br>if eligible to file. |
| If the Merger occurred in 2025, select the "Back to En<br>return to the Employer Dashboard and file for 2024. I<br>please select the year and the "Next" button to conti   | nployer Dashboard" link above left to<br>f the Merger occurred in 2024 or earlier,<br>nue.                   |
| 2024 🗸                                                                                                    |                                                                                                    |
| Back Next                                                                                                    | Save & Continue Later                                                                                        |

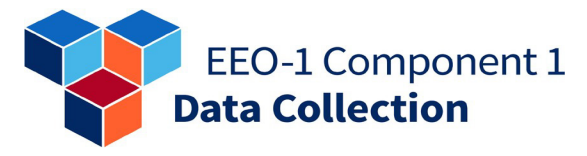

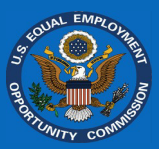

**Step 4:** Select second option, "[Employer] is the result of a merger between two or more employers."

| Repor                                                               | rt Merger                                                                                       |
|---------------------------------------------------------------------|-------------------------------------------------------------------------------------------------|
| - Back to Employer Dashboard                                        |                                                                                                 |
| Which of the following best describes the <u>mer</u><br>Select one. | rger experienced?                                                                               |
| merged with one or more e     is the result of a merger be          | employers and will be reported under the newly formed employer<br>etween two or more employers. |
| Back Next                                                           | Save & Continue Later                                                                           |
| 263-201                                                             |                                                                                                 |

**Step 5:** Provide the number of employers that merged to form the new employer and select *"Next."* 

| Report                                                                                                    | Merger                                                                                                    |
|----------------------------------------------------------------------------------------------------|----------------------------------------------------------------------------------------------------|
| ← Back to Employer Dashboard                                                                                                    |                                                                                                    |
| You indicated is the<br>employers. Please provide the number of employers.<br>You will be prompted to enter basic<br>employer name, EIN, Address, etc.)." | result of a <u>merger</u> between two or more<br>oyers that merged to create <b>set and set of</b><br>information about these employers (e.g., |
| Back Next                                                                                                    | Save & Continue Later                                                                                                    |

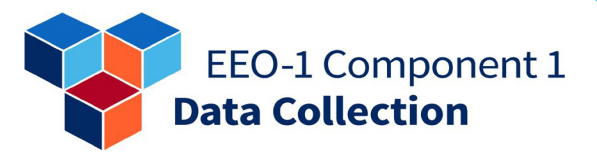

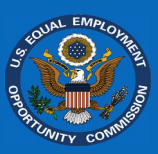

**Step 6:** Provide the name of the first employer that merged to form the new employer.

**Step 7:** Provide as many other details as possible about the first employer and select *"Next."* 

| Report Merger                                                                                                | Report Merger                                                                                  |  |  |
|----------------------------------------------------------------------------------------------------|------------------------------------------------------------------------------------------------|--|--|
| ← Back to Employer Dashboard                                                                                 | ← Back to Employer Dashboard                                                                   |  |  |
| You indicated is the result of a <u>merger</u> between two or more employers.                                | You indicated is the result of a <u>merger</u> between two or more employers.                  |  |  |
| The 2024 EEO-1 Component 1 Report for the second should incorporate all<br>employers included in the merger. | The 2024 EEO-1 Component 1 Report for should incorporate all employers included in the merger. |  |  |
| Please provide the following information about the employers that merged to create                           | Please provide the following information about the employers that merged to create             |  |  |
| Employer (1 of 2) Employer Name* EIN OFS Company ID Employer Headquarters Address, City, and State           | Employer (1 of 2) Employer Name*                                                               |  |  |
| Employer Contact Contact Name                                                                                | Employer Contact Contact Name Contact Name                                                     |  |  |
| Contact Email Comments                                                                                       | Contact Email Comments                                                                         |  |  |
| Back Next Save & Continue Later                                                                              | Back Save & Continue Later                                                                     |  |  |

**Step 8:** Continue to provide the employer information for all employers involved in the merger (Steps 5-7).

**Step 9:** Read the instructions describing the next steps to follow and select *"Submit."* 

**Step 10:** Continue filing for the newly formed employer.

|                                                                                             | Report Merger                                                                                                    |
|---------------------------------------------------------------------------------------------|----------------------------------------------------------------------------------------------------|
| The record for                                                                              | has been updated!                                                                                                    |
| According to the inform<br>merger.                                                          | ation provided, you <b>should</b> file a 2024 EEO-1 Component 1 Report for and their establishments included in the                                                                                                    |
| Next Steps (please                                                                          | read):                                                                                                    |
| <ul> <li>Optional Step 1: You m<br/>you may need to compleand may provide them t</li> </ul> | ay be able to reach out to contact(s) at the employer(s) should have the reports available<br>te your 2024 EEO-1 Component 1 Report. The employer(s) should have the reports available<br>to you depending on any arrangements or agreements you have with the employer(s). |
| <ul> <li>Required Step 2: Includ<br/>for</li> </ul>                                         | le and any associated establishments in the 2024 EEO-1 Component 1 Report                                                                                                    |
| Required Step 3: Select                                                                     | the "Submit" button below to complete this acquisition reporting process.                                                                                                    |
| Back                                                                                        | ubmit                                                                                                    |

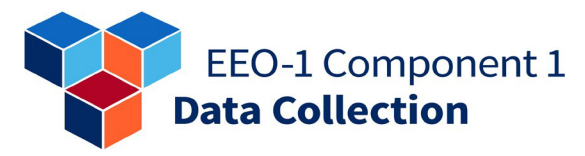

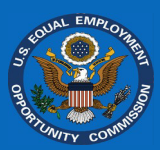

### **Completing Employer Information**

### Confirming/Updating Employer Contacts

Step 1. On the "My Employer List" screen, select the employer by clicking on either the "OFS Company ID" or "Employer Name" link to begin.

| Step 2. On the "Employer |
|--------------------------|
| Dashboard", select the   |
| "Confirm Employer        |
| Contacts" module.        |

Step 3. In the "Contacts" section, select "Add New Contact."

| Add Employer     Use OFS Company ID and unique     Employer PIN     Get access to existing employer     record     Register a new employer                                                                                                    | Message Center Contact the Filer Support Team | Resources     Access User's Guide     Additional support materials |              |                              |  |  |
|----------------------------------------------------------------------------------------------------|-----------------------------------------------|--------------------------------------------------------------------|--------------|------------------------------|--|--|
| Notices  • Employers (i.e., filers) should read the updated 2024 EEO-1 Component 1 Instruction Booklet prior to and in conjunction with using the OFS. Filers must ensure they are complying with the EEOC's substantive filing requirements detailed in the Instruction Booklet and should not refer solely to other supplementary resource materials (e.g., FAQs, Fact Sheets) to complete their required 2024 EEO-1 Component 1 filing. The Instruction Booklet may be accessed at https://www.eeocdata.org/pdfs/2024_EEO_1_Component_1_Instruction_Booklet.pdf. |                                               |                                                                    |              |                              |  |  |
| Image: Select an employer below. This page only lists the "parent" company (i.e., headquarters) of multi-establishment employers.         Inter employer name         Records: 118449                                                                                                    |                                               |                                                                    |              |                              |  |  |
| OFS<br>COMPANY ID EMPLOYER<br>⊕ NAME ≎                                                                                                    | STATUS ÷                                      | CITY \$                                                            | STATE \$     | UNLINK<br>EMPLOYER<br>RECORD |  |  |
| THE PERSON NETWORK                                                                                                    | Not Started                                   |                                                                    |              | 8                            |  |  |
| File 2024 EEO-1 Component 1 Report                                                                                                    |                                               |                                                                    |              |                              |  |  |
|                                                                                                    |                                               |                                                                    |              |                              |  |  |
| Confirm Employer Details<br>Step 2: Confirm the employer's EIN, NAICS code, n                                                                                                    | ame, and address.                             | Fini                                                               | sh Prior Ste | ps                           |  |  |
| Contacts (1)                                                                                                    |                                               |                                                                    |              |                              |  |  |

#### ← Back to 1000

Contacts are individual representatives of the employer with responsibility for filing or certifying the 2024 EEO-1 Component 1 Report. Include individuals that should receive critical communications regarding the 2024 EEO-1 Component 1 Report. One contact must be listed as a Primary Contact.

If the Primary Contact is listed below but not identified as "Primary":

- select the appropriate "Edit/Delete" button, and
- update the contact's communication preference to "Primary".
- If the Primary Contact is not listed below, or if you would like to add an additional contact:
- select "Add New Contact",
- · enter the contact's information, and

| <ul> <li>set the co</li> </ul> | ntact's com   | munication   | preference to "F | Primary".       |                    |                    |                              |  |
|--------------------------------|---------------|--------------|------------------|-----------------|--------------------|--------------------|------------------------------|--|
| Add New Cor                    | ntact         |              |                  |                 |                    |                    |                              |  |
| Action                         | First<br>Name | Last<br>Name | Title            | Phone<br>Number | Phone<br>Extension | Email Address      | Communication<br>Preferences |  |
| Edit/Delete                    | -             | -            |                  |                 |                    | the set of the set | -                            |  |
| Accounts 🕕                     |               |              |                  |                 |                    |                    |                              |  |

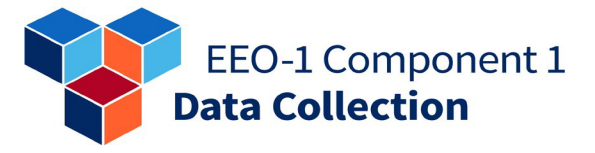

| QU   | AL EMPLOL |  |
|------|-----------|--|
| 5    |           |  |
|      | Z         |  |
| PORT | A STREET  |  |
| 0    | VITY CONT |  |

| Step 4. Enter the required          |
|-------------------------------------|
| information and select              |
| "Save." The new contact will        |
| appear on the <i>Contacts</i> list. |

| Back to Contact List                                                                                                    |                                                                                                    |                                                                                                    |
|----------------------------------------------------------------------------------------------------|----------------------------------------------------------------------------------------------------|----------------------------------------------------------------------------------------------------|
|                                                                                                    | New Contact De                                                                                                    | tails                                                                                                    |
| ontacts are individual representatives of th<br>ontacts do not automatically receive EEO-1<br>ection on the Confirm Employer Contacts si<br>epresentatives. You can provide account-or | e employer with responsibility for fili<br>Component 1 Online Filing System a<br>creen to provide account access. Do i<br>Ny access in the "Accounts" section. | ing or certifying the 2024 EEO-1 Component 1 Report.<br>ccounts. You must add individuals under the "Accounts"<br>not add individuals as contacts that cannot serve as employer |
| Required field                                                                                                    | ,                                                                                                    |                                                                                                    |
| *First Name :                                                                                                    |                                                                                                    |                                                                                                    |
|                                                                                                    |                                                                                                    |                                                                                                    |
| *Last Name :                                                                                                    |                                                                                                    |                                                                                                    |
| *Title :                                                                                                    |                                                                                                    |                                                                                                    |
|                                                                                                    |                                                                                                    |                                                                                                    |
| *Phone Number                                                                                                    |                                                                                                    |                                                                                                    |
| Phone Extension                                                                                                    |                                                                                                    |                                                                                                    |
| *Email Address                                                                                                    |                                                                                                    |                                                                                                    |
|                                                                                                    |                                                                                                    |                                                                                                    |
| *Po Entor Empil Addross                                                                                                    |                                                                                                    |                                                                                                    |
|                                                                                                    |                                                                                                    |                                                                                                    |
|                                                                                                    |                                                                                                    |                                                                                                    |
| <ul> <li>Primary - contact will receive all postal and</li> </ul>                                                                                                    | nd email communications                                                                                                    |                                                                                                    |
| O General - contact will receive all email co                                                                                                    | mmunications                                                                                                    |                                                                                                    |
| <ul> <li>Unsubscribe/Do Not Contact – contact w</li> </ul>                                                                                                    | ill not receive communications                                                                                                    |                                                                                                    |
|                                                                                                    |                                                                                                    |                                                                                                    |
|                                                                                                    | Save                                                                                                    | ncel                                                                                                    |
|                                                                                                    |                                                                                                    |                                                                                                    |
|                                                                                                    |                                                                                                    |                                                                                                    |

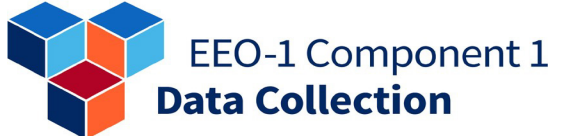

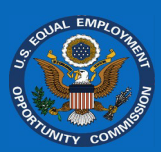

### Confirming/Updating Employer Details (Name/Address/NAICS/EIN)

**Step 1.** On the "*My Employer List*" screen, select the employer by clicking on either the "*OFS Company ID*" or "*Employer Name*" link to begin.

| Add Employer     Use OFS Company ID and unique<br>Employer PIN     Get access to existing employer<br>record     Register a new employer                                                                                                    | Message Center     Contact the Filer Support Team | Acces     Addit | Resourc     Suser's Guid     ional support | <b>es</b><br>: materials     |  |  |  |
|----------------------------------------------------------------------------------------------------|---------------------------------------------------|-----------------|--------------------------------------------|------------------------------|--|--|--|
| +                                                                                                    | $\rightarrow$                                     |                 | $\rightarrow$                              |                              |  |  |  |
| Notice         • Employers (i.e., filers) should read the updated 2024 EEO-1 Component 1 Instruction Booklet prior to and in conjunction with using the OFS. Filers must ensure they are complying with the EEOC's substantive filing requirements detailed in the Instruction Booklet and should not refer solely to other supplementary resource materials (e.g., FAQS, Fact Sheets) to complete their required 2024 EEO-1 Component 1 filing. The Instruction Booklet may be accessed at https://www.eeocdata.org/pdfs/2024_EEO_1_Component_1_Instruction_Booklet.pdf.         Image: State of the image of the image on the image of the image of the image.pdf         To begin, select an employer below. This page only lists the "parent" company (i.e., headquarters) of multi-establishment employers. |                                                   |                 |                                            |                              |  |  |  |
| Enter employer name                                                                                                    | Enter employer name Q                             |                 |                                            |                              |  |  |  |
| Records: 118449                                                                                                    |                                                   |                 |                                            |                              |  |  |  |
| OFS<br>COMPANY ID EMPLOYER<br>NAME 0                                                                                                    | STATUS 🕆                                          | CITY ‡          | STATE \$                                   | UNLINK<br>EMPLOYER<br>RECORD |  |  |  |
| THE PERSON NEW YORK                                                                                                    | Not Started                                       |                 |                                            | 8                            |  |  |  |

## **Step 2.** Select "Confirm Employer Details."

| File 2024 EEO-1 Component 1 Report                                                                                                    |              |
|----------------------------------------------------------------------------------------------------|--------------|
| → Confirm Employer Contacts                                                                                                    | ✓ Complete   |
| Image: Confirm Employer Details           Step 2: Confirm the employer's EIN, NAICS code, name, and address.                                       | Go→          |
| Confirm Eligibility     Step 3: Answer the elizibility usestions to determine if the emolover is required to file its EEO-1 Component 1 Report for | Finish Prior |

**Note:** You may need to select *"Confirm Employer Contacts"* and proceed through this module before being able to select *"Confirm Employer Details."* 

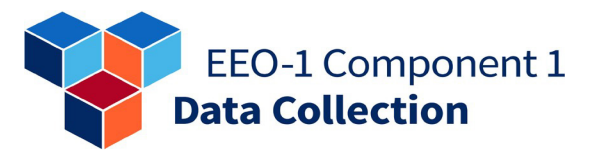

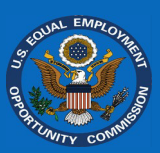

| <b>Step 3.</b> Review and/or update                     | Confirm Employer Information                                                                                                    |
|---------------------------------------------------------|----------------------------------------------------------------------------------------------------|
| it to confirm its accuracy, and select " <i>Next.</i> " | Please review the employer information for the 2024 EEO-1 Component 1 data collection.<br>Enter/update any information if applicable.<br>If filing by <i>Data File Upload</i> ensure the information for the employer headquarters in this |
|                                                         | series of screens is complete and accurate. This information will NOT be updated from the contents of the <i>Date File Upload</i> .                                                                                                    |
|                                                         | OFS Company ID:<br>Employer Name:<br>EIN: 0                                                                                                    |
|                                                         | If the EIN displayed above is correct, re-enter the EIN and select the <i>"Next"</i> button to proceed to the next screen. If incorrect, enter and re-enter the correct information below and select the <i>"Next"</i> button to proceed.  |
|                                                         | Note - Both fields are required                                                                                                    |
|                                                         | EIN 🚺 * Re-enter EIN*                                                                                                    |
|                                                         | Please do not enter dashes                                                                                                    |
|                                                         | Next                                                                                                    |
|                                                         | 285-101                                                                                                    |

**Step 4.** Review and/or update the employer's NAICS code, re-enter it to confirm its accuracy, and select "*Next*."

| Confirm Emplo                                                                                                    | yer Information                                                                                                    |
|----------------------------------------------------------------------------------------------------|----------------------------------------------------------------------------------------------------|
| Please review the employer information for th<br>Enter/update any information if applicable. If t<br>the <i>"Back"</i> button to return and correct the Ell                                                                                                    | e 2024 EEO-1 Component 1 data collection.<br>the EIN displayed below is not correct, select<br>N.                                                                                                    |
| OFS Company ID:<br>Employer Name:<br>EIN:<br>2022 NAICS Code ():<br>2022 NAICS Description:                                                                                                    |                                                                                                    |
| Note - Both fields are required                                                                                                    |                                                                                                    |
| 2022 NAICS Code () (######)*                                                                                                    | Re-enter 2022 NAICS Code*                                                                                                    |
| <ul> <li>Note 1 - NAICS codes are updated by the U.S. Office of Miz<br/>end in 2 or 7). For the 2024 EEO-1 Component 1 data colle<br/>correct NAICS code, an employer can search using keywor<br/>Tool at https://www.census.gov/naics/.</li> </ul>                                                                                                    | anagement and Budget (OMB) every five years (i.e., in years that<br>ection, the 2022 NAICS codes should be used. To identify the<br>rds for its business using the U.S. Census Bureau NAICS Search                           |
| <ul> <li>Note 2 - NAICS Codes starting with 92 (public administration<br/>not for organizations that are classified as public administ<br/>and Local Governments, you should be filing an EEO-4 Rep<br/>Component 1 Filer Support Team for further clarification at<br/>the support Team for further clarification at<br/>Notes 2 - NAICS Codes Starting and Starting Starting Starting<br/>Component 1 Filer Support Team for further clarification at<br/>the support Starting Starting Starting Starting Starting Starting<br/>Starting Starting Starting Starting Starting Starting Starting<br/>Starting Starting Starting Starting Starting Starting Starting<br/>Starting Starting Starting Starting Starting Starting Starting<br/>Starting Starting Starting Starting Starting Starting Starting<br/>Starting Starting Starting Starting Starting Starting Starting<br/>Starting Starting Starting Starting Starting Starting Starting<br/>Starting Starting Starting Starting Starting Starting<br/>Starting Starting Starting Starting Starting Starting<br/>Starting Starting Starting Starting Starting Starting<br/>Starting Starting Starting Starting Starting Starting<br/>Starting Starting Starting Starting Starting Starting Starting<br/>Starting Starting Starting Starting Starting Starting<br/>Starting Starting Starting Starting Starting<br/>Starting Starting Starting Starting Starting Starting<br/>Starting Starting Starting Starting Starting Starting Starting Starting<br/>Starting Starting Sta</li></ul> | on) are not allowed. Data collection is for private employers and<br>ration. If you are an entity that is more closely linked to State<br>port. Please stop this EEO-1 filing process and contact the EEO-1<br>and guidance. |
| Back Next 285-103                                                                                                    |                                                                                                    |

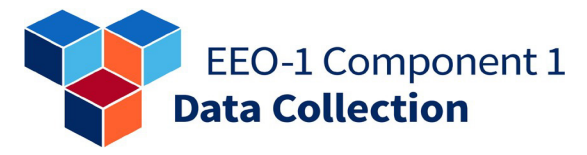

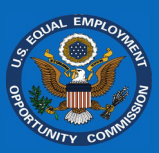

**Step 5.** Update the employer's name, website URL, physical address, and mailing address. Then, select *"Next."* 

#### Confirm Employer Information

Please review the employer information for the 2024 EEO-1 Component 1 data collection. Enter/update any information if applicable. If the EIN and/or 2022 NAICS Code displayed below is not correct, select the "*Back*" button to return and correct the information.

| OFS Company ID:<br>Employer Name:<br>EIN:<br>2022 NAICS Code (): | Logical<br>St. Conservation of the Carlo<br>St. Conservation |
|------------------------------------------------------------------|--------------------------------------------------------------|
| 2022 NAICS Description:                                          | Toplan and app                                               |

Note - Required fields are marked with an asterisk \*

| Employer Name 🕕*        | Employer Website URL |
|-------------------------|----------------------|
| The scheme and type the |                      |

Physical Address of Headquarters

If the employer has multiple locations, provide the headquarters physical address. If the employer is entirely remote, select "*No Physical Locations*" and provide a valid mailing address.

No Physical Locations

| Physical Address (Number and Street)* | Physical Address 2                                                                                                    |               |
|---------------------------------------|----------------------------------------------------------------------------------------------------|---------------|
| Please do not enter a PO Box here     |                                                                                                    |               |
| Physical City*                        | Physical State*                                                                                                    | Physical Zip* |
|                                       | Construction of the local distance of the local distance of the lo | ✓             |

| Mailing Address of Headquarters<br>If the employer has multiple locations, provid | e the headquarters mailing address. |
|-----------------------------------------------------------------------------------|-------------------------------------|
| Mailing Address is same as Physical Address                                       |                                     |
| Address (Number and Street)*                                                      | Address 2                           |
| City*                                                                             | State* Zip*                         |
| Back Next                                                                         |                                     |

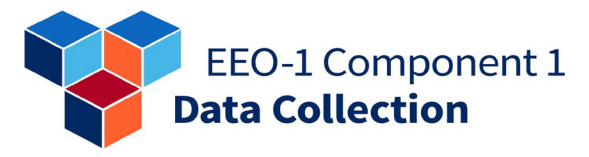

| Step 6. Review the          |
|-----------------------------|
| information entered to      |
| confirm its accuracy. Then, |
| select "Confirm."           |

### **Confirm Employer Information**

EMP

If the information below is accurate, click "Confirm" to return to the Employer Dashboard. From there, you can proceed to the next step in the filing process. Select "Back" to navigate to the appropriate screen to edit the employer's information. Please be advised that you may return to update this information at any time before the 2024 EEO-1 Component 1 data collection cycle closes.

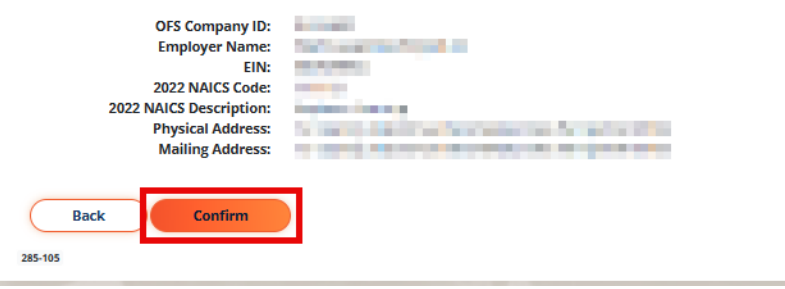

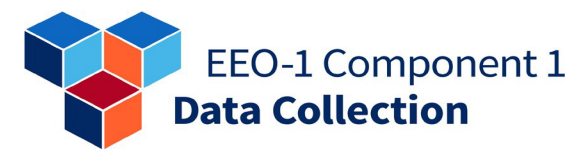

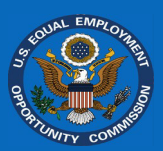

### **Confirming Eligibility**

**Step 1:** On the "*Employer* Dashboard", select "Confirm Employer Eligibility."

| File 2024 EEO-1 Component 1 Report                                                                                                    |            |
|----------------------------------------------------------------------------------------------------|------------|
| ව් Confirm Employer Contacts                                                                                                    | ✓ Complete |
| Confirm Employer Details                                                                                                    | ✓ Complete |
| Confirm Eligibility<br>Step 3: Answer the eligibility questions to determine if the employer is required to file its EEO-1 Component 1 Report for<br>the current reporting period. If not required to file, you will be provided with instructions on how to proceed. This is also<br>where you will report a permanent closure of the employer. | Go→        |

**Confirm Employer Eligibility** 

**Step 2:** Answer **each** of the three questions and select *"Next."* 

**Note:** The third question asks you to consider four criteria. Only select "*Y*es" for this question if the employer meets all four criteria.

#### OFS Company ID: Employer Name:

Answer the questions below to determine if the employer is required to file the EEO-1 Component 1 Report for 2024.

The filing by eligible employers of the EEO-1 Component 1 Report is required under section 709(c) of Title VII of the Civil Rights Act of 1964, as amended, 42 U.S.C. §2000e-8(c), and 29 CFR 1602.7-.14 and 41 CFR 60-1.7(a). Employers can find additional eligibility information in the EEO-1 Component 1 Instruction Booklet.

An employer that meets the employee threshold for EEO-1 Component 1 reporting purposes at ANY time during the fourth quarter (i.e., October 1 through December 31) of the reporting year, may not select a workforce snapshot period() where it falls below the threshold in an effort to avoid the filing requirement.

Note - all questions are required

|                                                                                                    |     | _  |
|----------------------------------------------------------------------------------------------------|-----|----|
|                                                                                                    | Yes | No |
| At any time between October 1, 2024 and December 31, 2024 did the entire employer have <u>100 or more</u><br>employees?                                                                                                    | 0   | 0  |
| At any time between October 1, 2024 and December 31, 2024 was the employer affiliated through<br>common ownership and/or centralized management with other entities in an enterprise with a total<br>employment of <u>100 or more</u> employees?                                                                                                    | 0   | 0  |
| At any time between October 1, 2024 and December 31, 2024 did the <i>employer</i> meet all four of the following criteria?                                                                                                    | 0   | 0  |
| 1. not exempt from the provisions of these regulations in accordance with 41 CFR 60-1.5;                                                                                                    |     |    |
| 2. had <u>50 or more</u> employees;                                                                                                    |     |    |
| 3. was a prime contractor or first tier subcontractor; and                                                                                                    |     |    |
| 4. had a contract, subcontract or purchase order amounting to \$50,000 or more or served as a depository of government funds in any amount, or was a financial institution which was an issuing and paying agent for U.S. savings bonds and savings notes: Provided, that any subcontractor below the first tier which performs construction work at the site of construction shall be required to file such a report if it meets the requirements of (1), (2) and (4). |     |    |
| Next                                                                                                    |     |    |

### EEO-1 Component 1 Data Collection

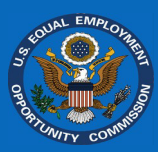

### Not Required to File – Employer still in business

#### Step 3a: If the EEO-1

Component 1 Online Filing System (OFS) *determines, based on the answers to the previous questions, that the employer is not eligible,* indicate the employer is not permanently closed and select "Next."

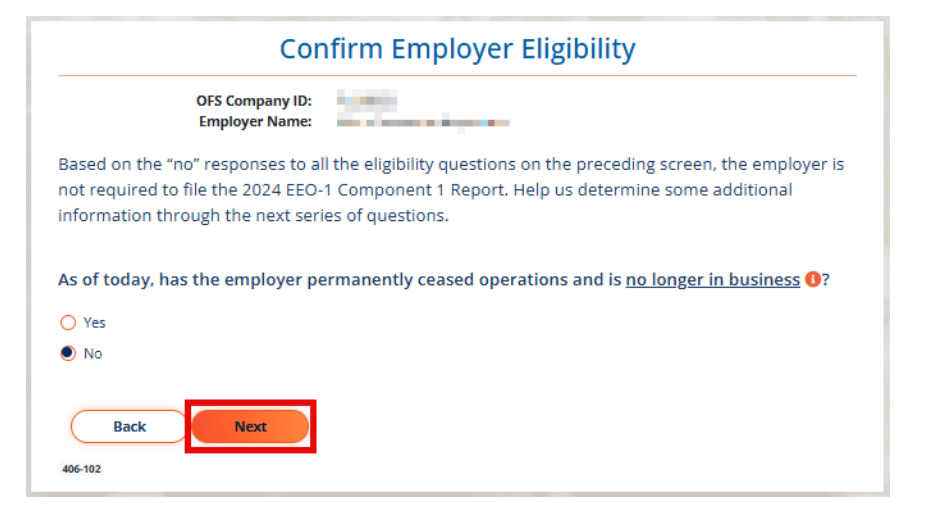

#### Step 4a: Read the

instructions on the next steps to complete your reporting and select *"Continue."* 

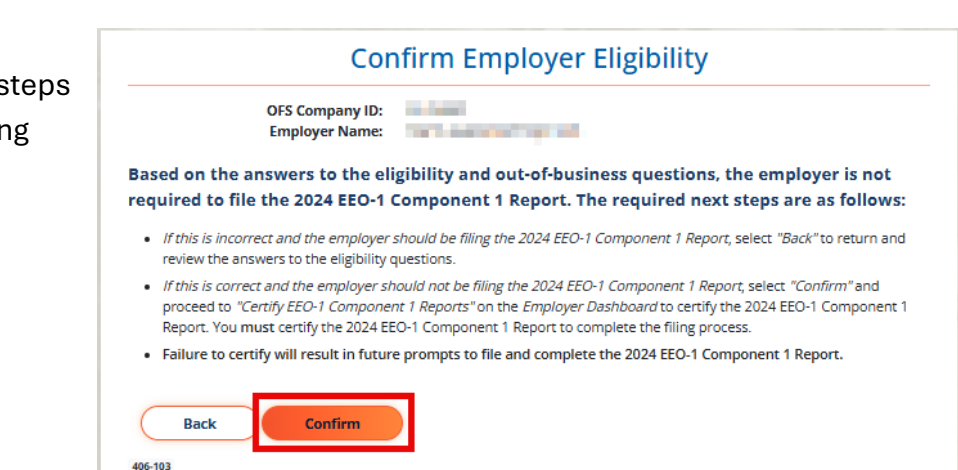

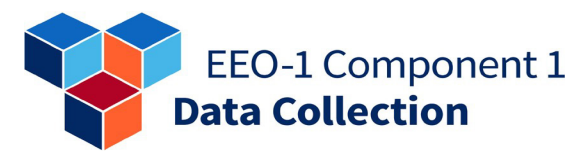

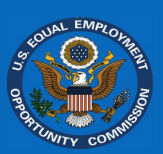

**Step 5a:** Complete the Certification step.

### File 2024 EEO-1 Component 1 Report

| Onfirm Employer Contacts                                                                                                    | ✓ Complete             |
|----------------------------------------------------------------------------------------------------|------------------------|
| 💿 Confirm Employer Details                                                                                                    | ✓ Complete             |
| ⊘ Confirm Eligibility                                                                                                    | ✓ Complete             |
| Report EEO-1 Component 1 Data (Manual Entry or Data File Upload)<br>Step 4: After completing the steps above, you may begin filing the employer's employee data for all establishment<br>locations by using either the manual data entry grid or an electronically uploaded data file.                                               | Not<br>Required        |
| Review EEO-1 Component 1 Reports     Step 5: After providing employee demographic data for all establishment locations, you can preview PDF reports for     each location prior to certifying. The employer's Certifying Official is responsible for ensuring that the data provided is     accurate prior to certifying the report. | Not<br>Required        |
| C Certify EEO-1 Component 1 Reports<br>Step 6: To complete the filing process, the employer's Certifying Official must attest to the accuracy of the provided data                                                                                                    | Required $\rightarrow$ |

### EEO-1 Component 1 Data Collection

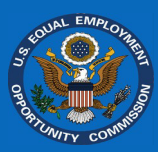

### Not Required to File – Employer out of business

Step 3b: If the EEO-1

Component 1 Online Filing System (OFS) determines, based on the answers to the previous questions, that the employer is not eligible, indicate the employer is permanently closed and select "Next."

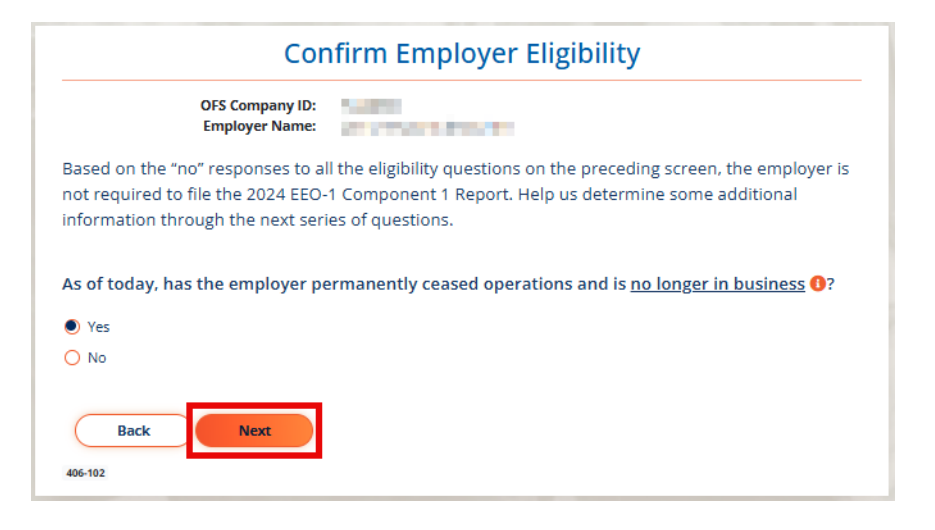

#### Step 4b: Read the

instructions on the next steps to complete your reporting and select "Continue."

|                                                                            | Confirn                                                                                            | Employer Eligibilit                                                                                                    | y                                                                                                    |
|----------------------------------------------------------------------------|----------------------------------------------------------------------------------------------------|----------------------------------------------------------------------------------------------------|----------------------------------------------------------------------------------------------------|
|                                                                            | OFS Company ID:<br>Employer Name:                                                                  | n.<br>Heritariya ta                                                                                                    |                                                                                                    |
| Based on the<br>required to fil                                            | answers to the eligibilit<br>le the 2024 EEO-1 Compo                                               | / and out-of-business questio<br>nent 1 Report. The required r                                                            | ns, the employer is not<br>lext steps are as follows:                                                 |
| <ul> <li>If this is incol<br/>review the ar</li> </ul>                     | rrect and the employer should b<br>nswers to the eligibility question                              | e filing the 2024 EEO-1 Component 1 Ri<br>5.                                                                              | eport, select "Back" to return and                                                                    |
| <ul> <li>If this is corre-<br/>proceed to "e<br/>Report. You re</li> </ul> | ect and the employer should no<br>Certify EEO-1 Component 1 Rep<br>must certify the 2024 EEO-1 Cor | be filing the 2024 EEO-1 Component 1<br>prts" on the Employer Dashboard to cer<br>sponent 1 Report to complete the filing | <i>Report</i> , select <i>"Confirm"</i> and<br>tify the 2024 EEO-1 Component <sup>-</sup><br>process. |
| Failure to ce                                                              | rtify will result in future promp                                                                  | ts to file and complete the 2024 EEO-1                                                                                    | Component 1 Report.                                                                                   |
| Back                                                                       | Confirm                                                                                            |                                                                                                    |                                                                                                    |
|                                                                            |                                                                                                    |                                                                                                    |                                                                                                    |

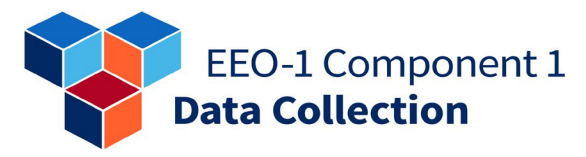

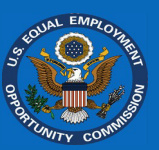

**Step 5b:** Complete the Certification step.

| File 2024 EEO-1 Component 1 Report                                                                                                    |                          |
|----------------------------------------------------------------------------------------------------|--------------------------|
| වූ Confirm Employer Contacts                                                                                                    | ✓ Complete               |
| S Confirm Employer Details                                                                                                    | ✓ Complete               |
| ⊘ Confirm Eligibility                                                                                                    | ✓ Complete               |
| E Report EEO-1 Component 1 Data (Manual Entry or Data File Upload)<br>Step 4: After completing the steps above. you may begin filing the employer's employee data for all establishment<br>locations by using either the manual data entry grid or an electronically uploaded data file.                                          | Not<br>Required          |
| Review EEO-1 Component 1 Reports<br>Step 5: After providing employee demographic data for all establishment locations, you can preview PDF reports for<br>each location prior to certifying. The employer's Certifying Official is responsible for ensuring that the data provided is<br>accurate prior to certifying the report. | Not<br>Required          |
| Certify EEO-1 Component 1 Reports<br>Step 6: To complete the filing process, the employer's Certifying Official must attest to the accuracy of the provided data                                                                                                    | . Required $\rightarrow$ |

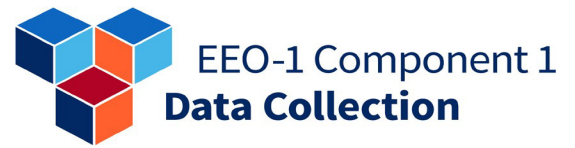

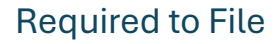

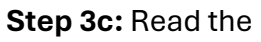

instructions on the next steps to take to complete your reporting and select *"Confirm."* 

|                                | Confirm Employer Eligibility                                                                                    |
|--------------------------------|----------------------------------------------------------------------------------------------------|
|                                | OFS Company ID:<br>Employer Name:                                                                               |
| Based o                        | on the answers to the eligibility questions, the employer is required to file the 2024                          |
| EEO-1 C                        | omponent 1 Report.                                                                                              |
| 15.44                          | s is incorrect and the employer should not be filing the 2024 EEO-1 Component 1 Report, select "Back" to return |
| <ul> <li>If the and</li> </ul> | review the answers to the eligibility questions.                                                                |

**Step 4c:** Continue to the Report EEO-1 Component 1 Data step.

### File 2024 EEO-1 Component 1 Report

406-104

| Confirm Employer Contacts                                                                                                    | ✓ Complete            |
|----------------------------------------------------------------------------------------------------|-----------------------|
| 🗵 Confirm Employer Details                                                                                                    | ✓ Complete            |
| ⊘ Confirm Eligibility                                                                                                    | ✓ Complete            |
| E Report EEO-1 Component 1 Data (Manual Entry or Data File Upload)<br>Step 4: After completing the steps above, you may begin filing the employer's employee data for all establishment<br>locations by using either the manual data entry grid or an electronically uploaded data file.      | Go→                   |
| Review EEO-1 Component 1 Reports                                                                                                    |                       |
| Step 5: After providing employee demographic data for all establishment locations, you can preview PDF reports for<br>each location prior to certifying. The employer's Certifying Official is responsible for ensuring that the data provided is<br>accurate prior to certifying the report. | Finish Prior<br>Steps |
| Certify EEO-1 Component 1 Reports<br>Step 6: To complete the filing process, the employer's Certifying Official must attest to the accuracy of the<br>provided data.                                                                                                    | Finish Prior<br>Steps |

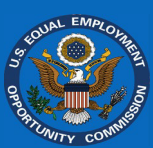

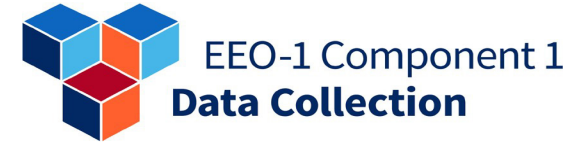

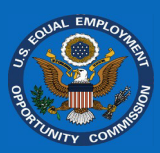

### **Data Reporting**

### **Filing Preferences**

**Step 1.** On the "*My Employer List*" screen, select the employer by clicking on either the "*OFS Company ID*" or "*Employer Name*" link to begin.

| ≡ Add Employer                                                     | 🛆 Message Center                                                                                | C Resou                                     | rces                         |
|--------------------------------------------------------------------|-------------------------------------------------------------------------------------------------|---------------------------------------------|------------------------------|
| <ul> <li>Use OFS Company ID and unique<br/>Employer PIN</li> </ul> | Contact the Filer Support Team                                                                  | Access User's Gu                            | uide                         |
| Get access to existing employer     record                         |                                                                                                 | <ul> <li>Additional supplication</li> </ul> | orcinaterials                |
| Register a new employer                                            |                                                                                                 |                                             |                              |
| +                                                                  | $\rightarrow$                                                                                   | $\rightarrow$                               |                              |
|                                                                    |                                                                                                 |                                             |                              |
|                                                                    | Notices                                                                                         |                                             | ~                            |
| To begin, select an employer below. This                           | Boole matching (cg, rh2), for sheep) to ship<br>essed at https://www.eeocdata.org/pdfs/2024_EEC | arters) of multi-establishment e            | mployers.                    |
| iter employer name                                                 |                                                                                                 |                                             | ٩                            |
| xords: 118449<br>FS<br>MPANY ID EMPLOYER<br>NAME ≎                 | STATUS 0                                                                                        | CITY ≑ STATE ≑                              | UNLINK<br>EMPLOYER<br>RECORD |
| and the second second                                              | Not Started                                                                                     |                                             | 8                            |

**Step 2.** From the "*Employer* Dashboard," select the "Report EEO-1 Component 1 Data (Manual Entry or Data File Upload)" module.

**Note:** This step will only become available after you have completed the prior steps ("Confirm Employer Contacts," "Confirm Employer Details," and "Confirm Eligibility.")

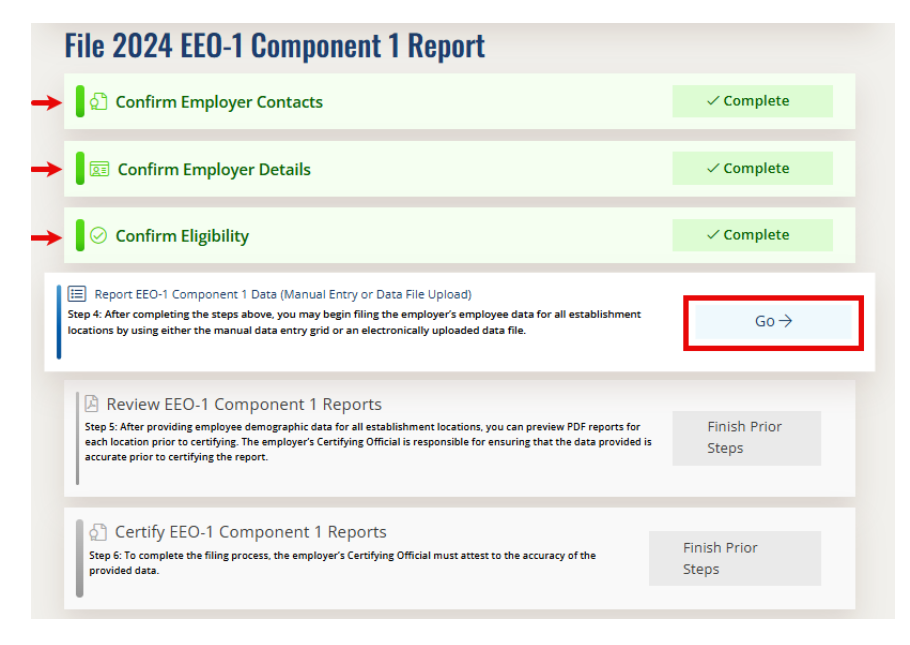

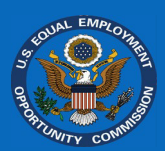

### EEO-1 Component 1 Data Collection

### **Filing Preferences**

Please indicate your filing preferences before you begin. You may change your filing preferences at any time.

**Step 3**. Select *"Manual Data Entry"* or *"Data File Upload"* on the *"Filing Preferences"* screen, depending on how you intend to file. Then enter the employer's number of establishment locations, federal contractor status, UEI

What is your preferred method of providing EEO-1 Component 1 Reports? This setting determines how the next steps appear to you.

Manual Data Entry Once you gather the counts at each location for each combination of Job Classification, Sex and Race/Ethnicity, you can enter the data manually into the data grid using this option. This method is recommended for organizations with fewer than 10 locations.

#### Data File Upload

This method is recommended if the organization has 10 or more locations and your Human Resource Information or Payroll Software is able to generate a file in the correct format. If the employer filed the 2023 EEO-1 Component 1 Report, prior to submitting the 2024 file please verify the Unit Numbers on YOUR establishment list against the establishments stored in the Online filing System and available on the Download Establishments screen.

(if applicable), and workforce snapshot period.

**Step 4.** Provide the number of establishments for the employer you are filing for, including the headquarters location.

**Step 5.** Indicate whether the employer is a federal contractor.

How many establishment locations () (units) will be included in the EEO-1 Component 1 Report? Provide the number of establishment locations being reported <u>including</u> the employer headquarters (if a multi-establishment, do NOT include the Consolidated Report (formerly Type 2) in the count). Establishment locations are employer locations. The number of locations determines the number of EEO-1 Component 1 Reports the employer will be filing. You may change your preferences at any time.

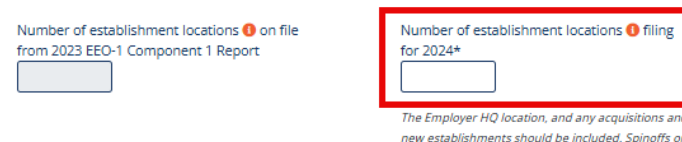

As part of the EEO-1 Component 1 filing process, single-establishment ① and multiestablishment ① employers <u>must</u> identify whether they are a federal contractor ① and if so, provide their associated Unique Entity ID (UEI) ①. Additionally, a multiestablishment employer <u>must</u> identify whether its headquarters and/or any nonheadquarters establishment is a federal contractor and if so, provide the UEI associated with each.

closed establishments should be excluded.

Please note that employers with a headquarters and/or non-headquarters establishment(s) that is a federal contractor will be able to designate each such location at the establishment-level within the *OFS* and in the data file upload option. All such federal contractor designations, including the one below (i.e., at the enterprise level), will appear in "Section F – Federal Contractor Designation (if applicable)" <sup>(1)</sup> on the employer's EEO-1 Component 1 report(s) generated by the *OFS*.

Is this employer a federal contractor?

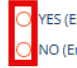

YES (Employer is a Federal Contractor) NO (Employer is NOT a Federal Contractor)

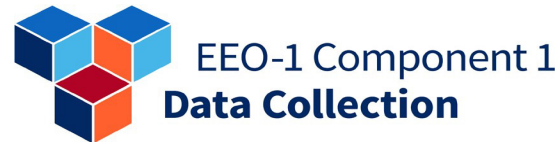

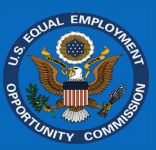

| Step 6a. A single-          |
|-----------------------------|
| establishment employer will |
| provide the Workforce       |
| Snapshot Period.            |

establishment employer will

establishments share the

same Workforce Snapshot

Period, EIN, and NAICS code.

Step 6b. A multi-

Note: If a multi-

indicates that all

Snapshot Period.

establishment employer

establishments share the

same Workforce Snapshot

Period, drop-down selectors

will be displayed to enter the start and end date of the employer's Workforce

indicate whether all

What is the workforce snapshot pay period () for the employer? Enter the start and end date for the employer's workforce snapshot pay period between October 1st and December 31st for which you are reporting. This can be changed later if necessary.

Examples of pay periods include weekly, bi-weekly, twice a month, monthly, etc. However, the date range entered cannot be greater than 31 days.

| Start Month*<br>Select Month | ~ | Start Day*<br>Select Day | * |
|------------------------------|---|--------------------------|---|
| End Month*<br>Select Month   | ~ | End Day*<br>Select Day   | ~ |

What is the workforce snapshot pay period () for the employer? Enter the start and end date for the employer's workforce snapshot pay period between October 1st and December 31st for which you are reporting. This can be changed later if necessary.

Examples of pay periods include weekly, bi-weekly, twice a month, monthly, etc. However, the date range entered cannot be greater than 31 days.

Is the workforce snapshot pay period the same for ALL establishments/units of the employer?

- O Yes
- 🖲 No

Is the employer EIN the same for all employer establishments/units?

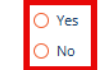

Is the employer 2022 NAICS Code is the same for all employer establishments/units?

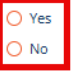

No

What is the workforce snapshot pay period **()** for the employer? **Enter the start and end** date for the employer's workforce snapshot pay period between October 1st and December 31st for which you are reporting. This can be changed later if necessary.

Examples of pay periods include weekly, bi-weekly, twice a month, monthly, etc. However, the date range entered cannot be greater than 31 days.

Is the workforce snapshot pay period the same for ALL establishments/units of the employer?

#### Yes

O No

| Start Month* | Start D | ay*      |   |
|--------------|---------|----------|---|
| Select Month | ✓ - Sel | lect Day | ~ |
| End Month*   | End Da  | iy*      |   |
| Select Month | 🖌 🗠 Sel | lect Day | ~ |
|              |         |          |   |

Is the employer EIN the same for all employer establishments/units?

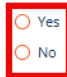

Is the employer 2022 NAICS Code is the same for all employer establishments/units?

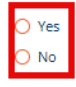

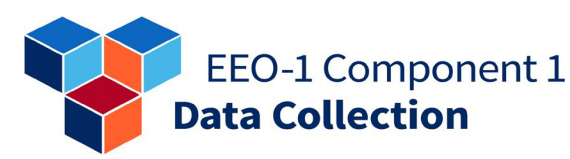

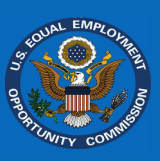

**Step 7.** When all of the "*Filing Preferences*" have been entered and confirmed, select "*Save*" to save these preferences.

Please review the information provided above. This information is integral to the correct display and functions of the following screens. Pay special attention to the number of establishments – this controls the "Progress" bar on the next screen. If the number of establishments completed does not match the number above you will not be able to complete the filing. You will have to return to this screen to update the number above, or review your list of establishments to see if there are any duplicates (if you exceed the number above) or any are missing (if you are less than the number above).

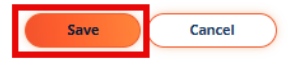

**Step 8.** Once the "Filing Preferences" have been saved, the "Filing Preferences" window will not appear automatically after selecting "Report EEO-1 Component 1 Data" from the

| Establishment List                                                  |                           |
|---------------------------------------------------------------------|---------------------------|
| You are reporting for 1 establishment(s), including your employ     | yer's headquarters.       |
| Reports Completed : 0 of 1                                          | Complete your Report      |
| Filing Preferences: Filing Method: Manual Entry No. Locations: 1 Wo | orkforce Snapshot Period: |

*"Employer Dashboard"*. To modify your *"Filing Preferences"* after they were initially saved, please select any of the orange text at the top of the *"Establishment List"* screen.

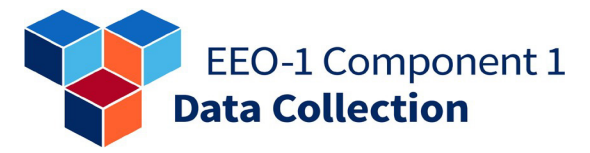

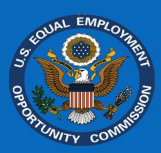

### Manual Data Entry

### Single-Establishment Employer

**Step 1:** Select the "*Edit*" button on the "*Establishment List*" screen.

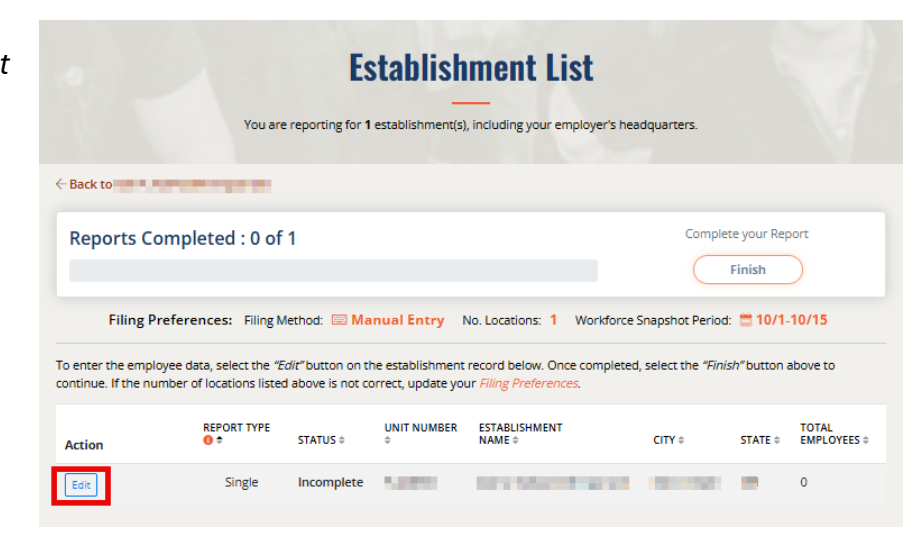

**Step 2:** On the data entry grid, provide the employer's workforce demographic data, and select "*Save*."

|                                                                                                    |                                               |                  |                      |                    |                              |                                  | Establish                    | nment Infor                         | mation            |                   |                              |                   |                              |                                     |                   |              |
|----------------------------------------------------------------------------------------------------|-----------------------------------------------|------------------|----------------------|--------------------|------------------------------|----------------------------------|------------------------------|-------------------------------------|-------------------|-------------------|------------------------------|-------------------|------------------------------|-------------------------------------|-------------------|--------------|
|                                                                                                    | ← Back to Employer Dashboard                  |                  |                      |                    |                              |                                  |                              |                                     |                   |                   |                              |                   |                              |                                     |                   |              |
| Refression of each calling on playored you are reporting on for each cell below. Employees should only be counted in one category. Only include employees on payorel during this workforce snapshot pay period. Include both partitime and full-time employees who telework. Totals will calculate automatically.         Refression of employees from the workforce snapshot pay period. Include both partitime and full-time employees who telework. Totals will calculate automatically.         Refression of employees from the workforce snapshot pay period. Include both partitime and full-time employees who telework. Totals will calculate automatically.         Refression of employees from telework. Totals will calculate automatically.         Refression of employees from telework. Totals will calculate automatically.         Refression of employees from telework. Totals will calculate automatically.         Refression of employees from telework. Totals will calculate automatically.         Note Headpoint or Lation         Note Headpoint or Lation       Total for formatical metering of the formatical metering of the formatical metering                                                                                                    |                                               |                  |                      |                    |                              | Establishmen<br>Establishment Na | t ID:                        |                                     |                   |                   |                              |                   |                              |                                     |                   |              |
| Name of Leafong employees who telework. Totals will calculate automatically.         Data Categories         Name of Leafong employees who telework. Totals will calculate automatically.         Name of Leafong employees who telework. Totals will calculate automatically.         Name of Leafong employees who telework. Totals will calculate automatically.         Name of Leafong employees who telework. Totals will calculate automatically.         Name of Leafong employees who telework. Totals will calculate automatically.         Name of Leafong employees who telework. Totals will calculate automatically.         Note the telework. Totals will calculate automatically.         Note telework. Totals will calculate automatically.         Note telework. Totals will calculate automatically.         Note telework. Totals will calculate automatical telework in telework in telework. Totals will calculate automatical telework in telework in telew                                                                                                    | Enter the number of employees t               | from the workfor | ce snapshot pay      | period you are rep | porting on for eac           | h cell below. Emp                | loyees should onl            | ly be counted in o                  | ne category. Only | / include employe | es on payroll duri           | ng this workforce | snapshot pay pe              | riod. Include both                  | part-time and fu  | ill-time     |
| Interview of the second second secon            | employees, including employees                | who telework. To | otals will calculate | automatically.     |                              |                                  |                              |                                     |                   |                   |                              |                   |                              |                                     |                   |              |
| Note Register of Lations         Note Register of Lations         Note Note Register of Lations         Note Reg                                                                                                    |                                               |                  |                      |                    |                              |                                  | N                            | umber Of Employees                  |                   |                   |                              |                   |                              |                                     |                   |              |
| Determinant         Interminant         Interminant <td></td> <td></td> <td></td> <td></td> <td></td> <td></td> <td></td> <td>Race/E</td> <td>thnicity</td> <td></td> <td></td> <td></td> <td></td> <td></td> <td></td> <td></td>                                                                                                    |                                               |                  |                      |                    |                              |                                  |                              | Race/E                              | thnicity          |                   |                              |                   |                              |                                     |                   |              |
| Job Categories         Nate         Termical         Native Lowaling<br>American         Native Lowaling<br>and and and and and and and and and and                                                                                                    |                                               | Hispanie         | c or Latino          |                    |                              |                                  |                              |                                     | Not Hispa         | nic or Latino     |                              |                   |                              |                                     |                   |              |
| Mais         Fende         Wite         Mais         archive         American Indiand         Marcine Indiand         MarcineIndiand         Marcine Indiand                                                                                                    | Job Categories                                |                  |                      |                    |                              | N                                | Native Hawaiian              |                                     |                   |                   |                              | Fer               | Native Hawaiian              |                                     |                   | Overal Total |
|                                                                                                    |                                               | Male             | Female               | White              | Black or African<br>American | Asian                            | or Other Pacific<br>Islander | American Indian or<br>Alaska Native | Two or More Races | White             | Black or African<br>American | Asian             | or Other Pacific<br>Islander | American Indian or<br>Alaska Native | Two or More Races |              |
|                                                                                                    | Diecutive/Senior Level Officials and Managers |                  |                      | )                  |                              | )                                |                              |                                     |                   |                   |                              |                   | )[]                          |                                     |                   | •            |
|                                                                                                    | First/Mid-Level Officials and Managers        |                  |                      |                    |                              |                                  |                              |                                     |                   |                   |                              |                   |                              |                                     |                   | •            |
| Notice         Image: Image: Imag | Professionals                                 |                  |                      |                    |                              |                                  |                              |                                     |                   |                   |                              |                   | )                            |                                     |                   | •            |
|                                                                                                    | Technicians                                   |                  |                      |                    |                              |                                  |                              |                                     |                   |                   |                              |                   |                              |                                     |                   | •            |
|                                                                                                    | Sales Workers                                 |                  |                      |                    | )                            |                                  |                              |                                     |                   |                   |                              |                   |                              |                                     |                   | 0            |
|                                                                                                    | Administrative Support Workers                |                  |                      |                    |                              |                                  |                              |                                     |                   |                   |                              |                   |                              |                                     |                   | 0            |
|                                                                                                    | Coll Workers                                  |                  |                      | ,                  |                              | 1                                | ,                            |                                     |                   | ,                 |                              |                   | 1                            |                                     |                   |              |
|                                                                                                    |                                               |                  |                      |                    |                              |                                  |                              |                                     |                   |                   |                              |                   |                              |                                     |                   |              |
|                                                                                                    | Operatives                                    |                  |                      |                    |                              |                                  |                              |                                     |                   |                   |                              |                   |                              |                                     | [                 |              |
|                                                                                                    | Laborers and Hepers                           |                  |                      |                    |                              |                                  |                              |                                     | [                 |                   |                              |                   |                              |                                     |                   |              |
|                                                                                                    | Service Workers                               |                  |                      |                    |                              |                                  |                              |                                     |                   |                   |                              |                   |                              |                                     | 100               |              |
|                                                                                                    | TOTAL                                         | 0                |                      |                    |                              |                                  |                              |                                     | 0                 | 0                 |                              | 0                 | <u> </u>                     | 0                                   | 100               |              |
|                                                                                                    | Previous Year Total                           | 34               | 8                    | 78                 | 3                            | 0                                | 0                            | 0                                   | 0                 | 13                | 1                            | 0                 | 1                            | 0                                   | 0                 | 138          |
| L                                                                                                    |                                               |                  |                      |                    |                              |                                  |                              |                                     |                   |                   |                              |                   |                              |                                     |                   |              |
| Sami                                                                                                    | Submit                                        |                  |                      |                    |                              |                                  |                              |                                     |                   |                   |                              |                   |                              |                                     | Save & Co         | ntinue Later |
|                                                                                                    | 101                                           |                  |                      |                    |                              |                                  |                              |                                     |                   |                   |                              |                   |                              |                                     | Juneards          |              |

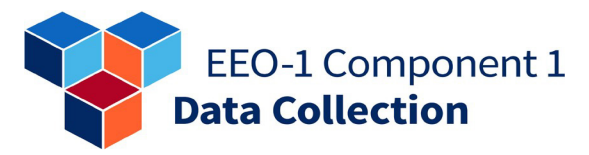

**Step 3:** Select the "*Finish*" button to complete your data reporting.

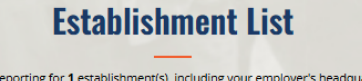

|                                     | rouare                                                       | reporting for                       | restablishment                        | s), including your employers ne                                                                                                    | auquarters.                |              |                       |
|-------------------------------------|--------------------------------------------------------------|-------------------------------------|---------------------------------------|----------------------------------------------------------------------------------------------------|----------------------------|--------------|-----------------------|
| ← Back to                           | h hanna ripala i                                             |                                     |                                       |                                                                                                    |                            |              |                       |
| Reports                             | Completed : 1 of                                             | 100%                                |                                       |                                                                                                    | $\subset$                  | Finish       | $\supset$             |
| Filin                               | g Preferences: Filing Me                                     | ethod: 🔤 M                          | anual Entry                           | No. Locations: 1 Workforce                                                                                                    | Snapshot Period            | i: 📛 10/1-   | 10/15                 |
| To enter the er<br>continue. If the | mployee data, select the "Ea<br>e number of locations listed | <i>it"</i> button on above is not o | the establishmer<br>correct, update y | nt record below. Once complete<br>rour <i>Filing Preferences</i> .                                                                                                    | d, select the <i>"Fini</i> | sh" button a | above to              |
| Action                              | REPORT TYPE                                                  | STATUS \$                           | UNIT NUMBER                           | ESTABLISHMENT<br>NAME \$                                                                                                    | CITY \$                    | STATE \$     | TOTAL<br>EMPLOYEES \$ |
| Edit                                | Single                                                       | Complete                            | 1996                                  | and the first state of the second state of the second state of the |                            | а.           | 100                   |

### Multiple-Establishment Employer

Step 1a: Select the "Add Establishment" button to add a new establishment to the list if it is not already there.

Note: When you have as many or more completed reports than the number of locations you indicated you were filing for under "Filing Preferences", the "Add Establishment" button will

|                                                                                                    |                                                                                                  | Es                                                                           | tablishi                                                                              | ment List                                                                                                    |                                                                                       |                                                                           |                                                                                |
|----------------------------------------------------------------------------------------------------|--------------------------------------------------------------------------------------------------|------------------------------------------------------------------------------|---------------------------------------------------------------------------------------|----------------------------------------------------------------------------------------------------|---------------------------------------------------------------------------------------|---------------------------------------------------------------------------|--------------------------------------------------------------------------------|
|                                                                                                    | You are r                                                                                        | reporting for <b>2</b> e                                                     | stablishment(s), i                                                                    | including your employer                                                                                       | s headquarters.                                                                       |                                                                           |                                                                                |
| ← Back to                                                                                                    |                                                                                                  |                                                                              |                                                                                       |                                                                                                    |                                                                                       |                                                                           |                                                                                |
| Reports Com                                                                                                    | npleted : 0 of 2                                                                                 | 2                                                                            |                                                                                       |                                                                                                    | 2 Rep                                                                                 | ports remainir                                                            | ng                                                                             |
|                                                                                                    |                                                                                                  |                                                                              |                                                                                       |                                                                                                    | C                                                                                     | Finish                                                                    |                                                                                |
| Filing                                                                                                    | Preferences: Fili                                                                                | ing Method: 🔤                                                                | Manual Entry                                                                          | No. Locations: 2                                                                                              | Workforce Snapsho                                                                     | t Period: N/                                                              | A                                                                              |
| To enter the employe<br>establishment list by<br>Headquarters Report<br>your <i>Filing Preference</i>                                                                                                    | ee data, select the <i>"Ed</i><br>selecting <i>"+ Add Estal</i><br>t). Once completed, se<br>es. | i <i>t"</i> button for ea<br>blishment", or de<br>elect the <i>"Finish</i> " | ch establishment<br>elete establishme<br>'button above to                             | listed below. If necessar<br>nts by selecting the appi<br>continue. If the number                             | y, add establishmer<br>opriate <i>"Delete"</i> bu<br>of locations listed a            | nts to the emp<br>itton (you can<br>bove is not co                        | oloyer's<br>not delete the<br>rrect, update                                    |
| Records: 1                                                                                                    |                                                                                                  |                                                                              | Incomplete                                                                            |                                                                                                    | Ent                                                                                   | ter Establishm                                                            | d Establishment                                                                |
| Action                                                                                                    | REPORT TYPE                                                                                      | STATUS \$                                                                    | UNIT NUMBER                                                                           | ESTABLISHMENT<br>NAME ©                                                                                       | CITY \$                                                                               | STATE \$                                                                  | TOTAL<br>EMPLOYEES \$                                                          |
|                                                                                                    |                                                                                                  |                                                                              |                                                                                       |                                                                                                    |                                                                                       |                                                                           |                                                                                |
| Edit                                                                                                    | Headquarters                                                                                     | Incomplete                                                                   | 10710                                                                                 | 100004000                                                                                                    | in the second                                                                         |                                                                           | 0                                                                              |
| Edit<br>Back to                                                                                                    | Headquarters                                                                                     | Incomplete                                                                   |                                                                                       |                                                                                                    | e recen                                                                               |                                                                           | 0                                                                              |
| Edit<br>Back to<br>Reports Com                                                                                                    | Headquarters                                                                                     | Incomplete                                                                   | 1014                                                                                  |                                                                                                    |                                                                                       | Finish                                                                    | 0                                                                              |
| Edit                                                                                                    | Headquarters                                                                                     | Incomplete                                                                   | uual Entry N                                                                          | o. Locations; 2 Work                                                                                          | dorce Snapshot Pe                                                                     | Finish                                                                    | 0                                                                              |
| Edit<br>Edit<br>Edit<br>Edit<br>Filing Prefe<br>Filing Prefe<br>Stablishment list by s<br>Stablishment list by s<br>Stablishment list by s<br>Content the employee<br>Stablishment list by s<br>Stablishment list by s<br>Stab | Headquarters                                                                                     | Incomplete                                                                   | nual Entry N<br>ch establishmen<br>elete establishme<br>'button above to              | o. Locations: 2 Worl<br>tilsted below. If necess:<br>ents by selecting the app<br>continue. If the numbe      | dorce Snapshot Pe<br>ary, add establishm<br>propriate "Delete"                        | Finish<br>riod: 10/<br>hents to the e<br>above is not                     | 0<br>1-10/15<br>mployer's<br>annot delete the<br>correct, update               |
| Edit<br>Edit<br>Eack to<br>Reports Com<br>Filing Prefer<br>For enter the employee<br>establishment list by s<br>leadquarters Report)<br>rour Filing Preference<br>Records: 2                                                                                                    | Headquarters                                                                                     | Incomplete                                                                   | uual Entry N<br>he stablishmen<br>elete establishmen<br>"button above to<br>e Deleter | o. Locations: 2 Work<br>tilsted below. If necessaries<br>ants by selecting the app<br>continue. If the number | dorce Snapshot Pe<br>ary, add establishm<br>propriate "Delete"<br>of locations listed | Finish<br>riod: 10/<br>hents to the e<br>outton (you cr<br>i above is not | 0<br>1-10/15<br>mployer's<br>annot delete the<br>correct, update<br>mment Name |

be disabled. If you need to add additional

establishments, you must edit "Filing Preferences" or delete establishment reports which were entered in error.

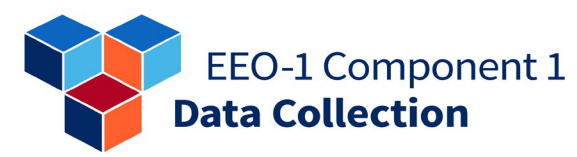

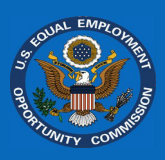

**Step 1b:** If the establishment is already in the *"Establishment List,"* select the *"Edit"* button on the lefthand side of the list item.

**Step 2a:** If adding a new establishment, enter the establishment name, the establishment's address, and whether the establishment is being added as a result of an acquisition and select *"Next,"* 

Note 1: If you are adding a new establishment, you must select "*Next*" to create a record for it and assign it a Unit Number. If you select "*Save & Continue Later*" on this screen, the *EEO-1 Component 1 Online Filing System (OFS)* will attempt to save the data, but there will not be an associated Unit Number, so the data will be lost.

**Note 2:** The text box at the bottom of the screen asking

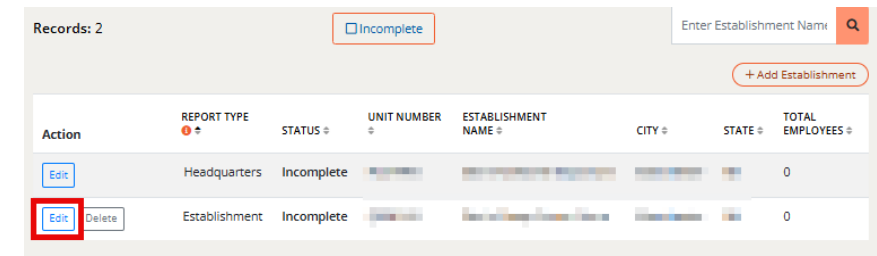

| - Back to                                                                                                    | period.                                                                                                    |
|----------------------------------------------------------------------------------------------------|----------------------------------------------------------------------------------------------------|
| n the fields below, please en                                                                                                    | ter the information for the establishment/unit() for 2024.                                                                |
| lote - Required fields are mar                                                                                                    | rked with an asterisk *                                                                                                   |
| Establishment ID:                                                                                                    | :                                                                                                    |
| Establishment Name:                                                                                                    | :                                                                                                    |
| stablishment Name*                                                                                                    |                                                                                                    |
|                                                                                                    |                                                                                                    |
|                                                                                                    |                                                                                                    |
|                                                                                                    |                                                                                                    |
| the establishment is a U.S.                                                                                                    | government or military site that is restricted from disclosure                                                            |
| nter either "SECRET LOCATIO                                                                                                    | ON" or "CONFIDENTIAL LOCATION" in the Address field but                                                                   |
| rovide the City, State, and Zi                                                                                                    | ip Code of the establishment.                                                                                             |
| this establishment is entire                                                                                                    | ely remote, please select "No Physical Location."                                                                         |
|                                                                                                    |                                                                                                    |
|                                                                                                    |                                                                                                    |
| No Physical Location                                                                                                    |                                                                                                    |
| No Physical Location                                                                                                    | nonth Diversion Advance 2                                                                                                 |
| No Physical Location Physical Address 1* (Number and Str                                                                                                    | reet) Physical Address 2                                                                                                  |
| No Physical Location Physical Address 1* (Number and Str                                                                                                    | reet) Physical Address 2                                                                                                  |
| No Physical Location Physical Address 1* (Number and Str Phease do not enter a PO Box here                                                                                                    | reet) Physical Address 2                                                                                                  |
| No Physical Location Physical Address 1* (Number and Str Please do not enter a PO Box here Physical City*                                                                                                    | Physical Address 2                                                                                                    |
| No Physical Location Physical Address 1* (Number and Str Please do not enter a PO Box here Physical City*                                                                                                    | Physical Address 2                                                                                                    |
| No Physical Location Physical Address 1* (Number and Str Please do not enter a PO Box here Physical City*                                                                                                    | reet) Physical Address 2                                                                                                  |
| No Physical Location Physical Address 1* (Number and Str Please do not enter a PO Box here Physical City* Is this establishment being a                                                                                             | reet) Physical Address 2                                                                                                  |
| No Physical Location  Physical Address 1* (Number and Str  Piease do not enter a PO Box here  Physical City*  Is this establishment being a                                                                                         | reet) Physical Address 2                                                                                                  |
| No Physical Location  Physical Address 1* (Number and Str Please do not enter a PO Box here  Physical City*  Is this establishment being a  Yes                                                                                     | reet) Physical Address 2                                                                                                  |
| No Physical Location  Physical Address 1* (Number and Str Please do not enter a PO Box here  Physical City*  Is this establishment being a  Yes No                                                                                  | reet) Physical Address 2                                                                                                  |
| No Physical Location  Physical Address 1* (Number and Str Please do not enter a PO Box here  Physical City*  Is this establishment being a  Yes No If Yes, please provide information ab                                            | reet) Physical Address 2                                                                                                  |
| No Physical Location Physical Address 1* (Number and Str Please do not enter a PO Box here Physical City* Is this establishment being a Yes No If Yes, please provide information ab (employer name, EIN, and/or EEO-1 (            | reet) Physical Address 2<br>State* Zip*<br>Select One ✓<br>added to your employer's filing as a result of an Acquisition? |
| No Physical Location Physical Address 1* (Number and Str Please do not enter a PO Box here Physical City* Is this establishment being a Yes No If Yes, please provide information ab (employer name, EIN, and/or EEO-1 (            | reet) Physical Address 2                                                                                                  |
| No Physical Location Physical Address 1* (Number and Str Please do not enter a PO Box here Physical City* Is this establishment being a Yes No If Yes, please provide information ab (employer name, EIN, and/or EEO-1 0)           | reet) Physical Address 2                                                                                                  |
| No Physical Location  Physical Address 1* (Number and Str Please do not enter a PO Box here  Physical City*  Is this establishment being a  Yes No If Yes, please provide information ab (employer name, EIN, and/or EEO-1 0)  Next | reet) Physical Address 2<br>State* Zip*<br>Select One V<br>added to your employer's filing as a result of an Acquisition? |

for employer name, EIN, etc., only needs to be completed if the answer to the question about adding the establishment as a result of an acquisition was answered "*Yes*." Otherwise, please leave it blank.

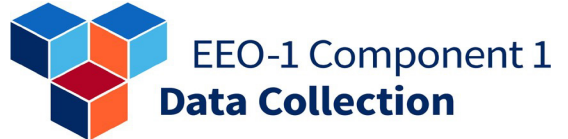

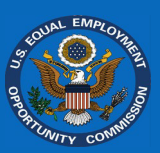

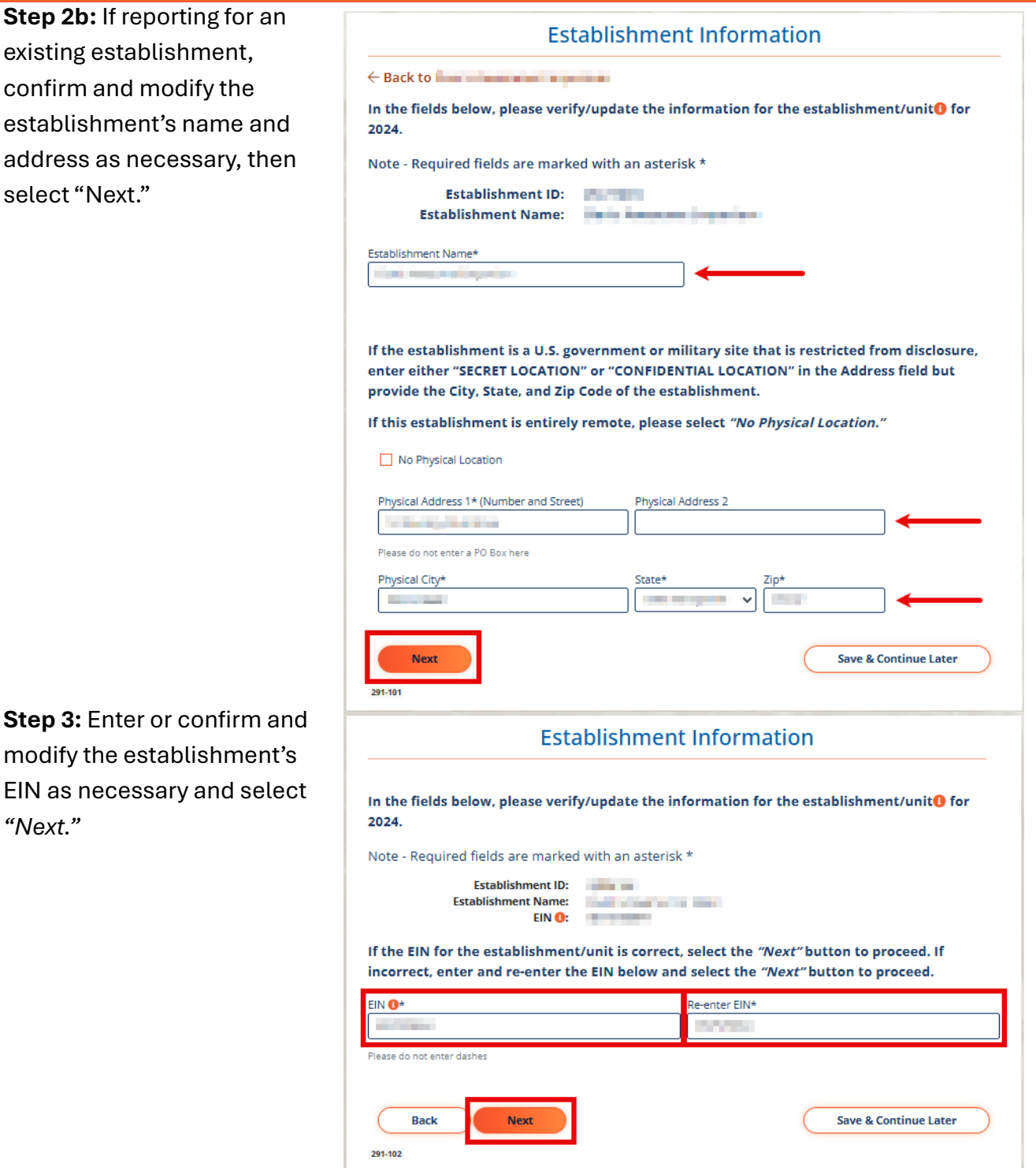

Step 3: Enter or confirm and modify the establishment's EIN as necessary and select "Next."

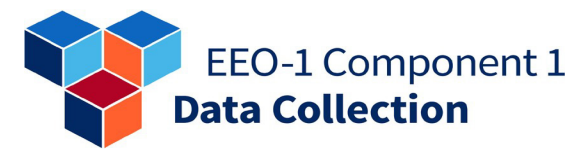

Step 4: Enter or confirm and modify the establishment's NAICS code as necessary, then select "Next."

2024.

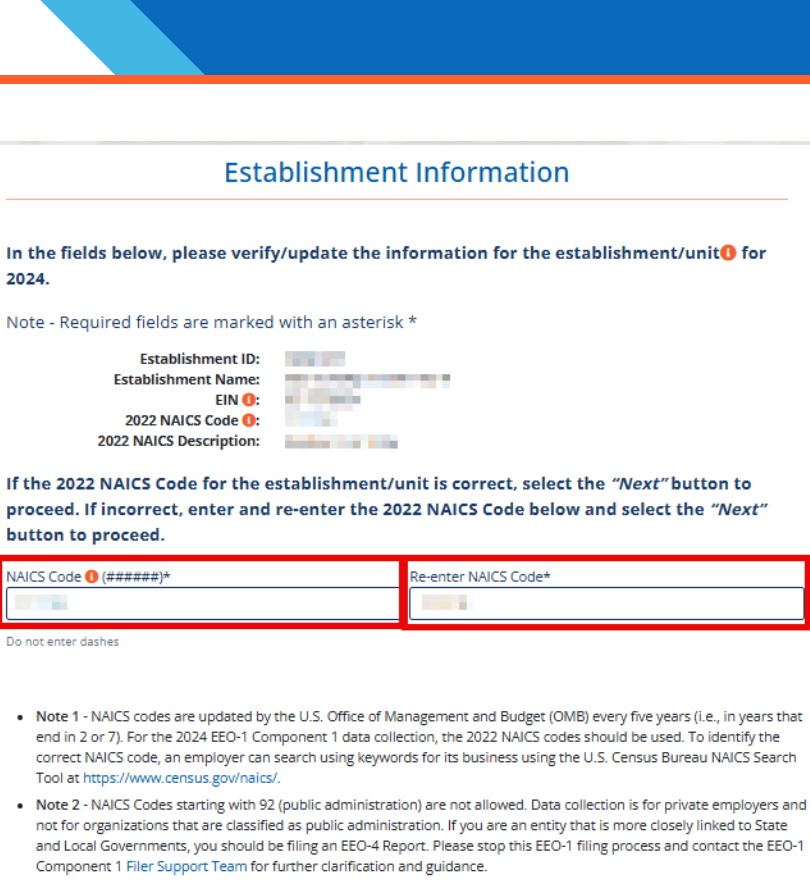

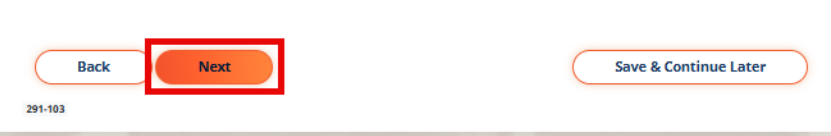

Step 5: Enter or confirm and modify the establishment's workforce snapshot period as necessary, then select "Next."

|                                       | Est                                                                        | ablishmen                                                             | t Informatio                                               | on                                                         |
|---------------------------------------|----------------------------------------------------------------------------|-----------------------------------------------------------------------|------------------------------------------------------------|------------------------------------------------------------|
| What is th<br>verify/upd<br>between C | e workforce snapshot<br>ate the start and end da<br>october 1st and Decemi | pay period <b>() for</b><br>ate for the establi<br>per 31st for which | the establishmen<br>shment/unit's wor<br>you are reporting | t/unit? In the fields below,<br>kforce snapshot pay period |
| Examples (<br>range ente              | of pay periods include v<br>ered cannot be greater i                       | veekly, bi-weekly,<br>than 31 days.                                   | twice a month, m                                           | onthly, etc. However, the date                             |
|                                       | Establishment ID:<br>Establishment Name:<br>Filing Year:                   | anna a<br>Reistaine an ta                                             | -                                                          |                                                            |
| Start Month<br>October                | Start Day                                                                  | ~                                                                     |                                                            |                                                            |
| End Month<br>October                  | End Day                                                                    | ~                                                                     |                                                            |                                                            |
| Back<br>291-104                       | k Next                                                                     |                                                                       |                                                            | Save & Continue Later                                      |

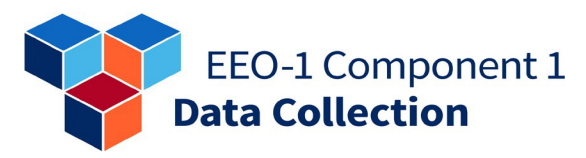

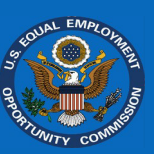

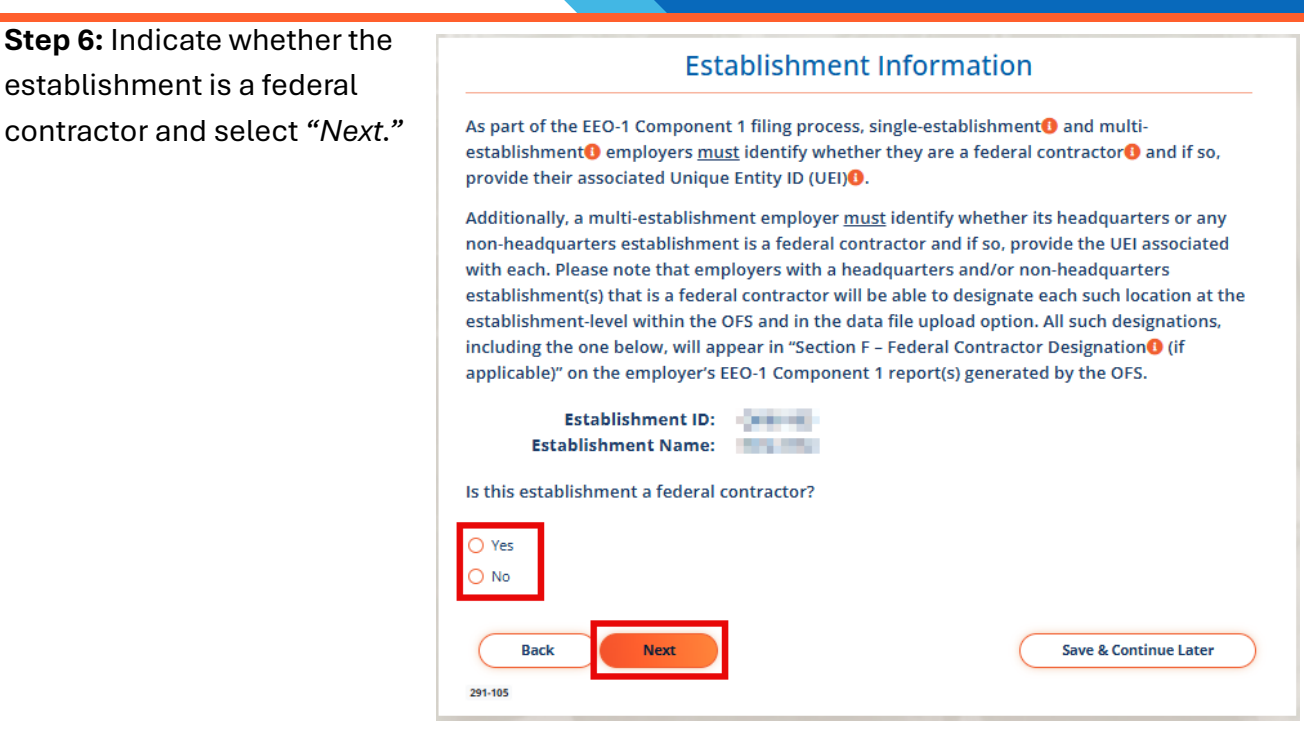

**Step 7:** If the establishment is a federal contractor, enter the UEI if known, or 'UNAVAILABLE' if not known. Re-enter it to confirm and select *"Next."* 

| Establishment ID:<br>Establishment Name: | NAME OF A DESCRIPTION                                                              |
|------------------------------------------|------------------------------------------------------------------------------------|
| Please enter and re-enter the            | establishment UEI.                                                                 |
| Votice: If you are a federal contractor  | r but do not have a UEI, or are unsure which UEI to use, please enter and re-enter |
| ne ronowing language in the held be      | UW, UWAVAILADLI.                                                                   |
| EI:                                      |                                                                                    |
|                                          |                                                                                    |
| e-enter UEI:                             |                                                                                    |
|                                          |                                                                                    |
|                                          |                                                                                    |
|                                          |                                                                                    |
| Back                                     | Save & Continue Later                                                              |

EEO-1 Component 1 Data Collection

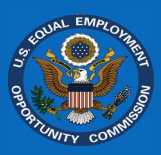

**Step 8:** Enter the employee workforce demographic data into the data entry grid. Values in the total column and total row will automatically update as you enter the data. Confirm the data entered is correct, reflects the full workforce for the establishment and select "*Next*."

|                                                                 |                                      |                                       |                                          |                                |                                   | Establish                                       | nment Info                          | mation            |                 |                              |                  |                                                 |                                     |                   |              |
|-----------------------------------------------------------------|--------------------------------------|---------------------------------------|------------------------------------------|--------------------------------|-----------------------------------|-------------------------------------------------|-------------------------------------|-------------------|-----------------|------------------------------|------------------|-------------------------------------------------|-------------------------------------|-------------------|--------------|
| Enter the number of employees<br>full-time employees, including | s from the workfo<br>employees who t | orce snapshot pa<br>elework. Totals v | iy period you are<br>will calculate auto | reporting on for<br>matically. | each cell below. I                | Employees shoul                                 | d only be counted                   | l in one category | and only includ | e employees on p             | ayroll during th | e workforce snap                                | shot pay period.                    | include both par  | t-time and   |
|                                                                 |                                      |                                       |                                          | Esta                           | Establishment I<br>ablishment Nam | D:<br>e:                                        |                                     |                   |                 |                              |                  |                                                 |                                     |                   |              |
|                                                                 |                                      |                                       |                                          |                                |                                   | N                                               | umber Of Employees                  |                   |                 |                              |                  |                                                 |                                     |                   |              |
|                                                                 |                                      |                                       |                                          |                                |                                   |                                                 | Race/E                              | thnicity          |                 |                              |                  |                                                 |                                     |                   |              |
|                                                                 | Hispanic                             | or Latino                             |                                          |                                |                                   | -1-                                             |                                     | Not Hispar        | iic or Latino   |                              |                  |                                                 |                                     |                   |              |
| Job Categories                                                  | Male                                 | Female                                | White                                    | Black or African<br>American   | Asian                             | Native Hawailan<br>or Other Pacific<br>Islander | American Indian or<br>Alaska Native | Two or More Races | White           | Black or African<br>American | Asian            | Native Hawaiian<br>or Other Pacific<br>Islander | American Indian or<br>Alaska Native | Two or More Races | Overal Total |
| Executive/Senior Level Officials and Managers                   |                                      |                                       |                                          |                                |                                   |                                                 |                                     |                   |                 |                              |                  |                                                 |                                     |                   | 0            |
| First/Mid-Level Officials and Managers                          |                                      |                                       |                                          |                                |                                   |                                                 |                                     |                   |                 | )                            |                  |                                                 |                                     |                   | ٥            |
| Professionals                                                   |                                      |                                       |                                          |                                |                                   |                                                 |                                     |                   |                 |                              |                  |                                                 |                                     |                   | ٥            |
| Technicians                                                     |                                      |                                       |                                          |                                |                                   |                                                 |                                     |                   |                 | )                            |                  | )                                               |                                     |                   | 0            |
| Sales Workers                                                   |                                      |                                       |                                          |                                |                                   |                                                 |                                     |                   |                 | )                            |                  |                                                 |                                     |                   | ٥            |
| Administrative Support Workers                                  |                                      |                                       |                                          |                                |                                   |                                                 |                                     |                   |                 |                              |                  |                                                 |                                     |                   | 0            |
| Craft Workers                                                   |                                      |                                       |                                          |                                |                                   |                                                 |                                     |                   |                 | )                            |                  |                                                 |                                     |                   | 0            |
| Operatives.                                                     |                                      |                                       |                                          |                                |                                   |                                                 |                                     |                   |                 |                              |                  |                                                 |                                     |                   | 0            |
| Laborers and Helpers                                            |                                      |                                       |                                          |                                |                                   |                                                 |                                     |                   |                 | )                            |                  |                                                 |                                     |                   | ٥            |
| Service Workers                                                 |                                      |                                       |                                          |                                |                                   |                                                 |                                     |                   |                 |                              |                  |                                                 |                                     |                   | 0            |
| TOTAL                                                           | 0                                    | 0                                     | 0                                        | 0                              | 0                                 | 0                                               | 0                                   | 0                 | 0               | 0                            | 0                | 0                                               | 0                                   | 0                 | 0            |
| Back Next                                                       |                                      |                                       |                                          |                                |                                   |                                                 |                                     |                   |                 |                              |                  |                                                 |                                     | Save & Con        | ntinue Later |

**Step 9:** Optionally, enter any relevant comments for the establishment in the text box, or leave blank if there are none and select *"Submit."* 

|                  | Es                                          | tablishment Information                                                                                                    |
|------------------|---------------------------------------------|----------------------------------------------------------------------------------------------------|
| Remai            | rks                                         |                                                                                                    |
| Please<br>establ | e use the space below to p<br>ishment/unit. | provide any remarks or other relevant information about this                                                                                                    |
|                  | Establishment ID:<br>Establishment Name:    | NACES IN CONTRACTOR OF CONTRACTOR OF CONTRAC |
|                  |                                             |                                                                                                    |
|                  |                                             |                                                                                                    |
|                  |                                             |                                                                                                    |
|                  |                                             | 3                                                                                                    |
| -                | Back                                        |                                                                                                    |

### EEO-1 Component 1 Data Collection

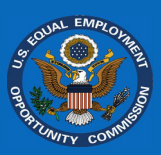

**Step 10:** Repeat steps 1-9 for all establishments (including the headquarters location), until the number of completed reports you have matches the number of locations you indicated you would report for in "*Filing Preferences*." Select "*Finish*" to complete data entry.

| ← Back to                                                                                                    | 1.000                                                                           |                                                         |                                                                  |                                                                           |                                                                                       |                                                                            |                                               |
|----------------------------------------------------------------------------------------------------|---------------------------------------------------------------------------------|---------------------------------------------------------|------------------------------------------------------------------|---------------------------------------------------------------------------|---------------------------------------------------------------------------------------|----------------------------------------------------------------------------|-----------------------------------------------|
| Reports Comp                                                                                                    | leted : <u>3 of 3</u>                                                           | 100%                                                    |                                                                  |                                                                           |                                                                                       | Finish                                                                     | $\mathbf{D}$                                  |
| Filing Prefer                                                                                                    | ences: Filing Me                                                                | thod: 🔤 Ma                                              | nual Entry                                                       | No. Locations: 3                                                          | Workforce Snapshot Pe                                                                 | eriod: 🗮 10/1                                                              | -10/15                                        |
| To enter the employee of<br>establishment list by sel<br>Headquarters Report). Of<br>your <i>Filing Preferences</i> .<br><b>Records:</b> 3 | lata, select the <i>"Ed</i><br>ecting <i>"+ Add Estal</i><br>Once completed, se | it" button for e<br>blishment", or<br>elect the "Finisi | each establishme<br>delete establishm<br>h"button above t<br>ete | nt listed below. If ne<br>nents by selecting th<br>to continue. If the nu | ccessary, add establishn<br>e appropriate <i>"Delete"</i><br>umber of locations liste | nents to the em<br>button (you car<br>d above is not c<br>Enter Establishr | ployer's<br>anot delete the<br>orrect, update |
|                                                                                                    |                                                                                 |                                                         |                                                                  |                                                                           |                                                                                       | + Ad                                                                       | d Establishment                               |
| Action                                                                                                    | REPORT TYPE                                                                     | STATUS \$                                               | UNIT NUMBER<br>¢                                                 | ESTABLISHMENT<br>NAME \$                                                  | CITY 🕆                                                                                | STATE \$                                                                   | TOTAL<br>EMPLOYEES \$                         |
| Edit                                                                                                    | Headquarters                                                                    | Complete                                                | 1.1.00                                                           | 1                                                                         | -                                                                                     |                                                                            | 100                                           |
| Edit Delete                                                                                                    | Establishment                                                                   | Complete                                                | 100                                                              | 100                                                                       | 100                                                                                   | 1 N                                                                        | 100                                           |
| Edit Delete                                                                                                    | Establishment                                                                   | Complete                                                | 100 C                                                            | Red Constant                                                              | alar inter                                                                            |                                                                            | 200                                           |

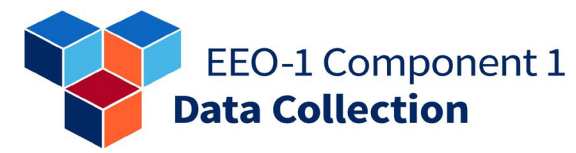

### Data File

**Step 1.** Select *"Begin"* on the *"Establishment List"* screen.

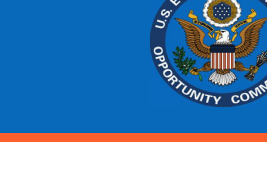

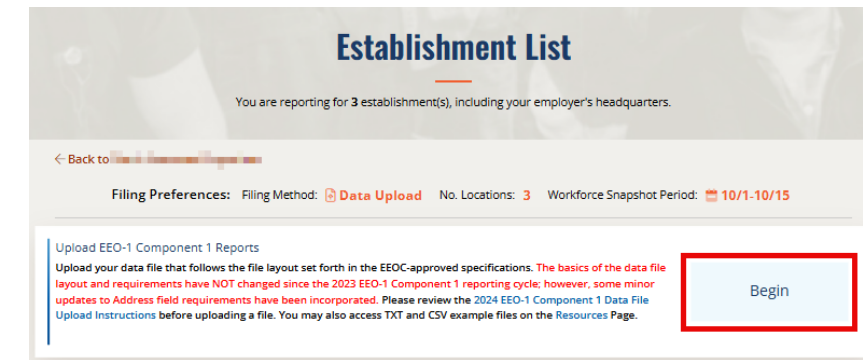

**Step 2.** Read the provided information and then select *"Choose File"* to upload your data file. Select *"Submit"* to proceed to the next step.

Note: It is highly recommended you review the 2024 EEO-1 Component 1 Data File Upload Specification to verify your Human Resource Information System (HRIS) or payroll software can generate a file in the required format. Without confirming that the file has the correct format, the data file may result in many errors.

#### DATA FILE UPLOAD

#### ← Back to Employer Dashboard

Select the "Choose File" button to select the data file from your system's drive. The file must be in TXT (Text) or CSV (Comma Separated Values) format. The data file will upload automatically and present a data file validation report below.

Please review the 2024 EEO-1 Component 1 Data File Upload Specifications before uploading a file. You may also access TXT and CSV example files on the Resources Page.

Files are processed in the order in which they are received. Processing times may vary, and will be dependent on both the size of the file uploaded and its position in the processing queue. Once processing is complete, filers will be notified on-screen and by email. If any errors or warnings are detected, filers will be presented with a listing of the Errors and/or Warnings. Otherwise, filers will be able to review and certify their 2024 EEO-1 Component 1 Report.

Please note that if the processing time takes longer than 30 minutes, you may be logged out of the *EEO-1 Component 1 Online Filing System*. Once logged back in, you can determine whether the company upload file has been successfully processed by navigating back to the *"Report EEO-1 Component 1 Data"* tab on the *Employer Dashboard*.

Upload Data File for 2024:

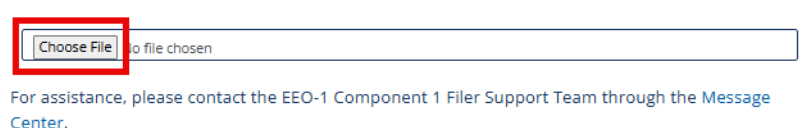

Submit 294-101

EEO-1 Component 1 Data Collection

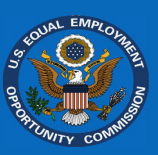

**Step 3.** Once the file has been processed, a *Data File Validation Report* will appear to display any errors or warnings encountered during the upload of your data file. This report will provide a list of any errors and warnings along with an explanation.

An "Error" prevents the data from being saved to the *EEO-1 Component 1 Online Filing System (OFS)* and can only be resolved by correcting the data file and re-submitting it. A "Warning" will allow the data to be saved to the *OFS* but will flag one or more establishment reports that

| Back to                                                                                     | Filing Method:                                                                                              | No. Locations: Work<br>3 🗮 1                                                                             | xforce Snapshot Period       | :               |
|---------------------------------------------------------------------------------------------|----------------------------------------------------------------------------------------------------|----------------------------------------------------------------------------------------------------|------------------------------|-----------------|
| ▲ Data File I:<br>There were errors in t<br>listed below. After res<br><b>Resubmit</b> to t | SSUES<br>the data file upload. Please re<br>solving the errors in the data<br>the right, and upload the cor | view errors in the Data File Validation Ri<br>file, return to this screen, select<br>rected file.        | eport                        | bmit            |
| Data File Valida<br>Process Date:                                                           | ation Report                                                                                                | Filename:                                                                                                |                              |                 |
| Number of Errors<br>Number of<br>Warnings:                                                  | s: 2<br>0                                                                                                   | File Type: CSV<br>Record 4<br>Count:                                                                     |                              |                 |
| Error Summary                                                                               | The following issues y                                                                                      | will need to be addressed in order                                                                       | r to proceed:                |                 |
| CSV<br>Column                                                                               | Des                                                                                                    | cription of Errors                                                                                       | Count of<br>Errors           | Error<br>Number |
| The Co<br>does r<br>charao<br>Line N<br>(Examp                                              | ompany Number (OFS Con<br>not match the OFS Compar<br>tters.<br>Junbers: 3, 4<br>Jes:                       | npany ID) in the indicated Row(s) of t<br>ny ID being filed, or is missing or is no                      | he file 2<br>ot 7            | #7              |
| Note 1 – For assista<br>Note 2 – For assista<br>much detail as pos                          | ance in finding a NAICS co<br>ance with any information<br>sible and include the Erro                       | de, visit the https://census.gov/naics/<br>displayed above, contact the Filer Su<br>r or Warning Number. | /.<br>upport Team. Please pr | ovide as        |

contain data that do not conform to the *Data File Upload Specifications*. Warnings may be resolved manually in the *OFS* or by modifying the data file and re-submitting it. You MUST resolve any errors and warnings to finish the "*Report EEO-1 Component 1 Data*" module of the EEO-1 Component 1 filing process.

**Note:** You may need to select *"View Full Report"* to see all the details of the *Data File Validation Report*.

| ports Completed :                                                                                                    | 0 of 3                                                                                                    |                                                                                                    |                                               | Finish               |
|----------------------------------------------------------------------------------------------------|----------------------------------------------------------------------------------------------------|----------------------------------------------------------------------------------------------------|-----------------------------------------------|----------------------|
| Filing Preferences:                                                                                                    | Filing Method: 🙆 Data Upload                                                                                                    | No. Locations: 3 Workfo                                                                                                    | rce Snapshot F                                | Period: 🗮 10/1-10/15 |
|                                                                                                    | nonent 1 Penorts                                                                                                    |                                                                                                    |                                               |                      |
| Upload EEO-1 Com                                                                                                    | iponene i reports                                                                                                    |                                                                                                    |                                               |                      |
| OPIOAC EEO-1 COM<br>our file has been uploaded and p<br>"Missing" and must be fixed. Th                                                                                                    | processed; however, some establishmen<br>ne directions on how to fix the appropri                                                                                                    | nts have been assigned a status o<br>iate establishments is provided in                                                                  | f "Warning"<br>the "Data                      | Information          |
| DIOAC EEO-1 COM<br>our file has been uploaded and p<br>r "Missing" and must be fixed. Th<br>le Validation Report" below. To<br>stablishments to filter to those r                                                                   | processed; however, some establishme<br>e directions on how to fix the appropri<br>view the list of those establishments, cl<br>records.                                                                                                    | nts have been assigned a status o<br>iate establishments is provided in<br>ick the appropriate label above th                            | f "Warning"<br>the "Data<br>e list of         | Information          |
| OPIOAG EEO-1 COM<br>our file has been uploaded and r<br>"Missing" and must be fixed. Th<br>le Validation Report" below. To v<br>stablishments to filter to those r                                                                  | processed; however, some establishmen<br>e directions on how to fix the appropri<br>view the list of those establishments, cl<br>records.                                                                                                    | nts have been assigned a status o<br>iate establishments is provided in<br>ick the appropriate label above th                            | f "Warning"<br>the "Data<br>e list of         | Information          |
| ODIOAD EEO-1 COM<br>our file has been uploaded and ;<br>"Missing" and must be fixed. Th<br>le Validation Report" below. To v<br>stablishments to filter to those r                                                                  | porterner in reports<br>processed; however, some establishme<br>se directions on how to fix the appropri<br>view the list of those establishments, cl<br>ecords.                                                                                                    | nts have been assigned a status o<br>iate establishments is provided in<br>ick the appropriate label above th                            | f "Warning"<br>the "Data<br>ee list of        | Information          |
| Opioaa EEO-1 Com<br>our file has been uploaded and pr<br>"Missing" and must be fixed. The<br>le Validation Report" below. To<br>stablishments to filter to those r<br>Data File Validation Rep                                      | porter in reports sports<br>processed; however, some establishmen<br>te directions on how to fix the appropri<br>riew the list of those establishments, cl<br>ecords.                                                                                                    | nts have been assigned a status o<br>iate establishments is provided in<br>ick the appropriate label above th                            | f "Warning"<br>the "Data<br>le list of        | Information          |
| Opioaa EEO-1 Com<br>our file has been uploaded and ;<br>"Missing" and must be fixed. The<br>le Validation Report" below. To<br>stablishments to filter to those r<br>Data File Validation Rep<br>Process Date:                      | porter the reports sports for the appropriate of the appropriate of th | nts have been assigned a status o<br>iate establishments is provided in<br>ick the appropriate label above th<br>Filename:               | f "Warning"<br>the "Data<br>e list of         | Information          |
| Dipload EEO-1 Com<br>our file has been uploaded and jr<br>"Missing" and must be fixed. The<br>le Validation Report" below. To satablishments to filter to those r<br>Data File Validation Rep<br>Process Date:<br>Number of Errors: | porter the reports sports for the appropriate of the appropriate of th | nts have been assigned a status o<br>iate establishments is provided in<br>ick the appropriate label above th<br>Filename:<br>File Type: | f "Warning"<br>the "Data<br>te list of<br>CSV | Information          |
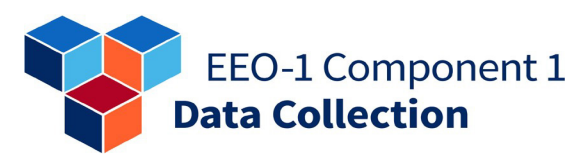

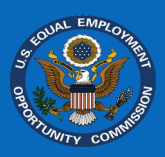

Resubmit

**Step 4.** After updating your data file to resolve any errors or warnings, select *"Resubmit."* Then, select *"Begin"* to re-upload your file.

🔨 Data File Issues

There were errors in the data file upload. Please review errors in the Data File Validation Report listed below. After resolving the errors in the data file, return to this screen, select **Resubmit** to the right, and upload the corrected file.

*"Begin"* to re-upload your file. Repeat steps 4 and 5 as necessary until the file is accepted without error.

**Note:** The *OFS* checks the file first for major errors, such as incorrect data file format or length. If the data file is not properly formatted, the *OFS* cannot check for other errors and warnings. The *OFS* will automatically reject the data file without checking for other errors and warnings when it detects major formatting errors. Thus, after correcting errors and warnings from the *Data File Validation Report* and re-submitting the data file, you may encounter new errors and warnings that the *OFS* could not previously identify.

**Step 5.** Once your data file upload is accepted without error, you can make additional edits by selecting the *"Edit"* button to open the data grid and proceed through the screens. You can also select the lock icon in the green status bar to reupload a modified data file.

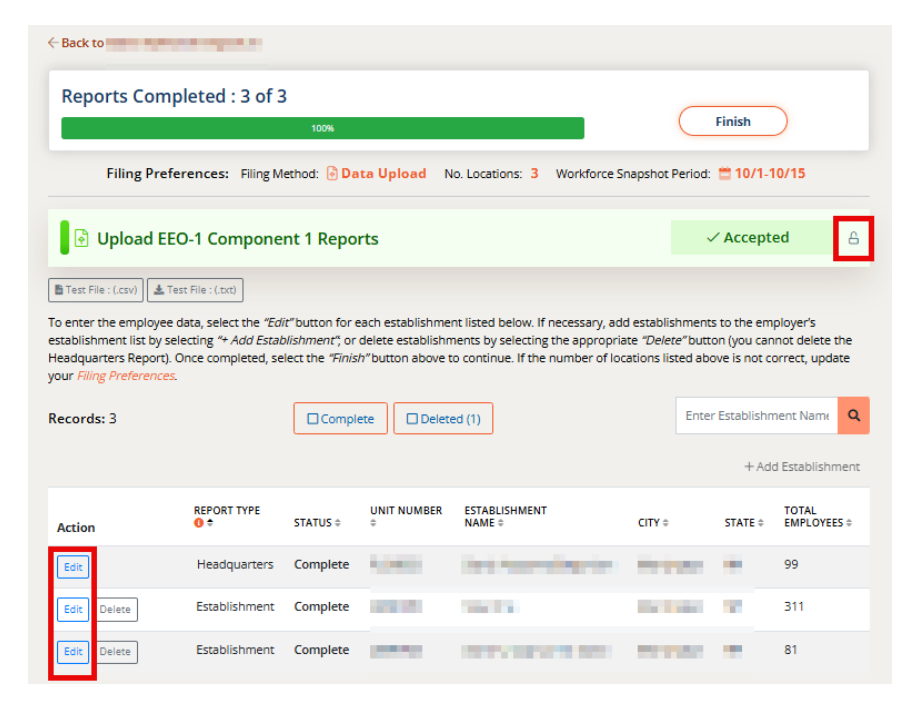

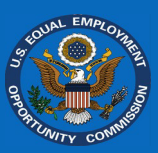

#### Step 6. Once all

establishment statuses are set to "Complete," you will be able to select "Finish" on the "Reports Completed" status bar. If the status bar is not complete, you will not be able to select "Finish." Selecting this button will take you back to the "Employer Dashboard," where you can continue to review and certify the reports.

| < Back to an internet in the second second s |                    |          |                   |                          |           |                   |            |                       |  |  |
|----------------------------------------------------------------------------------------------------|--------------------|----------|-------------------|--------------------------|-----------|-------------------|------------|-----------------------|--|--|
| Reports Completed : 3 of 3                                                                                                    |                    |          |                   |                          |           |                   |            |                       |  |  |
| Filing<br>Preferences:                                                                                                    | Filing Method:     | Entry    | No.<br>3          | Locations: \             | Vorkforce | Snapshot<br>10/15 | Period:    |                       |  |  |
| To enter the employee data, select the "Edit" button for each establishment listed below. If necessary, add establishments to the employer's establishment list by selecting "+ Add Establishment", or delete establishments by selecting the appropriate "Delete" button (you cannot delete the Headquarters Report). Once completed, select the "Finish" button above to continue. If the number of locations listed above is not correct, update your Filing Preferences.                                                                                                    |                    |          |                   |                          |           |                   |            |                       |  |  |
| Records: 3                                                                                                    |                    | Iomplete |                   |                          |           | Enter Est         | ablishme   | ent Name Q            |  |  |
|                                                                                                    |                    |          |                   |                          |           |                   | + Add      | Establishment         |  |  |
| Action                                                                                                    | REPORT TYPE 🕚<br>≑ | STATUS ‡ | UNIT<br>NUMBER \$ | ESTABLISHMENT<br>NAME \$ | СІТҮ      | ÷                 | STATE<br>≑ | TOTAL<br>EMPLOYEES \$ |  |  |
| Edit                                                                                                    | Headquarters       | Complete | 1000              |                          | 1         | -                 | 2          | 99                    |  |  |
| Edit Delete                                                                                                    | Establishment      | Complete | 100.00            | here any                 |           | 1.00              |            | 55                    |  |  |
| Edit Delete                                                                                                    | Establishment      | Complete |                   |                          |           | -                 | -          | 81                    |  |  |

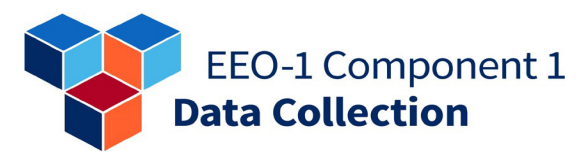

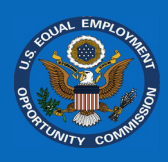

# Certification

\*\*\* Your reports are NOT considered submitted until you complete these steps. \*\*\*

#### Review

**Step 1.** Select the "*Review EEO-1 Component 1 Reports*" module to see a list of the employer's uncertified 2024 EEO-1 Component 1 Reports.

| ile 2024 EEO-1 Component 1 Report                                                                                                    |             |
|----------------------------------------------------------------------------------------------------|-------------|
| 2 Confirm Employer Contacts                                                                                                    | ✓ Complete  |
| Confirm Employer Details                                                                                                    | ✓ Complete  |
| ⊘ Confirm Eligibility                                                                                                    | ✓ Complete  |
| 🔲 Report EEO-1 Component 1 Data (Manual Entry or Data File Upload)                                                                                                    | ✓ Complete  |
| Review EEO-1 Component 1 Reports     Step 5: After providing employee demographic data for all establishment locations, you can preview PDF reports for ead     location prior to certifying. The employer's Certifying Official is responsible for ensuring that the data provided is accura     prior to certifying the report. | te View PDF |

**Note:** While this step is optional, it is highly recommended to review the data before certifying.

**Step 2.** Select *"Download"* to review PDF versions of your reports. If you are reporting for a multi-establishment employer, this list will also show the auto-generated Consolidated Report. If any of these reports do not match your records, return to the appropriate module of the *"Employer Dashboard"* to make updates.

| ← Back to                                                                                                    |               |                     |                   |                         |                |            |  |  |
|----------------------------------------------------------------------------------------------------|---------------|---------------------|-------------------|-------------------------|----------------|------------|--|--|
| Records (4)                                                                                                    |               |                     |                   |                         |                |            |  |  |
| Please review the reports to confirm the entered data is accurate. Your Consolidated Report has been automatically generated for you to review with the totals from the other reports – ensure this report is complete and accurate. Download a PDF version of a report by selecting the "Download" button next to the report; or select the "Download AII" link to download one file of all PDF reports. If you discover errors, you can go back to the Employer Dashboard to make any necessary updates to the information or data.  Commond AII Commond AIII Commond AII Commond AIII Commond AIII |               |                     |                   |                         |                |            |  |  |
| Individual Re                                                                                                    | ports         |                     |                   |                         |                |            |  |  |
|                                                                                                    | REPORT TYPE   | UNIT<br>NUMBER<br>¢ | EST. NAME 🕆       | STREET \$               | CITY \$        | STATE<br>¢ |  |  |
| A Download                                                                                                    | Consolidated  |                     | NUMBER OF STREET, | No. of Concession, Name | No. Mar        |            |  |  |
| A Download                                                                                                    | Headquarters  | and set             | The second second | C STOCKED AND A         | (and the later | 1          |  |  |
| 🔓 Download                                                                                                    | Establishment |                     | No. (54)          | 1 mar 10 million 10     | No. 40         | 10         |  |  |
| 🛓 Download                                                                                                    | Establishment |                     |                   | Part and                | 10.000         |            |  |  |

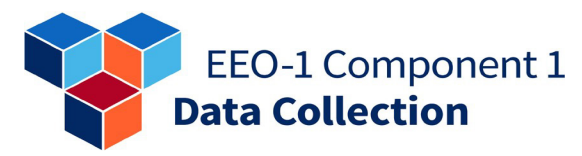

**Step 3.** After you have reviewed all the reports, select "*Back*" to return to the "*Employer Dashboard*."

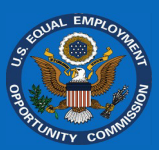

#### **Review EEO-1 Component 1 Reports**

| ← Back to I                                                                                         |                                                                                                    |                     |                                   |               |            |            |  |  |  |
|----------------------------------------------------------------------------------------------------|----------------------------------------------------------------------------------------------------|---------------------|-----------------------------------|---------------|------------|------------|--|--|--|
| Records (4)                                                                                         |                                                                                                    |                     |                                   |               |            |            |  |  |  |
| Please review the repo<br>the totals from the oth<br>button next to the rep<br>Employer Dashboard t | Please review the reports to confirm the entered data is accurate. Your Consolidated Report has been automatically generated for you to review with<br>the totals from the other reports – ensure this report is complete and accurate. Download a PDF version of a report by selecting the "Download"<br>button next to the report, or select the "Download All" link to download one file of all PDF reports. If you discover errors, you can go back to the<br>Employer Dashboard to make any necessary updates to the information or data. |                     |                                   |               |            |            |  |  |  |
| Download All<br>Note: Please click only on                                                          | ce, downloads of lar                                                                                                    | ge numbers of       | reports may take a minute or two. |               |            |            |  |  |  |
| ACTION                                                                                              | REPORT TYPE                                                                                                    | UNIT<br>NUMBER<br>¢ | EST. NAME ¢                       | STREET \$     | CITY ‡     | STATE<br>¢ |  |  |  |
| A Download                                                                                          | Consolidated                                                                                                    | 1.270               | NO. NO. OF COMPANY                | 10000000      | 101110     | 12         |  |  |  |
| a Download                                                                                          | Headquarters                                                                                                    | Acres 1             | The second second                 | 177 Ballinson | lange that |            |  |  |  |

#### Certify

**Step 1.** Select the "Certify EEO-1 Component 1 Reports" module.

**Note:** The "Review EEO-1 Component 1 Reports" section is for your review only and will not show as "*Complete*" in the "*Employer Dashboard*."

**Step 2.** Provide any optional comments or relevant information. This allows you to add anything you feel is noteworthy regarding the employer's 2024 EEO-1 Component 1 Report that was not otherwise captured.

#### File 2024 EEO-1 Component 1 Report Confirm Employer Contacts Complete 🗵 Confirm Employer Details ✓ Complete 🕗 Confirm Eligibility ✓ Complete 🔲 Report EEO-1 Component 1 Data (Manual Entry or Data File Upload) ✓ Complete Review EEO-1 Component 1 Reports Step 5: After providing employee demographic data for all establishment locations, you can preview PDF reports for each location prior to certifying. The employer's Certifying Official is responsible for ensuring that the data provided is accurate prior to certifying the report. View PDF Certify EEO-1 Component 1 Reports Required $\rightarrow$ 6: To complete the filing process, the employer's Certifying Official uracy of the provided data

| ← Back to Em                 | ployer Dashboard                                  |                                                                                                    |
|------------------------------|---------------------------------------------------|----------------------------------------------------------------------------------------------------|
|                              | OFS Company ID:<br>Employer Name:                 | 599                                                                                                    |
|                              |                                                   |                                                                                                    |
| about the 20<br>completed re | ne space below to p<br>24 EEO-1 Compone<br>eport. | provide any optional comments or relevant information<br>Int 1 Report filing. This information will appear on your |
| about the 20<br>completed re | ne space below to p<br>24 EEO-1 Compone<br>eport. | provide any optional comments or relevant information<br>nt 1 Report filing. This information will appear on your  |
| about the 20<br>completed re | ie space below to p<br>24 EEO-1 Compone<br>aport. | provide any optional comments or relevant information<br>nt 1 Report filing. This information will appear on your  |

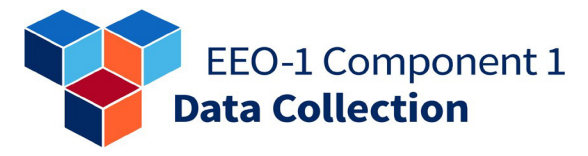

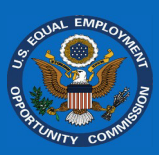

**Step 3**. Provide contact information for the Certifying Official and the Primary Contact (if different from the Certifying Official). Then, select *"Next."* 

|                                                                             | Certify Report |  |  |  |  |  |  |
|-----------------------------------------------------------------------------|----------------|--|--|--|--|--|--|
| OFS Company ID:<br>Employer Name:                                           |                |  |  |  |  |  |  |
| lease complete the information below for the 2024 EEO-1 Component 1 Report. |                |  |  |  |  |  |  |
| Certifying Official*                                                        | Title*         |  |  |  |  |  |  |
| Telephone number (xxx-xxxx-xxxx)*                                           | Email Address* |  |  |  |  |  |  |
| XXX-XXX-XXXX                                                                |                |  |  |  |  |  |  |
| Contact's Employer*:                                                        |                |  |  |  |  |  |  |
| Contact Name*:                                                              | <br>Titie*     |  |  |  |  |  |  |
| Telephone number (xxx-xxx-xxxx)*                                            | Email Address* |  |  |  |  |  |  |
|                                                                             |                |  |  |  |  |  |  |
| Back Next                                                                   |                |  |  |  |  |  |  |
|                                                                             |                |  |  |  |  |  |  |

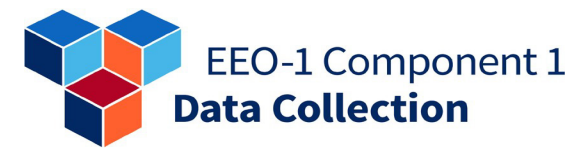

report.

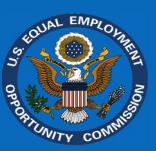

**Certify Report** Step 4. Select the checkbox **OFS Company ID:** 100 to verify that the statements **Employer Name:** and data are accurate and Please do a final review of the information and data by selecting the "Consolidated Report" button below. prepared according to the If the report is correct, check the "statement" box and select "Certify" to finalize the 2024 EEO-1 instructions. Finally, select Component 1 Report. "Certify" to complete your If the report is not correct, select the "Save & Continue Later" button and you will be taken back to the Employer Dashboard. From there you will be able to navigate to the appropriate sections of the report to update or correct any information or data, and then return to certify the report. Same report as in "Review EEO-1 Consolidated Report Component 1 Report" Section \*I certify that the information, including any workforce demographic data, provided in this report is correct and true to the best of my knowledge and was prepared in conformity with the directions set forth in the form and accompanying instructions. Knowingly and willfully false statements on this report are punishable by law, U.S. Code, Title 18, Section 1001. All reports and information obtained from this report will be kept confidential as required by section 709(e) of Title VII. If you experience any technical issues, please use the Message Center to contact the EEO-1 Component 1 Filer Support Team for assistance. Save & Continue Later Back Certify 287-104 🕲 Historic EEO-1 Reports 🛛 🕹 Download Establishments ← Back to Employer List Employer Name: Number of Reports Filed: 3 OFS Company ID: Certifying Official: Year: 2024 Title: Certification Date: 3/26/2025 9:51 AM Thank you for completing the EEO-1 Component 1 Report for 2024. Select the "Report" button below to download and print the certified version of the results. A Decertify Save or print a copy of the report for your records. If after reviewing you find any errors, you may decertify and resubmit the employer's data prior to the filing deadline. If you need additional assistance, please contact the EEO-1 Component 1 Filer Support Team using the Message Center (link is available on the upper right of this screen).

Step 5. Select "Report" to download/print a copy of the employer's certified report for your records.

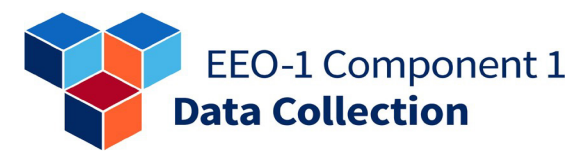

# **Getting Help**

#### Account Issues

Account issues are resolved using the Account Issues Form. The Filer Support Team will use the information provided on the Account Issues Form to resolve account issues.

Account Issues Form: <u>www.eeocdata.org/AccountIssues?ProjectId=EEO1</u>.

Sign in Step 1: After a failed login attempt, The entered credentials are invalid. The username should the EEO-1 login screen will display a be your email address. link to the account issues form. If a problem still exists, use the Account Issues Form contact the EEO-1 Component 1 Filer Support Team. Username and the second second second This should be your email address as established during account setup, not the 7-character OFS Company ID. Forgot Password? Password Password ۲ Sign in Step 2: Fill out the required The EEO-1 Component 1 Filer Support Team is available to assist you. Please complete the form below and an agent will contact you to complete this request. fields within the form. \* Required field First Name\* Step 3: Select one of the two Last Name\* options: "I am unable to Employer Name\* create an account." or "I created an account but OFS Company ID Employer EIN cannot access it." If Known, OFS Company ID assigned by If Known: Employer Identification Number EEOC Email Address\* Confirm Email Address\* What is the nature of your account issue? I am unable to create an account I created an account but cannot access i Next 265-101

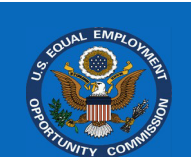

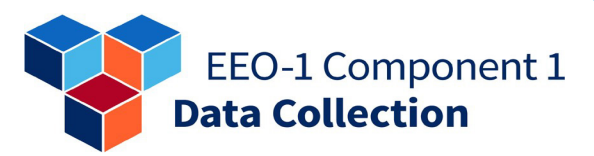

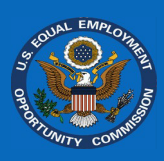

#### I am unable to create an account

**Step 4a**: If you selected "I am unable to create an account," select the issue you are experiencing:

- "I did not receive the verification email"
- "I encountered an error on the website"

| *ila   | . King of account c       | reaction issue are your     | experiencing: |  |
|--------|---------------------------|-----------------------------|---------------|--|
| ) I c  | id not receive the verifi | ation email                 |               |  |
| inter  | he email address you u    | sed to create your account: |               |  |
| ) I e  | ncountered an error or    | the website                 |               |  |
|        |                           |                             |               |  |
|        |                           |                             |               |  |
| C      | Back                      | ext                         |               |  |
| 0      |                           |                             |               |  |
| 265-10 | 1                         |                             |               |  |

**Step 5a**: If you selected "I did not receive the verification email," enter the email address you used to create your account and select "*Next*."

Step 6a: If you selected "I encountered an error on the website", select "Next."

**Step 7a:** Indicate at what point the error occurred:

- "When entering and re-typing my email address"
- "After following the verification link emailed to me"
- "After entering password and contact information, when attempting to log in"

| At mat poi                                       | t did the error occur?                                                                                                    |
|--------------------------------------------------|----------------------------------------------------------------------------------------------------|
| O When enter                                     | ng and re-typing my email address                                                                                            |
| <ul> <li>After follow<br/>and contact</li> </ul> | ng the verification link emailed to me (either the link did not work or there was an issue entering password<br>information) |
| O When atten                                     | pting to log in after entering password and contact information                                                              |
| Please provide i                                 | nore information about the error (include exact error message):                                                              |
|                                                  |                                                                                                    |

Step 8a: Provide additional information about what you experienced in the text box.

Step 9a: Select "Next."

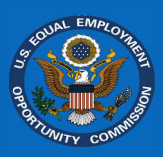

#### I created an account but cannot access it

**Step 4b**: If you selected "I created an account but cannot access it," select the issue you are experiencing:

| • | "Email                 |                                                                                  |
|---|------------------------|----------------------------------------------------------------------------------|
|   | address/username not   | What issue is occurring?                                                         |
|   | recognized"            | O Email address/username not recognized                                          |
|   | -                      | Selected "Forgot Password" but did not receive an email to create a new password |
| • | "Selected 'Forgot      | O Password not recognized after going through "Forgot Password" steps            |
|   | Password' but did not  | Received an error after attempting to create a new password                      |
|   | receive an email to    | Please provide more information about the error (include exact error message):   |
|   | create a new           |                                                                                  |
|   | password"              |                                                                                  |
|   |                        |                                                                                  |
| • | "Password not          |                                                                                  |
|   | recognized after going | Back Next                                                                        |
|   | through <i>'Forgot</i> |                                                                                  |
|   | Password' steps"       | 203-104                                                                          |

• "Receiving an error after attempting to create a new password"

**Step 5b:** Provide additional information about what you experienced in the text box.

**Step 6b:** Select "*Next*" to submit your account issue.

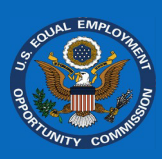

### Contacting Filer Support Team

Step 1. Select "Message Center" on the "My Employer List" screen or choose the mail icon in the top-right of the page header.

Step 2. Select "New

Step 3. Choose the

the Related Resources answer your question.

appropriate "Category," and the applicable *"Topic,"* then select "Continue" if none of

Message."

| r | ☷ Add Employer                                                                                                    | 🖂 Message Center                                                                       | C Resources                                                                           |  |  |  |  |  |  |  |  |
|---|----------------------------------------------------------------------------------------------------|----------------------------------------------------------------------------------------|---------------------------------------------------------------------------------------|--|--|--|--|--|--|--|--|
|   | Use OFS Company ID and unique<br>Employer PIN     Get access to existing employer                                                                                                    | Contact the Filer Support Team                                                         | Access User's Guide     Additional support materials                                  |  |  |  |  |  |  |  |  |
|   | Register a new employer                                                                                                    |                                                                                        |                                                                                       |  |  |  |  |  |  |  |  |
|   | +                                                                                                    | $\rightarrow$                                                                          | $\rightarrow$                                                                         |  |  |  |  |  |  |  |  |
|   | Notices                                                                                                    |                                                                                        |                                                                                       |  |  |  |  |  |  |  |  |
|   | <ul> <li>Employers (i.e., filers) should read the updated 2024 EEO-1 Component 1 Instruction Booklet prior to and in conjunction with using the<br/>OFS. Filers must ensure they are complying with the EEOC's substantive filing requirements detailed in the Instruction Booklet and should<br/>not refer solely to other supplementary resource materials (e.g., FAQs, Fact Sheets) to complete their required 2024 EEO-1 Component 1<br/>filing. The Instruction Booklet may be accessed at https://www.eeocdata.org/pdfs/2024_EEO_1_Component_1_Instruction_Booklet.pdf.</li> </ul> |                                                                                        |                                                                                       |  |  |  |  |  |  |  |  |
|   | U.S. Equal Employment                                                                                                    | 92 I                                                                                   | FN-1 ≔ □ 8 ⊠   ↔                                                                      |  |  |  |  |  |  |  |  |
|   | Upportunity Commission                                                                                                    |                                                                                        |                                                                                       |  |  |  |  |  |  |  |  |
|   |                                                                                                    |                                                                                        |                                                                                       |  |  |  |  |  |  |  |  |
|   | ←Back to Employer List                                                                                                    |                                                                                        |                                                                                       |  |  |  |  |  |  |  |  |
|   | The Message Center is the primary location<br>responded to in the order in which they are                                                                                                    | for communicating with the EEO-1 Comp<br>e received. You will receive an email notific | onent 1 Filer Support Team. Messages are<br>ation when you receive a response. Please |  |  |  |  |  |  |  |  |
|   | note that tickets are automatically closed so<br>additional response is received from the file                                                                                                    | even days after the EEO-1 Component 1 Fi<br>er.                                        | ler Support Team responds if no                                                       |  |  |  |  |  |  |  |  |
|   | The EEO-1 Component 1 Filer Support Te                                                                                                    | am will respond to your message as qui                                                 | ckly as possible. Please do not submit                                                |  |  |  |  |  |  |  |  |
|   | + New Message                                                                                                    | nay cause processing delays. We apprec                                                 | <u>iate your patience</u> .                                                           |  |  |  |  |  |  |  |  |
|   | STATUS SUBJECT                                                                                                    | FILER                                                                                  |                                                                                       |  |  |  |  |  |  |  |  |
|   |                                                                                                    |                                                                                        |                                                                                       |  |  |  |  |  |  |  |  |
|   |                                                                                                    |                                                                                        |                                                                                       |  |  |  |  |  |  |  |  |
|   |                                                                                                    | Message Center                                                                         |                                                                                       |  |  |  |  |  |  |  |  |
|   | $\leftarrow$ Back to Message Center Home Pa                                                                                                    | ge                                                                                     |                                                                                       |  |  |  |  |  |  |  |  |
|   | New Message                                                                                                    |                                                                                        |                                                                                       |  |  |  |  |  |  |  |  |
|   | *Required field                                                                                                    |                                                                                        |                                                                                       |  |  |  |  |  |  |  |  |
|   | *Select Category :                                                                                                    |                                                                                        |                                                                                       |  |  |  |  |  |  |  |  |
|   |                                                                                                    |                                                                                        | ~                                                                                     |  |  |  |  |  |  |  |  |
|   | *Select Topic :                                                                                                    |                                                                                        |                                                                                       |  |  |  |  |  |  |  |  |
|   |                                                                                                    |                                                                                        | <b>*</b>                                                                              |  |  |  |  |  |  |  |  |

Continue Cancel

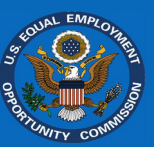

**Step 4.** Enter your question to the Filer Support Team. You can also select the employer this question "*Applies to*" and optionally upload a file by selecting "*Choose file.*" Select "*Submit*" to send your message.

| Message Center                                                                                                    |   |  |  |  |  |  |  |  |  |
|----------------------------------------------------------------------------------------------------|---|--|--|--|--|--|--|--|--|
| ← Back to Message Center Home Page                                                                                                    |   |  |  |  |  |  |  |  |  |
| New Message                                                                                                    |   |  |  |  |  |  |  |  |  |
| As the resources on the previous screen did not resolve your issue, please enter your message to the EEO-1 Component 1 Filer<br>Support Team below. Please be as specific as possible. Also select the filer to which the message/inquiry applies (if applicable).<br>You will receive an email notification when a response is provided. |   |  |  |  |  |  |  |  |  |
| *Required field                                                                                                    |   |  |  |  |  |  |  |  |  |
| Category:                                                                                                    |   |  |  |  |  |  |  |  |  |
| General Questions Optional                                                                                                    |   |  |  |  |  |  |  |  |  |
| Applies to (select one):                                                                                                    |   |  |  |  |  |  |  |  |  |
| · · · · · · · · · · · · · · · · · · ·                                                                                                    | ŕ |  |  |  |  |  |  |  |  |
| *Message :                                                                                                    |   |  |  |  |  |  |  |  |  |
| Message<br>Choose File No file chosen                                                                                                    | 4 |  |  |  |  |  |  |  |  |
|                                                                                                    |   |  |  |  |  |  |  |  |  |

**Step 5.** You will receive an email notifying you when there is a response to your message(s). You may also check the *Message Center* for updates and replies to your message(s). Select a message to see more details.

#### ←Back to Employer List

The Message Center is the primary location for communicating with the EEO-1 Component 1 Filer Support Team. Messages are responded to in the order in which they are received. You will receive an email notification when you receive a response. Please note that tickets are automatically closed seven days after the EEO-1 Component 1 Filer Support Team responds if no additional response is received from the filer. <u>The EEO-1 Component 1 Filer Support Team will respond to your message as quickly as possible. Please do not submit multiple or follow-up messages as this may cause processing delays. We appreciate your patience.</u>

| + New Mes      | sage             |       |                     |         |                 |               |
|----------------|------------------|-------|---------------------|---------|-----------------|---------------|
| STATUS         | SUBJECT          | FILER | STATUS<br>DATE (ET) | REPLIES | LAST<br>MESSAGE |               |
| ! New Response | General Question | 15    | 4/15/2025 4:57 PM   | 3       | Filer Support   | $\rightarrow$ |
| 1.0            |                  |       |                     |         |                 |               |

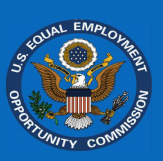

Step 6. You may reply to the response by entering a message below the Filer Support Team response. Select *"Issue Resolved/Close Message"* when you are satisfied with the response to your question. After seven days of inactivity, the message will automatically close.

| General Questions                                        | ! New Response   | 4/15/2025 4:49:33<br>PM  | Replies: 1 |
|----------------------------------------------------------|------------------|--------------------------|------------|
| Original Message                                         |                  |                          |            |
| Replies                                                  |                  |                          | 18.        |
| 4/15/2025 4:53:58 PM by Filer Support                    |                  |                          |            |
| Reply                                                    |                  |                          |            |
| Send                                                     |                  |                          |            |
| Choose Files No file chosen                              |                  |                          |            |
| Note: Ticket will be automatically closed 7 days after t | ed/Close Message | Filer Support Team respo | onds.      |
|                                                          |                  |                          |            |

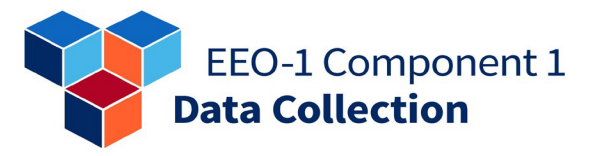

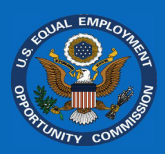

#### Accessing Additional Resources

## EEO-1 Component 1 Instruction Booklet:

https://eeocdata.org/EEO1/home/instructionbooklet

#### EEO-1 Component 1 Fact Sheets:

www.eeocdata.org/EEO1/home/factsheets

EEO-1 Component 1 Frequently Asked Questions: www.eeocdata.org/EEO1/home/faq

EEO-1 Component 1 Data File Upload Specifications: www.eeocdata.org/EEO1/home/datafilespecs

#### **EEO-1 Component 1 Job Classification Guide:** www.eeocdata.org/EEO1/home/jobclassifications

Additional resources, including the Example Data Files, are located on the "*Resources*" page within the *EEO-1 Component 1 Online Filing System (OFS)*. You can access the "*Resources*" page from the "*My Employer List*" screen or by selecting the folder icon in the header on the top right of the *OFS*.

| U.S. Equal Employment<br>Opportunity Commission                                                                                                    | ¥                                                                                                    | EEO-1                                                                                    | ∷ <mark>□</mark> 8 8                                                                                 | ☑   ( |
|----------------------------------------------------------------------------------------------------|----------------------------------------------------------------------------------------------------|------------------------------------------------------------------------------------------|----------------------------------------------------------------------------------------------------|-------|
| Add Employer      Use OFS Company ID and unique     Employer PIN      Get access to existing employer     record      Register a new employer                                                                 | Message Center     Contact the Filer Support Team                                                                                                    | Access<br>Additio                                                                        | Resources<br>: User's Guide<br>onal support materials                                                |       |
| +                                                                                                    | $\rightarrow$                                                                                                    |                                                                                          | $\rightarrow$                                                                                        |       |
| <ul> <li>Employers (i.e., filers) should read the upd<br/>OFS. Filers must ensure they are complyin<br/>not refer solely to other supplementary re<br/>filing. The Instruction Booklet may be acce</li> </ul> | Notices<br>ated 2024 EEO-1 Component 1 Instruction Booklet<br>g with the EEOC's substantive filing requirements de<br>source materials (e.g., FAQs, Fact Sheets) to complet<br>ssed at https://www.eeocdata.org/pdfs/2024_EEO_1 | prior to and in con<br>tailed in the Instruc<br>te their required 20<br>_Component_1_Ins | junction with using the<br>ttion Booklet and should<br>24 EEO-1 Component 1<br>truction_Booklet.pdf. |       |
|                                                                                                    | i≡ My Employer List                                                                                                    |                                                                                          |                                                                                                    |       |

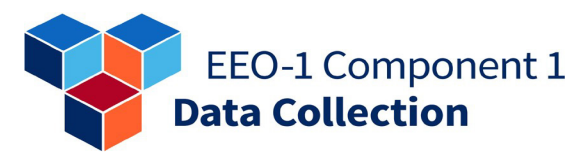

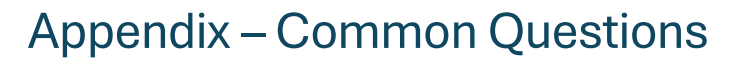

#### How do I report that an employer is no longer in business?

Employers that have permanently ceased operations in 2024 need to complete the following steps to report the closure and to be in compliance with the EEOC.

**Step 1.** Under "*My Employer List,*" select the closed employer by clicking on either the "*OFS Company ID*" or "*Employer Name*" link to begin.

 OFS
 COMPANY ID
 EMPLOYER
 STATUS \*
 CITY \*
 STATE \*
 UNLINK EMPLOYER

 MAKE \*
 STATUS \*
 CITY \*
 STATE \*
 EMPLOYER

 Im Progress
 Im Progress
 Im Progress
 X

**Step 2.** First, complete the screens in the "*Confirm Employer Contacts*" and "*Confirm Employer Details*" modules. After these modules are completed, select the "*Confirm Eligibility*" module.

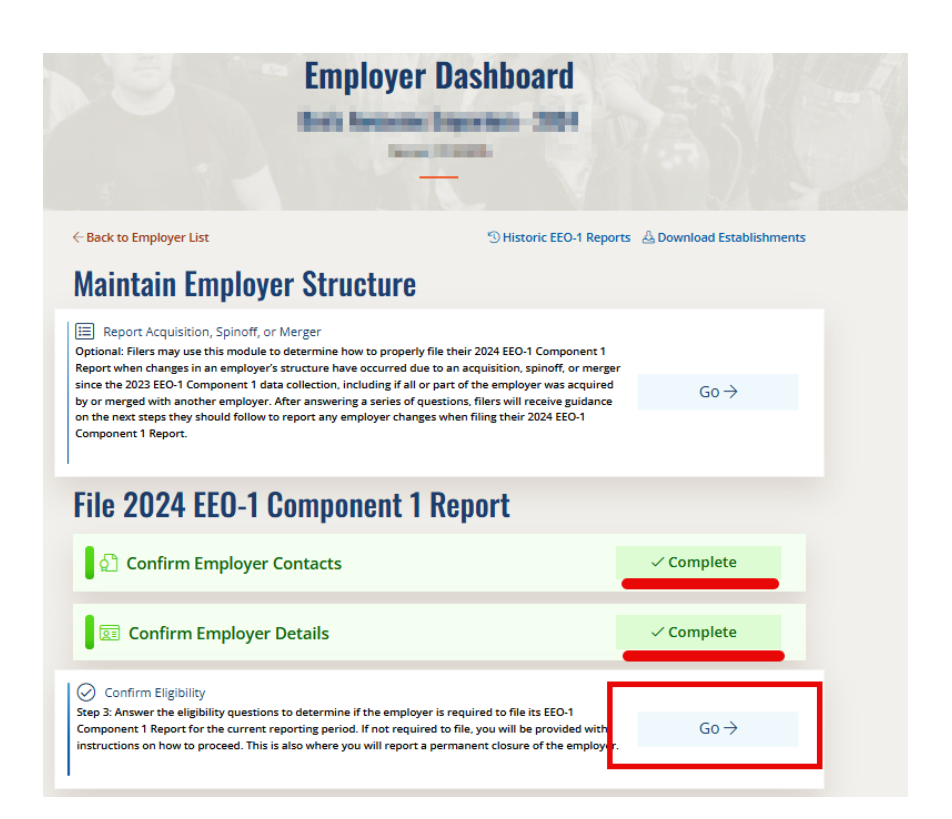

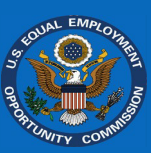

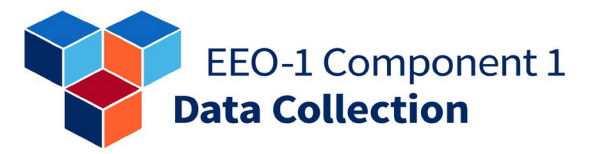

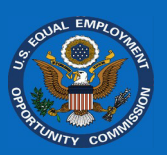

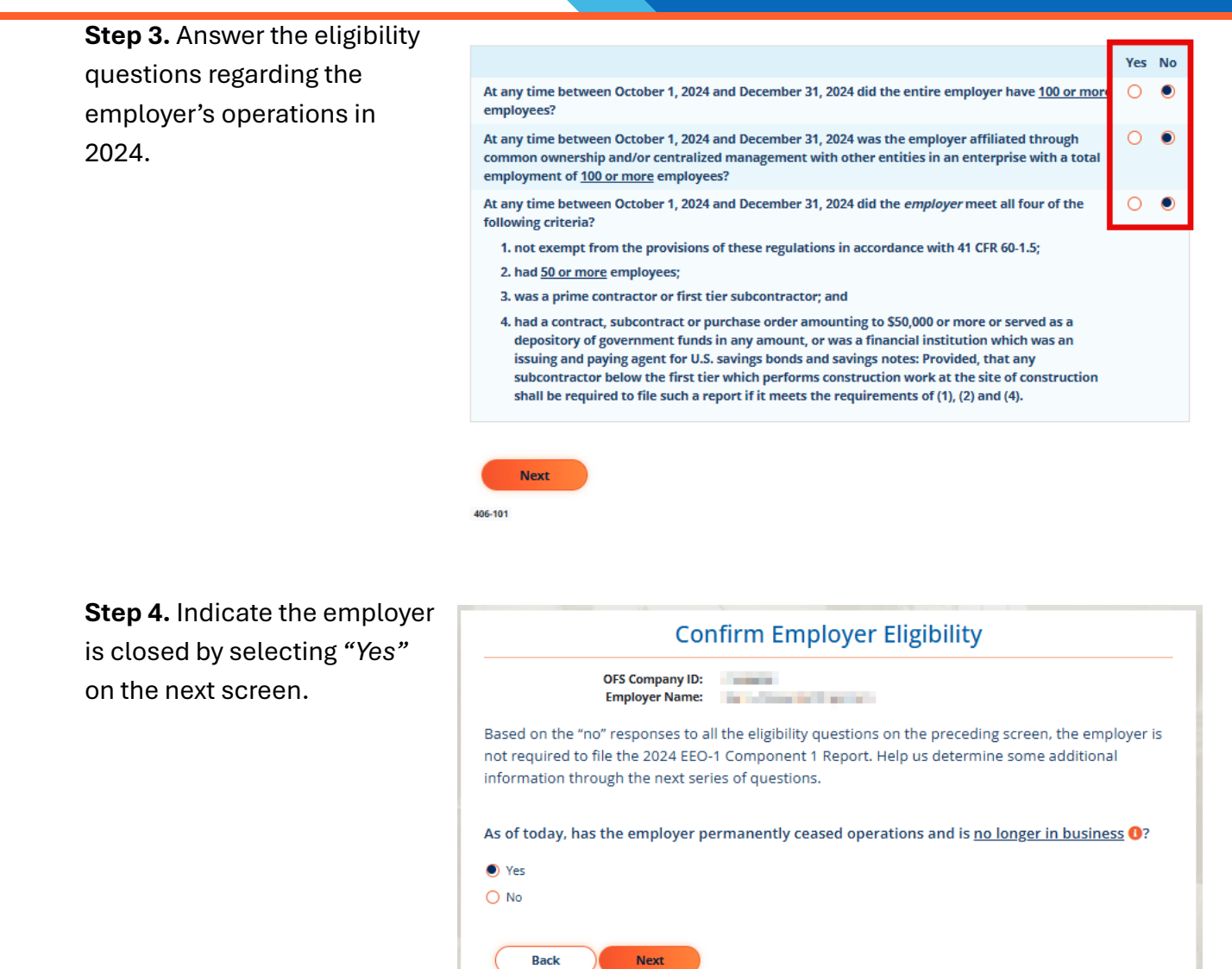

406-102

**Step 5.** Select *"Confirm"* on the next screen to confirm the employer is out of business.

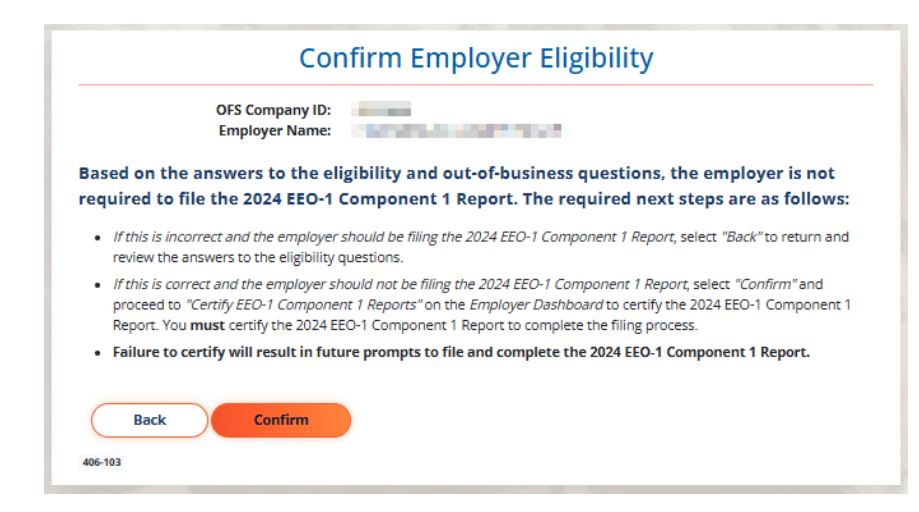

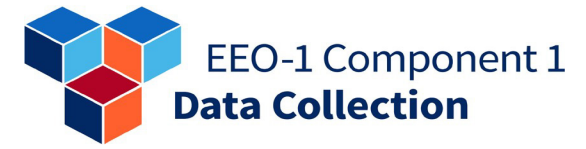

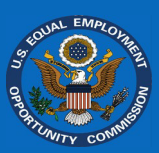

**Step 6.** Continue to the *"Certify EEO-1 Component 1 Reports"* module to complete the filing process and obtain a certified report indicating the employer is out of business.

### File 2024 EEO-1 Component 1 Report

| 🖄 Confirm Employer Contacts                                                                                                    | ✓ Complete      |
|----------------------------------------------------------------------------------------------------|-----------------|
| 🗵 Confirm Employer Details                                                                                                    | ✓ Complete      |
| ⊘ Confirm Eligibility                                                                                                    | ✓ Complete      |
| Report EEO-1 Component 1 Data (Manual Entry or Data File<br>Upload)<br>Step 4: After completing the steps above, you may begin filing the employer's employee data for all<br>establishment locations by using either the manual data entry grid or an electronically uploaded data<br>file.                                      | Not<br>Required |
| Review EEO-1 Component 1 Reports<br>Step 5: After providing employee demographic data for all establishment locations, you can preview<br>PDF reports for each location prior to certifying. The employer's Certifying Official is responsible for<br>ensuring that the data provided is accurate prior to certifying the report. | Not<br>Required |
| Certify EEO-1 Component 1 Reports<br>Step 6: To complete the filing process, the employer's Certifying Official must attest to the accuracy of<br>the provided data.                                                                                                    | Required →      |

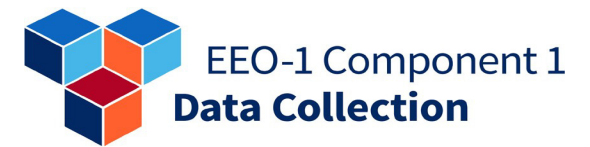

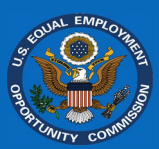

# How do I provide OFS access to an employer's record to someone else?

| Stop 1 On the "My Energlaver                                       |                                                                                                    |                                                                                                    |                                                                                                    |                                                                             |  |  |  |  |
|--------------------------------------------------------------------|----------------------------------------------------------------------------------------------------|----------------------------------------------------------------------------------------------------|----------------------------------------------------------------------------------------------------|-----------------------------------------------------------------------------|--|--|--|--|
| List" screen, select the                                           | To begin, select an employer below. This page only lists the "parent" company (i.e., headquarters) of multi-establishment employers.                                                                                                    |                                                                                                    |                                                                                                    |                                                                             |  |  |  |  |
| either the "OFS Company ID"<br>or "Employer Name" link.            | OFS<br>COMPANY ID EMPLOYER<br>† NAME #                                                                                                    | STATUS ¢                                                                                                    | CITY \$ STATE \$                                                                                                    | UNLINK<br>EMPLOYER<br>RECORD                                                |  |  |  |  |
|                                                                    | FILMER: Derg megoniköngorum                                                                                                    | In Progress                                                                                                    | Oannar (2)                                                                                                    | 8                                                                           |  |  |  |  |
|                                                                    |                                                                                                    |                                                                                                    |                                                                                                    |                                                                             |  |  |  |  |
| Step 2. On the "Employer                                           | $\leftarrow$ Back to Employer List                                                                                                    | 🕲 Historic EEO-1 R                                                                                                    | leports 🕹 Download                                                                                                    | l Establishments                                                            |  |  |  |  |
| Dashboard" screen, select                                          | Maintain Employer Structure                                                                                                    |                                                                                                    |                                                                                                    |                                                                             |  |  |  |  |
| the "Confirm Employer<br>Contacts" module.                         | Image: Report Acquisition, Spinoff, or Merger         Optional: Filers may use this module to determine how to properly file their 2024 EEO-1 Component 1         Report when changes in an employer's structure have occurred due to an acquisition, spinoff, or merger since the 2023 EEO-1 Component 1 data collection, including if all or part of the employer was acquired by or merged with another employer. After answering a series of questions, filers will receive guidance on the next steps they should follow to report any employer changes when filing their 2024 EEO-1         Component 1 Report. |                                                                                                    |                                                                                                    |                                                                             |  |  |  |  |
|                                                                    | File 2024 EEO-1 Component 1 Report                                                                                                    |                                                                                                    |                                                                                                    |                                                                             |  |  |  |  |
|                                                                    | Confirm Employer Contacts<br>Step 1: Begin by reviewing the contacts and accounts associated with th<br>any time to update the employer's contacts and accounts. Filers may all<br>account in the <i>EEO-1 Component 1 Online Filing System</i> to access the em-                                                                                                    | he employer. You may returi<br>Iso invite others to create an<br>mployer's record.                                                                    | n at<br>a G(                                                                                                    | 0→                                                                          |  |  |  |  |
|                                                                    | Confirm Employer Details                                                                                                    |                                                                                                    | Finish Prior St                                                                                                    | eps                                                                         |  |  |  |  |
|                                                                    | Log 2, commune corpoyer a tint, refer code, name, and dutress.                                                                                                    |                                                                                                    |                                                                                                    |                                                                             |  |  |  |  |
| <b>Step 3.</b> Under the "Accounts" section, select "Add Account." | Account<br>Individuals added under "Accounts" will receive instructions via eme<br>Online Filing System, along with the unique OFS Company ID and Em<br>be listed in the "Accounts" section to have account access. Registrat<br>individuals require access to the employer record in the EEO-1 Com<br>accounts and add the employer to their account using the unique O<br>Add Account                                                                                                    | Its ()<br>iil on how to create an ac<br>nployer PIN for this empl<br>ion for accounts requires<br>yonent 1 Online Filing Sy<br>IFS Company ID and Emp | count within the <i>EEC</i><br>loyer. Contacts listed<br>s a unique email addi<br><i>stem</i> , they must esta<br>loyer PIN. | D-1 Component 1<br>above must ALSO<br>ress. If multiple<br>ablish their own |  |  |  |  |
|                                                                    | Action First Name Last Name Title Phone                                                                                                    | Number Phone Exte                                                                                                    | ension Email Add                                                                                                    | dress                                                                       |  |  |  |  |
|                                                                    | Unnik                                                                                                    |                                                                                                    |                                                                                                    |                                                                             |  |  |  |  |
|                                                                    | Confirm Contacts and A                                                                                                    | ccounts                                                                                                    |                                                                                                    |                                                                             |  |  |  |  |

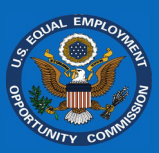

**Step 4.** Enter and re-enter the email address of the individual you want to invite and select *"Send Invite Email."* An email will be sent to the email address with instructions on how to create an account, along with the *"OFS* Company ID" and *"Employer PIN" needed to* link to the employer.

| uired field              |     |                 |        |   |
|--------------------------|-----|-----------------|--------|---|
| Email Address :          |     |                 |        |   |
|                          |     |                 |        |   |
| Re-Enter Email Address : |     |                 |        |   |
|                          |     |                 |        | • |
|                          |     |                 |        |   |
|                          | Ser | nd Invite Email | Cancel |   |

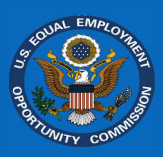

# How do I remove an employer I no longer need to access from "*My Employer List*?"

**Note:** Removing an employer from the "*My Employer List*" using the following method DOES NOT delete the employer from the *EEO-1 Component 1 Online Filing System (OFS)*. It only unlinks your account from the employer record. Employer contacts will still receive communications about filing for the employer, and the employer, if eligible, will still be required to file the EEO-1 Component 1 Report. **NOTE: If the employer you are attempting to unlink is not eligible to file, the employer's eligibility record will still need to be updated in the OFS, or the employer may become non-compliant.** 

| <b>Step 1.</b> On the " <i>My Employer</i><br><i>List</i> " screen, identify the<br>employer you would like to | To begin, select an employer below. This page only lists the "parent" company (i.e., headquarters) of multi-establishment employers. |                                                                                                    |                                                                                                    |                                                                                                    |                                                                                                    |                                   |  |  |
|----------------------------------------------------------------------------------------------------|----------------------------------------------------------------------------------------------------|----------------------------------------------------------------------------------------------------|----------------------------------------------------------------------------------------------------|----------------------------------------------------------------------------------------------------|----------------------------------------------------------------------------------------------------|-----------------------------------|--|--|
| unlink.                                                                                                    | OFS<br>COMPANY II                                                                                                    | D EMPLOYER<br>NAME \$                                                                                                    | STA                                                                                                    | TUS≑ CI'                                                                                                    | TY≑ STATE≑                                                                                                    | UNLINK<br>EMPLOYER<br>RECORD      |  |  |
| <b>Step 2.</b> Select the icon under the "Unlink Employer Record" column for that                              | FILMER                                                                                                    | Cert wepone Shipony                                                                                                    | in P                                                                                                    | rogress 💿                                                                                                    |                                                                                                    | 8                                 |  |  |
| employer.                                                                                                    | ← Back to Employer L                                                                                                    | ist                                                                                                    | Unlink Emplo                                                                                                    | oyer                                                                                                    |                                                                                                    |                                   |  |  |
| <b>Step 3.</b> Read the information provided on the confirmation                                               |                                                                                                    | This process will remove<br>employer in <i>My Employ</i><br>communications about<br><b>employer below?</b>                                                                                                    | e your access to this employer<br>ver <i>List</i> and will no longer recei<br>the employer. <b>Are you sure y</b>                                                                                                    | record. You will no<br>ve any EEO-1 Com<br><b>ou want to unlini</b>                                                                                                    | o longer see the<br>ponent 1<br><b>k from the</b>                                                                                                    | 2                                 |  |  |
| screen and select "Unlink" to<br>remove the employer from                                                      |                                                                                                    | OFS Company ID:                                                                                                    | 1.000                                                                                                    |                                                                                                    |                                                                                                    |                                   |  |  |
|                                                                                                    |                                                                                                    | Employer Name:                                                                                                    |                                                                                                    |                                                                                                    |                                                                                                    |                                   |  |  |
| your account.                                                                                                  |                                                                                                    | City:<br>State:                                                                                                    |                                                                                                    |                                                                                                    |                                                                                                    |                                   |  |  |
|                                                                                                    |                                                                                                    | Please note that this pr<br>Online Filing System; th<br>If the employer we<br>longer required to<br>the employer reco<br>Merger' module.<br>If the employer is<br>Employer List, clic<br>on the Employer I<br>Details", and "Com<br>Reports") to fully in | cocess does NOT remove the en-<br>ils process ONLY removes the en-<br>as fully acquired or merged with<br>file, select "Cancel". When ba-<br>ord and enter and complete this<br>or the <i>Employer Dashboard</i> to<br>closed or out of business, sele<br>k on the employer record. You<br>Dashboard ("Confirm Employe<br>fiftirm Eligibility") and the final st<br>report the closure of the employed | mployer from the <i>i</i><br>employer from the<br>th another employ<br>ck on the <i>My Empl</i><br>ck on the <i>My Empl</i><br><i>report the</i> acquisit<br><i>report the</i> acquisit<br><i>report the</i> acquisit<br><i>ct "Cancel"</i> . When<br>must then comple<br><i>r Contacts"</i> , "Confi<br>exp ("Certify EEO-1<br>yer. | EEO-1 Compone<br>My Employer L<br>ver(s) and is no<br>loyer List, click of<br>ino, Spinoff, or<br>ition or merger.<br>back on the My<br>tet the first 3 st<br>irm Employer<br>Component 1 | ent 1<br>List.<br>on<br>V<br>Veps |  |  |
|                                                                                                    |                                                                                                    | Note: If you make a mis<br>employer using its OFS                                                                                                    | Unlink Cance<br>stake and need access to this e<br>Company ID and unique Empl                                                                                                    | el<br>mployer, you can r<br>oyer PIN.                                                                                                    | re-link to the                                                                                                    |                                   |  |  |

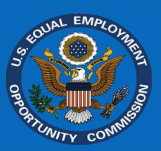

## How do I delete an employer record that was registered in error?

The *EEO-1* Component 1 Online Filing System (OFS) does not permit filers to delete or remove registered employers directly.

- If an employer is out of business, refer to the section "How do I Report That An Employer Is No Longer In Business."
- If the employer is ineligible, refer to the section "Confirming Eligibility."
- If you no longer need access to an employer, please unlink the employer from your *OFS* account. However, if the employer you are attempting to unlink is not eligible to file, the employer's eligibility record will need to be updated in the *OFS*, or the employer may become non-compliant.

If you registered an employer in the OFS in error (such as reporting a subsidiary establishment as an employer), please contact the Filer Support Team and provide details about the employer, including the OFS Company ID, and explain the reason why you believe the

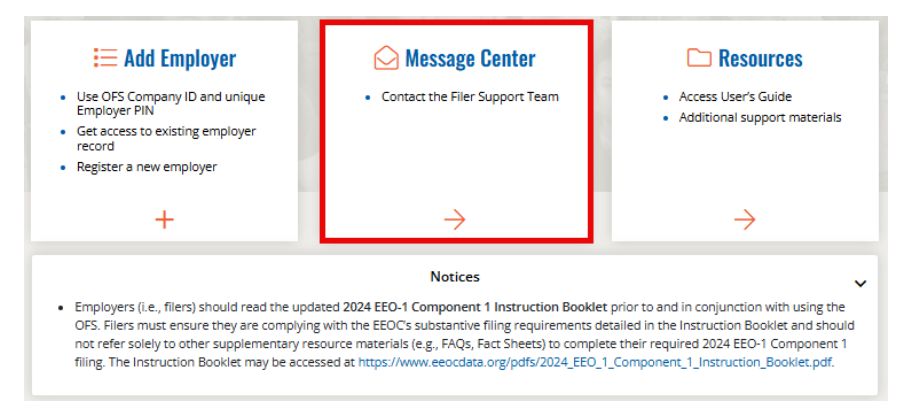

employer was registered incorrectly. The Filer Support Team will review the situation, provide you with additional instructions, and, if appropriate, handle removing the incorrectly registered employer.

Note: If the employer registered in error is out of business or ineligible to file, you can indicate that during the "*Confirm Eligibility*" step.

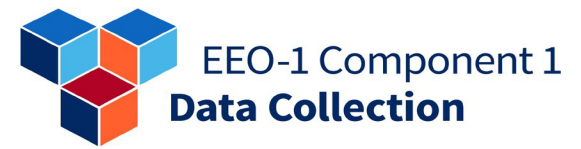

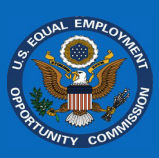

#### Can I make changes to my report after certification?

If you have completed the certification step before the end of the open data collection period and find an error in your EEO-1 Component 1 Report, select *"Decertify"* and make the required edits. After correcting errors, you will need to repeat the steps outlined above to recertify your report before the filing deadline.

**Step 1:** Select the "*Decertify*" button on the "*Employer Dashboard*" after certification.

| $\leftarrow$ Back to Employer List                                                        | ③ Historic EEO-1 Reports 🕹 Download Establishments                                    |
|-------------------------------------------------------------------------------------------|---------------------------------------------------------------------------------------|
| Employer Name:                                                                            | Number of Reports Filed: 3                                                            |
| OFS Company ID:                                                                           | Certifying Official:                                                                  |
| Year: 2024                                                                                | Title:                                                                                |
| Certification Date: 3/26/2025 9:51 AM                                                     |                                                                                       |
| Thank you for completing the EEO-<br><i>"Report"</i> button below to download<br>results. | 1 Component 1 Report for 2024. Select the<br>d and print the certified version of the |
| Save or print a copy of the report for your records. If after reviewing                   | g you find any errors, you may decertify and resubmit the                             |

**Step 2:** Confirm that you want to decertify the report by selecting "*Yes*."

### Decertify Report

Team using the Message Center (link is available on the upper right of this screen).

Are you sure you want to Decertify the 2024 EEO-1 Component 1 Report?

Please remember to return and complete the "Certify 2024 EEO-1 Report" step in order to complete the filing process. The filing is not complete until the report is certified.

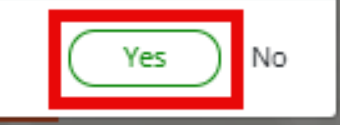

×

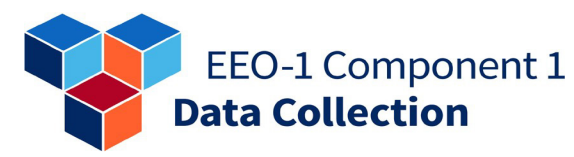

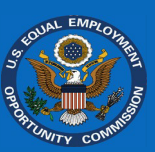

**Step 3:** Select any of the completed steps to re-open that step for editing.

**Note:** Re-opening a step will re-open any subsequent steps. Your data will not be lost, though it may be affected by changes you make. Please review and recomplete each subsequent step to ensure accuracy.

**Step 4:** Recertify your EEO-1 Component 1 Report after making any edits. The filing is not complete until the report is certified. ← Back to Employer List

🕙 Historic EEO-1 Reports 🛛 🕹 Download Establishments

## **Maintain Employer Structure**

📃 Report Acquisition, Spinoff, or Merger

Optional: Filers may use this module to determine how to properly file their 2024 EEO-1 Component 1 Report when changes in an employer's structure have occurred due to an acquisition, spinoff, or merger since the 2023 EEO-1 Component 1 data collection, including if all or part of the employer was acquired by or merged with another employer. After answering a series of questions, filers will receive guidance on the next steps they should follow to report any employer changes when filing their 2024 EEO-1 Component 1 Report.

 $Go \rightarrow$ 

| I                                                             | Select to Re-open and |
|---------------------------------------------------------------|-----------------------|
| File 2024 EEO-1 Component 1 Report                            | Edit                  |
| Confirm Employer Contacts                                     | ✓ Complete            |
| 📧 Confirm Employer Details                                    | ✓ Complete            |
| ○ Confirm Eligibility                                         | ✓ Complete            |
| Report EEO-1 Component 1 Data (Manual Entry or Data F Upload) | ile 🗸 Complete        |

#### File 2024 EEO-1 Component 1 Report

| 신 Confirm Employer Contacts                                                                                                    | ✓ Complete       |
|----------------------------------------------------------------------------------------------------|------------------|
| 🗵 Confirm Employer Details                                                                                                    | ✓ Complete       |
| ⊘ Confirm Eligibility                                                                                                    | ✓ Complete       |
| 🗐 Report EEO-1 Component 1 Data (Manual Entry or Data File Upload)                                                                                                    | ✓ Complete       |
| Review EEO-1 Component 1 Reports     Step 5: After providing employee demographic data for all establishment locations, you can preview PDF reports for eas     location prior to certifying. The employer's Certifying Official is responsible for ensuring that the data provided is accura     prior to certifying the report. | h<br>Ke View PDF |
| Certify EEO-1 Component 1 Reports     Step 6: To complete the filing process, the employer's Certifying Official must attest to the accuracy of the provided dat                                                                                                    |                  |

Note: No edits can be made after the filing deadline has passed.

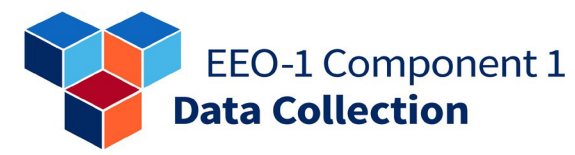

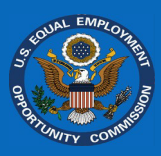

# How do I indicate that a previously reported establishment is the new headquarters location?

**Note:** You can update this information using a data file instead of by manual data entry. Please ensure that the new headquarters is appropriately marked in your HRIS software or manually correct the file according to the *2024 EEO-1 Component 1 Data File Upload Specifications* document.

If the new headquarters (the previous establishment) location already exists in the OFS, follow these steps to manually change your headquarters information:

**Step 1:** Ensure you have the relevant details for the establishment, which will be the new headquarters, including the name, address, EIN, NAICS code, Workforce Snapshot period, UEI, and employee workforce data.

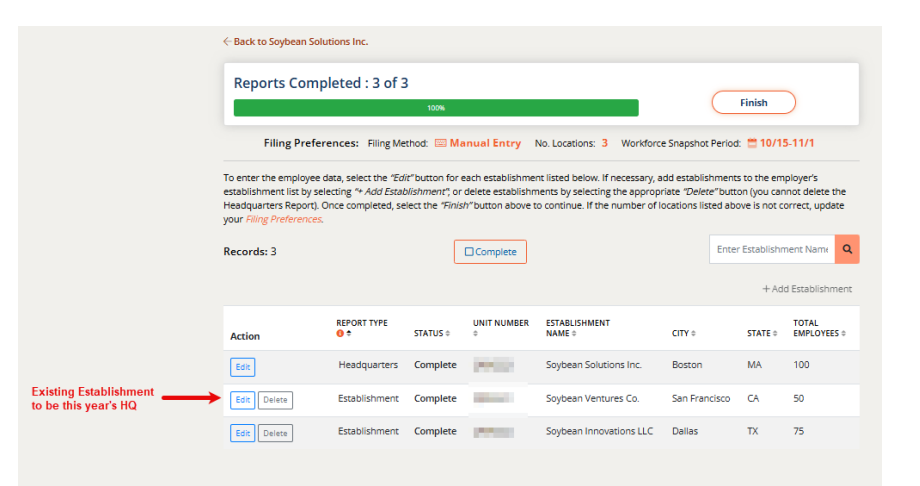

**Step 2:** Mark the establishment record as *"Deleted."* 

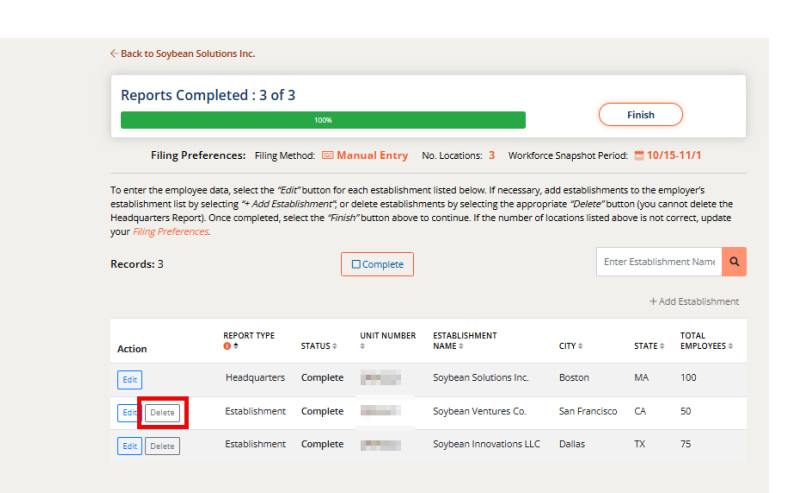

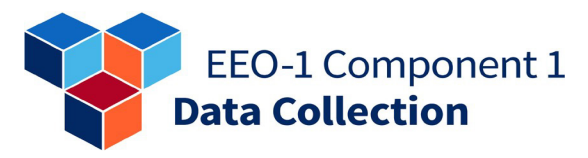

**Step 3:** Select the following deletion reason: "This establishment was consolidated into another, or was previously a client site," and select "*Submit*."

**Step 4:** On the "*Establishment List*" screen, select the "*Edit*" button for the headquarters'

Edit Delete

Establishment Complete

record.

|                                                             | Establishment<br>Establishment Nar                                                                                 | me: Soyt                                           | bean Ventures                                             | Co.                                                  |                                                                        |                                     |                                                   |
|-------------------------------------------------------------|----------------------------------------------------------------------------------------------------|----------------------------------------------------|-----------------------------------------------------------|------------------------------------------------------|------------------------------------------------------------------------|-------------------------------------|---------------------------------------------------|
| What is the p                                               | primary reason f                                                                                                   | for deleti                                         | on?                                                       |                                                      |                                                                        |                                     |                                                   |
| O This establis                                             | shment closed and/o                                                                                                | r is out of b                                      | usiness                                                   |                                                      | _                                                                      |                                     |                                                   |
| This establis                                               | shment was consolida                                                                                               | ated into an                                       | other or was p                                            | reviously a client site                              | :                                                                      |                                     |                                                   |
| O This establis                                             | shment was involved                                                                                                | in an <b>acqui</b>                                 | sition or merg                                            | ger                                                  |                                                                        |                                     |                                                   |
| O This establis                                             | shment is now spuno                                                                                                | ff and is inc                                      | lependent of th                                           | nis employer                                         |                                                                        |                                     |                                                   |
| If the establish<br>merger. If the e<br>Provide employ      | nment deletion is a resul<br>establishment deletion i<br>Iyer name, EIN, and/or E                                  | t of spinoff o<br>is a result of a<br>EO-1 OFS Cor | merger, please p<br>n acquisition by<br>mpany ID.         | provide the information<br>another employer, plea    | for the employer<br>se provide the inf                                 | r formed by the<br>formation for ti | spinoff or<br>nat employer.                       |
| <ul> <li>This establis</li> <li>This establis</li> </ul>    | shment is open but h<br>shment was created t                                                                       | as zero emp<br>by mistake                          | bloyees                                                   |                                                      |                                                                        |                                     |                                                   |
| Ŭ                                                           |                                                                                                    | ·                                                  |                                                           |                                                      |                                                                        |                                     |                                                   |
|                                                             |                                                                                                    |                                                    |                                                           |                                                      |                                                                        | _                                   |                                                   |
| Submit                                                      | t                                                                                                    |                                                    |                                                           |                                                      |                                                                        | $\subseteq$                         | Back                                              |
|                                                             |                                                                                                    |                                                    |                                                           |                                                      |                                                                        |                                     |                                                   |
|                                                             |                                                                                                    |                                                    |                                                           |                                                      |                                                                        |                                     |                                                   |
| Back to Soybean S                                           | Solutions Inc.                                                                                                    |                                                    |                                                           |                                                      |                                                                        |                                     |                                                   |
| Reports Con                                                 | mpleted : 2 of 3                                                                                                   |                                                    |                                                           |                                                      |                                                                        | 1 Report remai                      | ning                                              |
| Reports con                                                 | 101 D                                                                                                    |                                                    |                                                           |                                                      |                                                                        | Finish                              |                                                   |
|                                                             | UUN                                                                                                    |                                                    |                                                           |                                                      |                                                                        |                                     |                                                   |
| Filing Pres                                                 | ferences: Filing Meth                                                                                              | hod: 🔤 Ma                                          | nual Entry N                                              | lo. Locations: 3 Wor                                 | kforce Snapshot                                                        | Period: 📛 10/                       | 15-11/1                                           |
|                                                             |                                                                                                    |                                                    |                                                           |                                                      |                                                                        |                                     |                                                   |
| adquarters Report<br>adquarters Report<br>adquarters Report | ee data, select the " <i>Edit</i><br>/ selecting <i>"+ Add Establi</i><br>t). Once completed, sele<br><i>ces</i> . | <i>ishment"</i> ; or o<br>ect the <i>"Finish</i>   | ech establishmen<br>lelete establishm<br>″button above to | ents by selecting the ap<br>o continue. If the numbe | ary, add establisr<br>propriate <i>"Delete</i><br>er of locations list | e"button (you o<br>ed above is no   | empioyer's<br>annot delete th<br>t correct, updat |
| ecords: 2                                                   |                                                                                                    | Comple                                             | te Delete                                                 | d (1)                                                |                                                                        | Enter Establis                      | hment Name                                        |
|                                                             |                                                                                                    |                                                    |                                                           |                                                      |                                                                        | (+                                  | Add Establishme                                   |
|                                                             |                                                                                                    |                                                    |                                                           |                                                      |                                                                        |                                     |                                                   |
| Action                                                      | REPORT TYPE                                                                                                    | STATUS ‡                                           | UNIT NUMBER<br>÷                                          | ESTABLISHMENT<br>NAME ©                              | CITY                                                                   | ¢ STATE ¢                           | TOTAL<br>EMPLOYEES (                              |

Soybean Innovations LLC Dallas TX

75

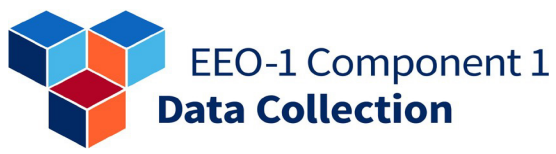

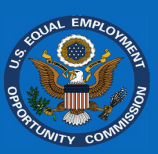

| Step 5: Replace the current    | Establishment Information                                                                                                    |
|--------------------------------|----------------------------------------------------------------------------------------------------|
| headquarters' details with     | ← Back to Soybean Solutions Inc.                                                                                                    |
| the new headquarters'          | In the fields below, please verify/update the information for the establishment/unit() for                                                                                                    |
| information according to the   | 2024.                                                                                                    |
| instructions in the Manual     | Note - Required fields are marked with an asterisk *                                                                                                    |
| Data Entry step of this guide. | Establishment ID:<br>Establishment Name: Soybean Solutions Inc.                                                                                                    |
|                                | Establishment Name* Updated with the old establishment/new headquarters information                                                                                                    |
|                                | If the establishment is a U.S. government or military site that is restricted from disclosure,<br>enter either "SECRET LOCATION" or "CONFIDENTIAL LOCATION" in the Address field but<br>provide the City, State, and Zip Code of the establishment.<br>If this establishment is entirely remote, please select <i>"No Physical Location."</i> |
|                                | No Physical Location                                                                                                    |
|                                | Physical Address 1* (Number and Street) Physical Address 2<br>890 Pine Street  Please do not enter a PO Box here  Physical City* San Francisco California 94108 Save & Continue Later 291-101                                                                                                    |
| Step 6: If the employer still  | ← Back to                                                                                                    |
| conducts its business          | Reports Completed : 0 of 2 2 Reports remaining                                                                                                    |
| activities at the location of  | Finish                                                                                                    |
| the old headquarters, select   | Filing Preferences: Filing Method: 🔤 Manual Entry No. Locations: 2 Workforce Snapshot Period: 🗮 10/1-10/15                                                                                                    |
| the "Add Establishment" link   | To enter the employee data, select the "Edit" button for each establishment listed below. If necessary, add establishments to the                                                                                                    |
| on the "Establishment List"    | employer's establishment list by selecting "+ Add Establishment", or delete establishments by selecting the appropriate "Delete"<br>button (you cannot delete the Headquarters Report). Once completed, select the "Finish" button above to continue. If the number                                                                           |
| screen and provide the         | of locations listed above is not correct, update your <i>Filing Preferences</i> .                                                                                                    |
| information for the old        | Records: 1 Enter Establishment Name Q                                                                                                    |
| handquarters location          | + Add Establishment                                                                                                    |

Step 6 condu activiti the old the "A on the screer inform headquarters location.

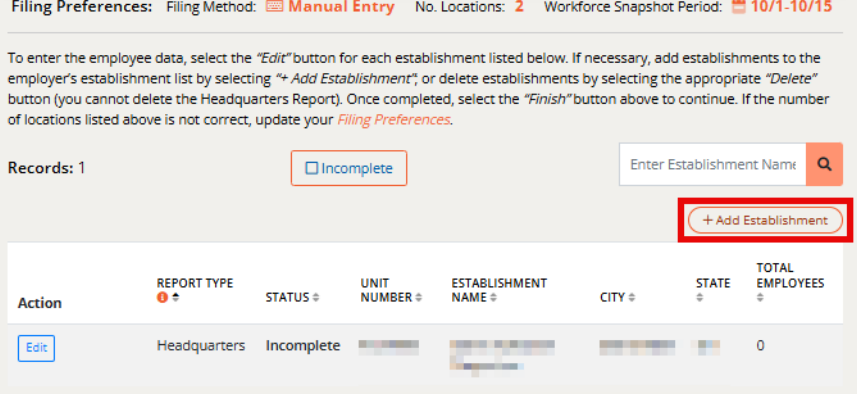

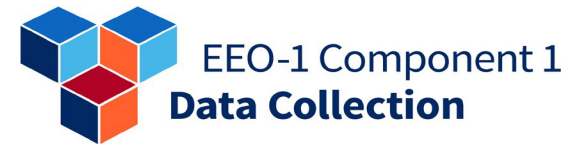

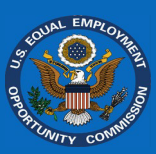

### How do I add additional locations (i.e., establishments)?

Note: You can provide this information using a data file instead of by manual data entry. Please ensure the new establishment is appropriately entered into your HRIS software or manually add the establishment to the file according to the 2024 EEO-1 Component 1 Data File Upload Specifications document.

**Step 1:** On the *"Employer Dashboard"*, select the *"Report EEO-1 Component 1 Data"* module.

Note: You must complete the first three steps ("Confirm Employer Contacts," "Confirm Employer Details," and "Confirm Eligibility") before the Report EEO-1 Component 1 Data step is available.

**Step 2:** Complete the "*Filing Preferences*," if not yet completed.

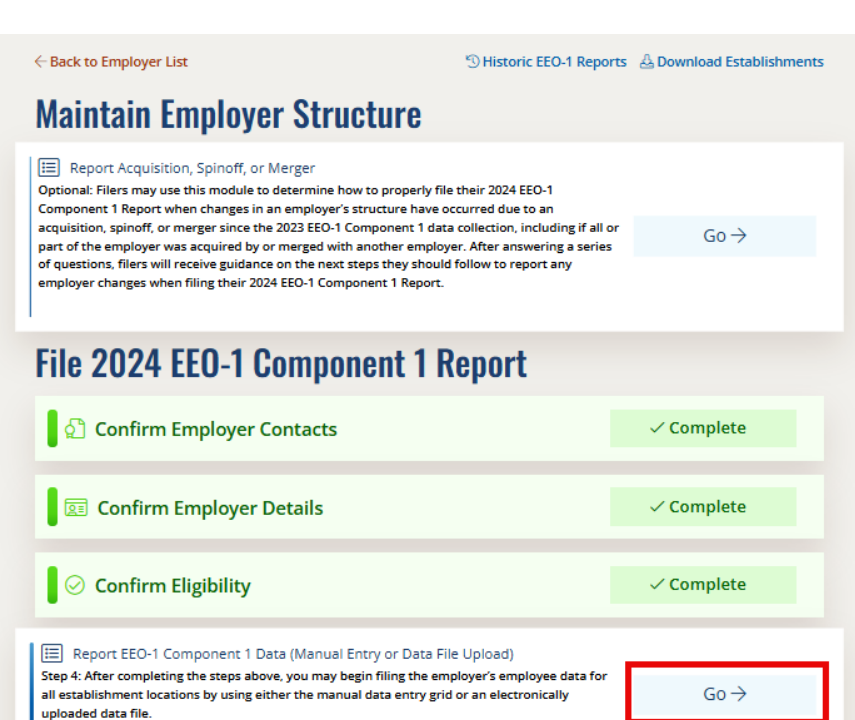

#### **Filing Preferences**

Please indicate your filing preferences before you begin. You may change your filing preferences at any time.

What is your preferred method of providing EEO-1 Component 1 Reports? This setting determines how the next steps appear to you.

#### Manual Data Entry

Once you gather the counts at each location for each combination of Job Classification, Sex and Race/Ethnicity, you can enter the data manually into the data grid using this option. This method is recommended for organizations with fewer than 10 locations.

O Data File Upload

This method is recommended if the organization has 10 or more locations and your Human Resource Information or Payroll Software is able to generate a file in the correct format. If the employer filed the 2023 EEO-1 Component 1 Report, prior to submitting the 2024 file please verify the Unit Numbers on YOUR establishment list against the establishments stored in the *Online Filing System* and available on the Download Establishments screen.

How many establishment locations () (units) will be included in the EEO-1 Component 1 Report? Provide the number of establishment locations being reported <u>including</u> the employer headquarters (if a multi-establishment, do NOT include the Consolidated Report (formerly Type 2) in the count). Establishment locations are employer locations. The number of locations determines the number of EEO-1 Component 1 Reports the employer will be filing. You may change your preferences at any time.

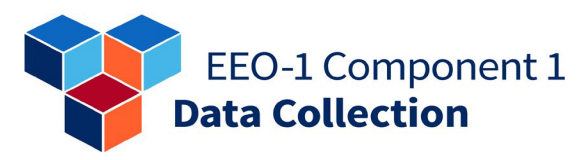

**Step 3:** On the "*Establishment List*" screen, select the "*Add Establishment*" link.

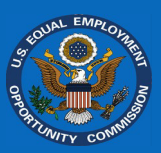

| Reports Col                                                                                | mpleted : 1 o                                                                               | of 3                                                                    |                                                                          |                                                                                               | 2 Rep                                                               | orts remai<br>Finish                  |                                               |   |
|--------------------------------------------------------------------------------------------|---------------------------------------------------------------------------------------------|-------------------------------------------------------------------------|--------------------------------------------------------------------------|-----------------------------------------------------------------------------------------------|---------------------------------------------------------------------|---------------------------------------|-----------------------------------------------|---|
| Filing<br>Preferences:                                                                     | Filing Method:                                                                              | Entry                                                                   | No. I<br>3                                                               | ocations: W                                                                                   | orkforce Snapsho                                                    | t Period:                             |                                               |   |
| To enter the employ<br>the employer's estal<br>"Delete" button (you<br>the number of locat | vee data, select the<br>blishment list by se<br>i cannot delete the<br>ions listed above is | "Edit" button fi<br>electing "+ Add<br>Headquarters<br>anot correct, up | or each estabi<br>Establishmen<br>Report). Once<br>odate your <i>Fil</i> | lishment listed be<br>t <sup>*</sup> , or delete estat<br>completed, sele<br>ing Preferences. | elow. If necessary,<br>lishments by select the <i>"Finish"</i> butt | add estab<br>cting the a<br>con above | lishments to<br>ppropriate<br>to continue. If |   |
| Necorus. 5                                                                                 | Filter: Sh                                                                                  | ow only Comp                                                            | plete items(1)                                                           |                                                                                               |                                                                     | + Add                                 | Establishment                                 | ) |
| Action                                                                                     | REPORT TYPE ()                                                                              | STATUS \$                                                               | UNIT<br>NUMBER \$                                                        | ESTABLISHMENT<br>NAME \$                                                                      | CITY \$                                                             | STATE<br>‡                            | TOTAL<br>EMPLOYEES<br>‡                       |   |
| Edit                                                                                       | Headquarters                                                                                | Incomplete                                                              |                                                                          |                                                                                               | in and a second                                                     | •                                     | 99                                            |   |
| Edit Delete                                                                                | Establishment                                                                               | Complete                                                                |                                                                          | 10100                                                                                         | <b>Andrew</b>                                                       |                                       | 55                                            |   |
| Edit Delete                                                                                | Establishment                                                                               | Incomplete                                                              | 1000                                                                     | In the second                                                                                 | The later                                                           | 100                                   | 81                                            |   |

. . . .

**Step 4:** Provide the information for the new establishment according to the instructions in the Manual Data Entry step.

**Note:** For a new establishment to be registered in the OFS, you must select the "Next" button on the first of the "Add Establishment" screens. Selecting "Save and Continue Later" on the first screen will not save your new establishment information. Once you have advanced to any of the other screens, "Save and Continue Later" will save the data you have entered. This allows you to enter partial information for an Establishment Report and come back to it later.

Step 5: Repeat Steps 3 and 4 for

all additional establishments you wish to add.

| Establishment Information                                                                                                    |                                                     |
|----------------------------------------------------------------------------------------------------|-----------------------------------------------------|
| 🕂 Back to                                                                                                    |                                                     |
| n the fields below, please enter the                                                                                                    | information for the establishment/unit () for 2024. |
| Note - Required fields are marked wit                                                                                                    | h an asterisk *                                     |
| Establishment ID:<br>Establishment Name:                                                                                                    |                                                     |
| Establishment Name*                                                                                                    |                                                     |
|                                                                                                    |                                                     |
|                                                                                                    |                                                     |
| f this establishment is entirely remo                                                                                                    | ote, please select "No Physical Location."          |
| No Physical Location Physical Address 1* (Number and Street)                                                                                                    | Physical Address 2                                  |
| No Physical Location Physical Address 1* (Number and Street) Please do not enter a PO Box here                                                                                                    | Physical Address 2                                  |
| No Physical Location Physical Address 1* (Number and Street) Please do not enter a PO Box here Physical City*                                                                                                    | Physical Address 2                                  |
| No Physical Location Physical Address 1* (Number and Street) Please do not enter a PO Box here Physical City*                                                                                                    | Physical Address 2                                  |
| No Physical Location  Physical Address 1* (Number and Street)  Flease do not enter a PO Box here  Physical City*  'Is this establishment being added t  Yes                                                                                                | Physical Address 2                                  |
| No Physical Location  Physical Address 1* (Number and Street)  Please do not enter a PO Box here  Physical City*  *Is this establishment being added t  Yes No                                                                                             | Physical Address 2                                  |
| No Physical Location  Physical Address 1* (Number and Street)  Please do not enter a PO Box here  Physical City*  *Is this establishment being added t  Yes No  If Yes, please provide information about the er (employer name, EIN, and/or EEO-1 OFS Comp | Physical Address 2                                  |

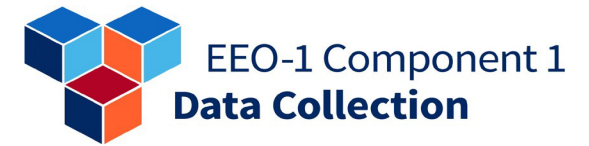

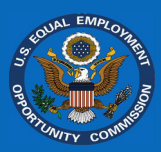

# How do I report that an employer has had more than ten acquisitions or is the result of a merger of more than ten employers?

The "*Report Acquisition, Spinoff, or Merger*" module permits reporting up to 10 employers at a time since only the employers acquired should be reported here. Individual establishments of the employer acquired will be reported in the "*Report EEO-1 Component 1 Data*" module. If you need to report more than 10 employers acquired, you can select the module again and report additional acquired employers.